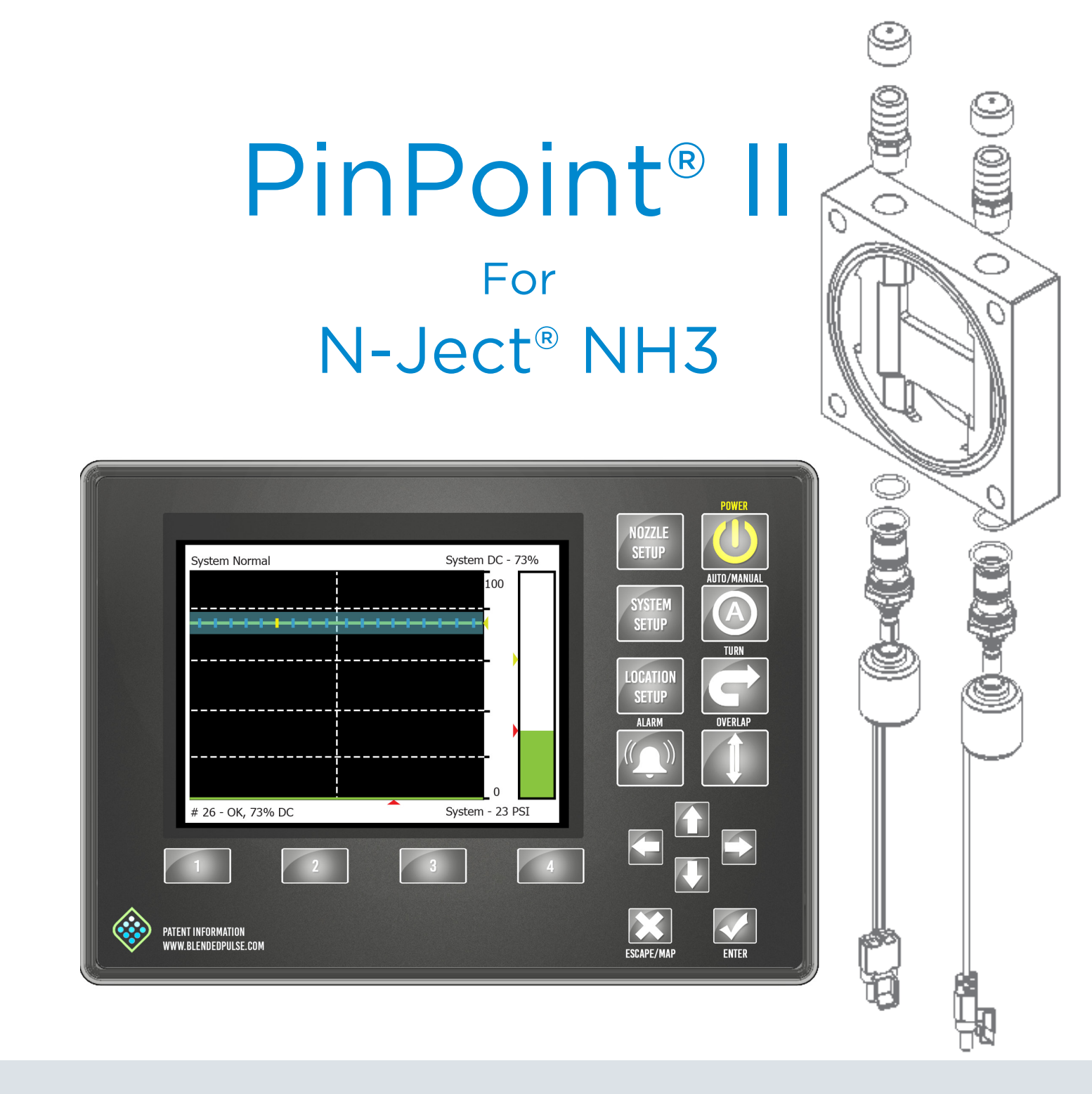

# **Operator and Maintenance Manual**

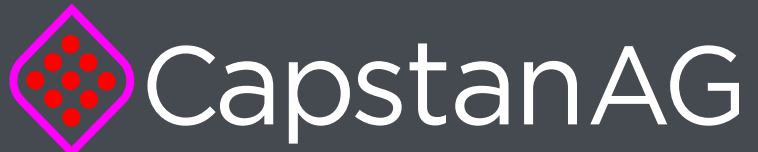

APPLICATION SYSTEMS FOR PROFESSIONALS

www.capstanAG.com

How Can We Help? 855-628-7722 prodsupport@capstanag.com

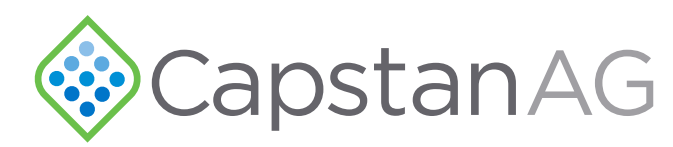

### Thank you for your business!

At CapstanAG<sup>™</sup>, our goal is to redefine the way people do their chemical application. Our PWM control systems have been setting the bar for maximum productivity for more than 20 years. Our focus on performance, support, and education have dramatically changed the landscape of agricultural chemical application.

Capstan<sup>®</sup> Ag Systems, Inc. specializes in creating proprietary systems for the agricultural industry, primarily focusing on chemical and fertilizer applications. Our inventive process involves research, engineering, design, and lab and field testing.

# Service Contact Information

If a problem occurs with the your system that cannot be corrected with the information in this manual, please contact your dealer for service and technical assistance. If further assistance is needed, contact CapstanAG<sup>M</sup>.

| System Purchased:       |
|-------------------------|
| Dealer:                 |
| Contact:                |
| Phone:                  |
| Address:                |
| ity,State/Province,Zip: |

# Factory Service/Repairs

CapstanAG<sup>™</sup> 4225 S.W. Kirklawn Ave. ∣ Topeka, KS 66609

Hours: 8:00 a.m. to 4:00 p.m. CST

Toll-free number: (855) 628-7722 | Fax: (785) 232-7799

E-mail: prodsupport@capstanag.com | Online: www.CapstanAG.com

PinPoint®, Synchro®, SharpShooter®, N-Ject® are Registered Trademarks of Capstan® Ag Systems, In-CapstanAG™ is a Trademark of Capstan® Ag Systems In-PinPoint®, Synchro®, SharpShooter®, N-Ject® may be covered by one or more of U.S. Patent For more information, visit www.BlendedPulse.con ©2017 Capstan® Ag Systems Inc., All Rights Reserved

С

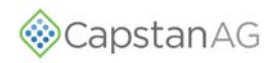

# CONTENTS

| SAFETY                                             | 1        |
|----------------------------------------------------|----------|
| Signal Words                                       | 1        |
| Safety Signs                                       | 1        |
| Pressurized Fluid Lines                            | 2        |
| Personal Protective Equipment                      | 2        |
| Battery Safety                                     | 2        |
| Chemical Safety                                    | 2        |
| Emergency Safety                                   | 2        |
|                                                    |          |
| INTRODUCTION                                       | 3        |
| This Manual                                        | 3        |
| System Identification                              | 3        |
|                                                    | 5        |
| CanView Button Descriptions                        | 5        |
| Start I in Procedure                               | 6        |
| Shut Down Procedure                                | 0        |
| Operate in Automatic Pressure Control (ALITO) Mode | 6        |
| Operate in Manual Mode                             | 0        |
| Nozzle Display                                     | י א<br>מ |
| Overlan Central                                    | 0<br>g   |
| Manning                                            | 0<br>0   |
| Download Maps                                      | J        |
| Overlan Dietance                                   | 10       |
| Change the Overlap Distance                        | 10       |
| Flow Motor Signal                                  | 10       |
| Turn Componention                                  | 10       |
| Countors                                           |          |
| Collen Countere                                    | 12<br>12 |
| Agra Counters                                      | 10       |
| Poset the Counters                                 | 10<br>12 |
| Alarm                                              | IO<br>12 |
| Vent and Drain the N leat® System                  | 10<br>12 |
|                                                    | 15       |
| MAINTENANCE                                        | 15       |
| Service the Spray System                           | 15       |
| Clean the Spray System                             | 15       |
| Inspect the Spray System                           | 15       |
| Jump Start, Weld On, or Charge The Machine         | 15       |
| Storage of the N-Ject® NH3 System                  | 15       |
| Winterize for Storage                              | 15       |
| Clean the Y-Strainer                               | 16       |
| Clean the Inlet Strainer                           | 16       |
| Nozzle Valves                                      | 17       |
| Clean the Nozzle Valve(s)                          | 17       |
| Inspect the Plunger Seal                           | 18       |
|                                                    | 40       |
| TROUBLESHOUTING                                    | 19       |
| Capview System Error Chart                         | 19       |
| Over and Under Application                         | 21       |
| Rate Controller - Under Application                | 24       |
| Rate Controller - Over Application                 | 25       |
| Rate Controller - Rate Instability                 | 26       |
| Recommended Guidelines                             | 27       |
| Baseline Evaluation Process                        | 27       |
| Interchange the Components                         | 27       |
| Fuses                                              | 27       |
| Coil lest                                          | 28       |
| Circuit Breaker                                    | 28       |
| Check the battery Voltage                          | 28       |

# CONTENTS

| Check the System Load Capacity                             | . 29 |
|------------------------------------------------------------|------|
| Connector Pin Identification                               | . 29 |
| Check the VCM Voltage                                      | 32   |
| Check the Boom Shutoff Signal                              | . 32 |
| Lest the Pressure sensor Signal                            | 33   |
|                                                            | 34   |
| Liquid Level Sensor                                        | 35   |
| lest the Sensor Voltages                                   | 35   |
| WARRANTY                                                   | . 37 |
| SCHEMATICS                                                 | . 39 |
| Manifold Schematics                                        | . 40 |
|                                                            |      |
| INSTALLATION AND SETUP                                     | . 43 |
| Install the N-Ject® Manifold(s)                            | . 43 |
| Install The Pressure Sensor                                | . 44 |
| Install the N-Ject® Manifold/Implement Plumbing            | . 44 |
| Splitter Installation (Optional)                           | . 45 |
| Install the Gateway Hub                                    | . 45 |
| Install the VCMs                                           | . 46 |
| Install the Extension Harnesses                            | . 46 |
| Install the Boom Shutoff Adapter                           | . 47 |
| Install the CapView                                        | . 47 |
| Install the CapView Extension Harness                      | . 48 |
| Install the Battery Harness                                | . 48 |
| Install the Power Disconnect Breaker Kit                   | . 48 |
| Install the Key switched Power Cable                       | . 49 |
| Install the circuit Breaker                                | . 49 |
| System Setup                                               | . 50 |
| Factory Reset                                              | . 50 |
| Auto Location Setup                                        | . 51 |
| Location Setup Procedure                                   | . 52 |
| Location Setup Table                                       | . 53 |
| System Setup                                               | . 54 |
| System Setup Chart                                         | . 54 |
| Advanced Settings - N-Ject® Operation Mode                 | . 57 |
| Nozzle Setup Procedure                                     | . 61 |
| System Dry Test                                            | . 62 |
| Boom Shutoff Dry Test                                      | . 62 |
| Key Fob Boom Shutoff Dry Test                              | . 62 |
| System Wet Test                                            | 63   |
| Boom Shutoff Wet Test                                      | . 63 |
| Key Fob Boom Shutoff Wet Test                              | 64   |
| Pressure Control Test                                      | . 65 |
| Flow Control Test                                          | . 65 |
| Look Ahead Time and Overlap Test                           | 66   |
| Compass Calibration                                        | 67   |
| Setting the GPS Settings                                   | 68   |
| Machine Specific Information                               | . 70 |
| Location Setup Information                                 | . 70 |
| System Setup Information                                   | . 72 |
| Advanced System Setup Information - N-Ject® Operation Mode | 73   |
| INDEX                                                      | . 75 |

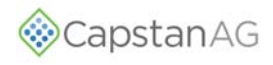

# SAFETY

#### **SIGNAL WORDS**

**FIGURE 1:** Signal words designate a degree or level of hazard seriousness.

**DANGER**: indicates an imminent hazard which, if not avoided, will result in death or serious injury. This signal word is limited to the most extreme situations, typically for machine components that, for functional purposes, cannot be guarded.

**WARNING**: indicates a potential hazard which, if not avoided, could result in death or serious injury, and includes hazards that are exposed when guards are removed. It may also be used to alert against unsafe practices.

**CAUTION**: indicates a potential hazard which, if not avoided, may result in minor or moderate injury. It may also be used to alert against unsafe practices.

#### FIGURE 2: Important and Note

- **IMPORTANT:** This is used to draw attention to specific information that is necessary in the operation, setup, or service of the system.
- **NOTE:** This is used for additional information that can help understand or operate the system.

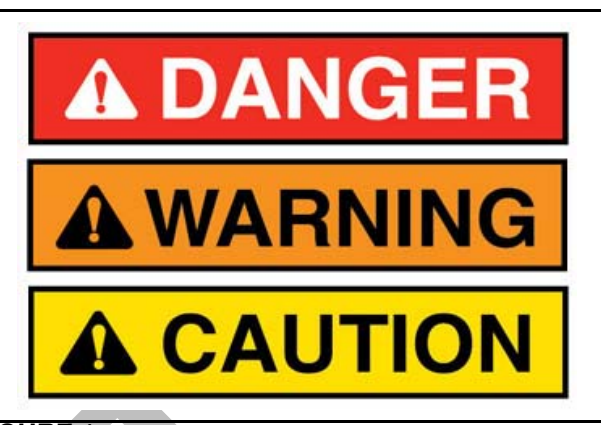

FIGURE 1

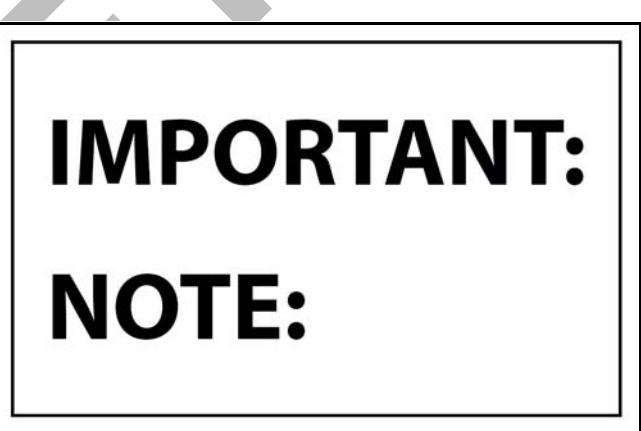

**FIGURE 2** 

#### **SAFETY SIGNS**

**FIGURE 3:** The HCS aligned its provisions with the United Nations' Globally Harmonized System (GHS) Classification and Labeling of Chemicals in 2012. This is an GHS safety label example for a chemical hazard.

These labels and safety messages warn all personnel about hazardous chemicals or potentially unsafe chemical conditions that may exist while working around agricultural application equipment.

CapstanAG<sup>™</sup> add-on application systems for OEM and retrofit agricultural application equipment (booms and toolbars) may contain HCS pictograms and GHS safety labels and safety signal word messages.

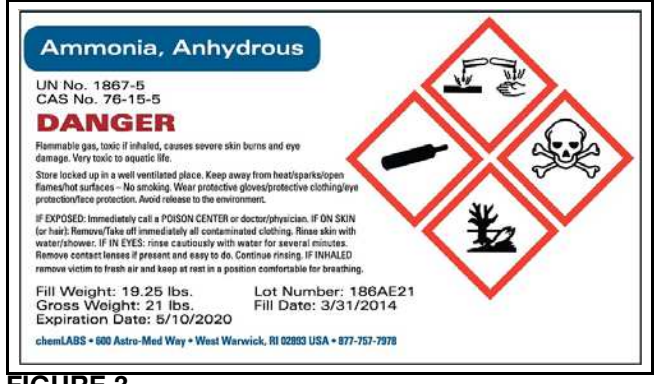

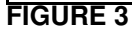

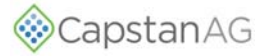

#### PRESSURIZED FLUID LINES

Do not heat by welding, soldering, or using a torch near pressurized fluid lines or other flammable materials. Pressurized lines can accidentally burst when too much heat is present

### PERSONAL PROTECTIVE EQUIPMENT

Wear close fitting clothing and the correct personal protective equipment (PPE) for the job. See the manufacturer's manual or other information for correct PPE.

#### **BATTERY SAFETY**

Use the procedure in the appropriate agricultural equipment manual for connecting, disconnecting, and jump-starting the machine's battery.

Keep sparks and flames away from the battery. Battery gas can explode and cause serious injury. Do not smoke in the battery charging area.

Remove jewelry, which might make electrical contact and create sparks.

#### **CHEMICAL SAFETY**

Chemicals used in agricultural applications can be harmful to your health and/or the environment if not used correctly. Always follow all label directions for effective, safe, and legal use of agricultural chemicals.

#### **EMERGENCY SAFETY**

Fire extinguishing systems must meet the applicable OSHA requirements and all users of portable/fixed fire suppression equipment must know the types, limitations, and proper uses of this equipment; including hazards involved with incipient stage firefighting.

Keep emergency numbers for doctors, ambulance service, hospital, and fire department near your telephone.

Know where fire extinguishers and first aid kits are located and how to use them.

Inspect the fire extinguisher and service the fire extinguisher regularly.

Follow the recommendations on the instructions plate.

Very small fires can be put out (extinguished) with a fire extinguisher. Use an appropriate method to extinguish a fire (water for paper fires, and chemical extinguishers for electrical or chemical fires.

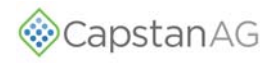

# **INTRODUCTION**

#### THIS MANUAL

Make sure that all personnel have read this manual and thoroughly understand safe and correct operation and maintenance procedure. Failure to do so could result in personal injury or equipment damage.

This manual should be considered a permanent part of your system and should remain with the system when you sell it.

Right and left sides are determined by facing in the direction of forward travel of the machine the system is on.

The information, screen shots, and other illustrations were correct at the time of publication. Changes can occur without notice.

This manual contains important information on how to safely and correctly install, operate, and maintain CapstanAG<sup>™</sup> equipment. These instructions will help keep personnel safe, reduce downtime, and increase the reliability and life of the equipment, its components, and related systems.

Review the safety information in the Original Equipment Manufacturer (OEM) agricultural equipment manual(s).

Follow the instructions (in this manual) for each step to make sure that work conditions in and around the OEM equipment are safe.

It is important for all individuals working with chemicals to understand the potential risks, necessary safety precautions, and proper response in the event of accidental contact.

Review the OEM agricultural equipment manual(s) for chemical safety information.

Review, understand and read procedures and use Safety Data Sheets (SDS) and the required Personal Protective Equipment (PPE) for hazardous chemicals.

Please keep this manual and all enclosed documentation in an accessible location known to all operators, installation, and maintenance personnel.

If you do not understand the CapstanAG<sup>™</sup> equipment after reading this manual, please obtain the proper training before working with equipment to make sure of your own safety and well as your co-workers' safety.

Do not attempt to operate any equipment or system until you completely understand why, when, and how it operates. If you are uncertain after studying this manual, please contact CapstanAG<sup>™</sup>.

### SYSTEM IDENTIFICATION

Write the system name, serial number, and other information down in the Service Contact Information on the inside cover of this manual. Your dealer will use these numbers when you order parts. File a copy of the identification numbers in a secure place off the machine.

If you are not the original owner of this machine, it is in your interest to contact your local CapstanAG<sup>™</sup> dealer to inform them of this unit's serial number. This will help Capstan® Ag Systems, Inc. notify you of any issues or product improvements.

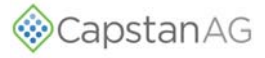

NOTES

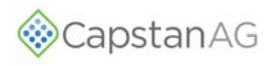

### **CAPVIEW BUTTON DESCRIPTIONS**

#### FIGURE 4:

#### (1) **POWER** button

Press to turn on or off the CapView and the Gateway hub.

#### (2) AUTO/MANUAL button

Press to change between Manual and Automatic operation mode

#### (3) TURN button

Press to engage or disengage turn compensation

### (4) **OVERLAP** button

Press to engage or disengage overlap control

(5) Arrow buttons Press these buttons to move through menus items

#### (6) **ENTER** button

Press to open the selected menu screen or to accept the selected value

#### (7) ESCAPE/MAP button

Press to exit the current screen or to not accept selected field. Also used to access map menu

(8) Presets buttons

Used to store and utilize boom, tip size, and flow profiles.

(9) ALARM button

Press to stop an audible alarm

- (10) LOCATION SETUP button Press and hold for 10 sec. to enter the Location Setup Menu
- (11) SYSTEM SETUP button Press to go to the System Setup menu
- (12) NOZZLE SETUP button Press to go to the Nozzle Setup menu

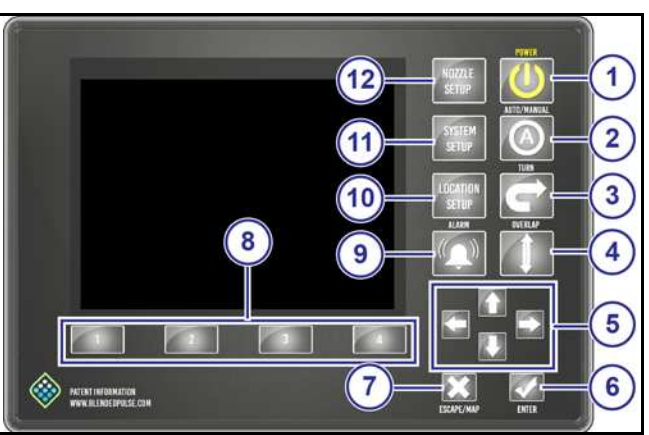

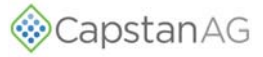

#### START UP PROCEDURE

**FIGURE 5:** Before starting the machine engine, always make sure that the CapView and rate controller are off.

- 1. Start the machine engine.
- 2. Press the **POWER** button (1) to start the CapView and the rate controller.
- 3. Make sure that the rate settings are correct.
- 4. Press the **AUTO/MANUAL** button (2) to activate the automatic pressure control.
- 5. Set the desired pressure on the CapView.
- 6. Press the **TURN** button (3) to activate the turn compensation feature.
- 7. Press the **OVERLAP** button (4) to activate the overlap feature.
- 8. Turn on the boom sections to spray.

#### SHUT DOWN PROCEDURE

#### FIGURE 6:

- 1. Turn off the sections.
- 2. Press the **POWER** button (1) to turn off the CapView and the rate controller.

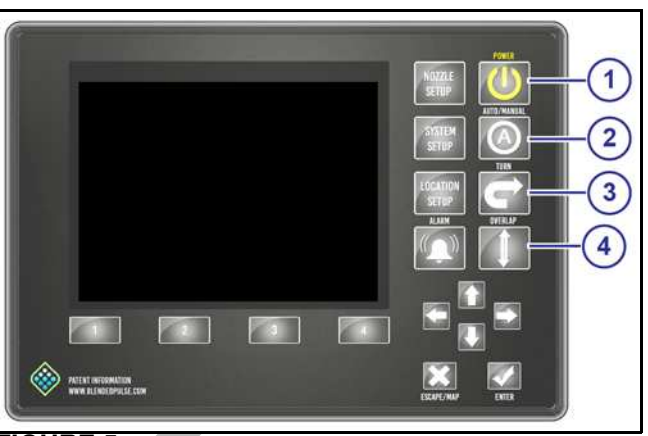

FIGURE 5

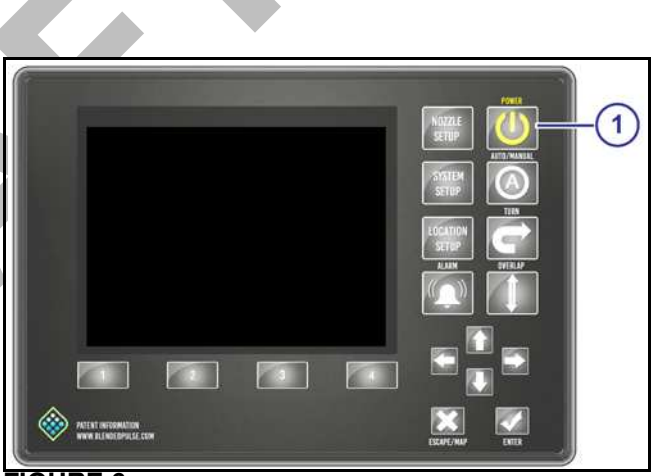

FIGURE 6

### OPERATE IN AUTOMATIC PRESSURE CONTROL (AUTO) MODE

**FIGURE 7:** The PinPoint<sup>®</sup> II system default is manual pressure control mode. In manual mode, press the up or down arrow buttons to change the nozzle duty cycle.

In Auto Mode the rate controller changes the nozzle duty cycle.

To change to auto mode:

- 1. Start the machine engine.
- 2. Press the **POWER** button (1) to start the CapView and the rate controller.
- 3. Press the **AUTO/MANUAL** button (2) to activate the automatic pressure control.

The LED light (3) within the **AUTO/MANUAL** button indicates that the system is in automatic pressure mode.

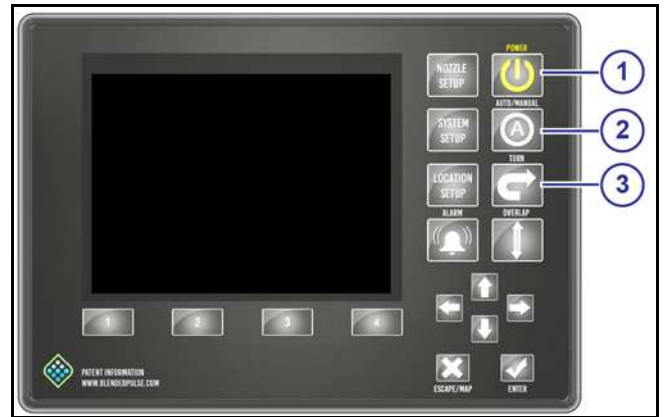

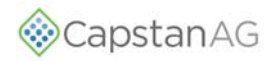

FIGURE 8: The green pressure bar (1) represents the pressure.

The red arrow (2) and text on the bottom right corner (3) indicates the target pressure.

Use the up or down arrows (4) to change the target pressure.

The yellow arrow (5) indicates the alternate target pressure.

To change the alternate target pressure, press the **ENTER** button (6).

#### **OPERATE IN MANUAL MODE**

Manual mode is usually used for troubleshooting purposes, should the operator encounter rate or pressure instability issues while spraying. Switching to manual mode could allow the operator to finish a field or job before contacting the dealer to solve the problem.

FIGURE 9: In manual mode the actual pressure is shown in three different ways:

- (1) Green pressure bar
- (2) Yellow arrow
- (3) Text on the bottom right corner

Use the up or down arrows (4) to control the nozzle duty cycle, regardless of the pressure sensor reading or target pressure set point.

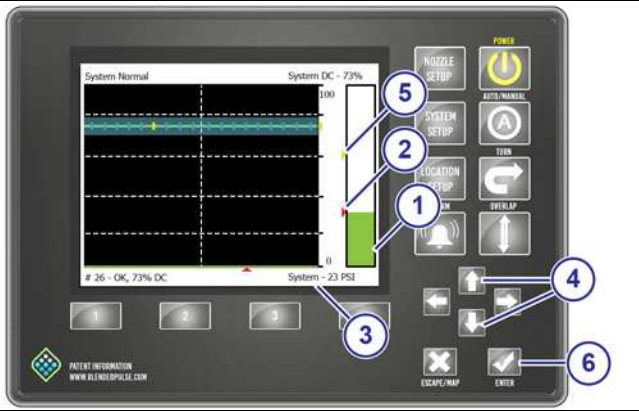

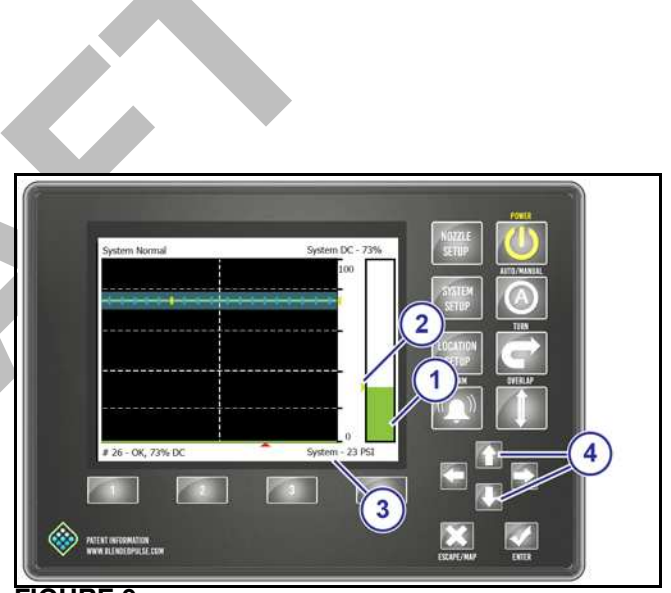

**FIGURE 9** 

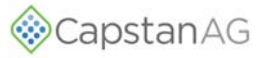

#### **NOZZLE DISPLAY**

**FIGURE 10:** Each nozzle on the boom's duty cycle is indicated with a blue tick mark (1) on the scale.

The bottom of the graphic is 0% and the top is 100%. The grid lines (2) are in 20% increments. A vertical grid line (3) indicates the center of the boom.

The yellow arrow (4) indicates the average duty cycle of all the nozzles. The text block (5) in the upper right corner indicates the average system duty cycle.

The red arrow along (6) the bottom of the duty cycle graphic moves from nozzle to nozzle, and left to right two nozzles per second. The corresponding tick mark turns yellow (7) as the red arrow moves along.

The text box (8) at the lower left side shows the nozzle diagnostic information for the nozzle corresponding to the red arrow and yellow tick mark.

If a nozzle error is detected, that nozzle's tick mark will blink yellow, the alarm will sound, and the alarm and nozzle setup-# LEDs will blink.

The left and right arrows (9) will override the scrolling red arrow so that the red arrow may be moved to the detected nozzle. The text block at the lower left side may show one of the following notices:

- Coil Open
- Coil Shorted Closed
- Plunger Stuck Open
- Plunger Stuck Closed

After a few seconds, the red arrow will begin to scroll again.

#### **OVERLAP CONTROL**

**FIGURE 11:** Press the **OVERLAP** button (1) to turn the overlap control on or off.

Overlap can be turned off for situations that can include:

- Spraying rinse water
- Troubleshooting
- No GPS signal
- Other

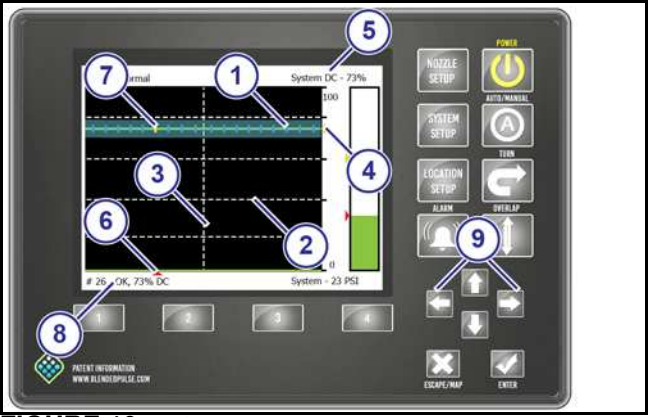

FIGURE 10

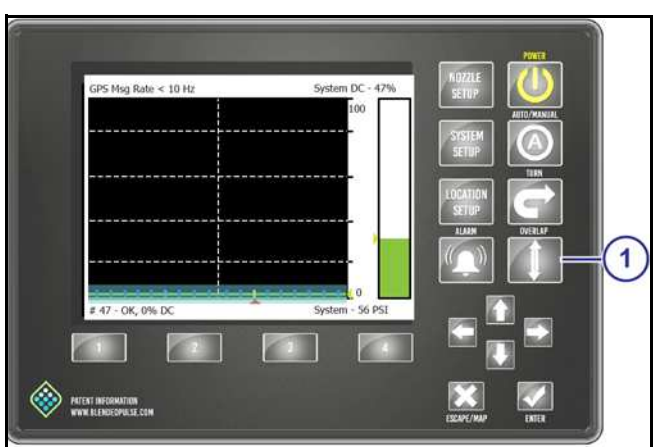

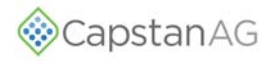

### MAPPING

Maps can be deleted, moves, copied, etc.

Maps are stored in bitmap format and can be viewed with MS-Paint or a similar picture viewer program.

A new map is started when the CapView is turned on and the **OVERLAP** button is selected.

The system establishes a map origin and must stay within a 3 mile radius of the origin point.

If the map range is exceeded, an error message will show (Map out of bounds) and the alarm will sound.

**FIGURE 12:** If the **Save Map #.bmp** (1) is selected, the map will be saved and a new map will start.

Select **Save Map As...** (2) to give the map a specific name.

Select **Retrieve Map...** (3) to load a map that has already been made.

Select **Delete Map...** (4) to delete the current map.

FIGURE 13: Press the UP or DOWN arrow buttons (1) to select the desired map setting.

Press the **ENTER** button (2) to save.

To shortcut to the **Save Map Menu**, press the **ESCAPE** button (3).

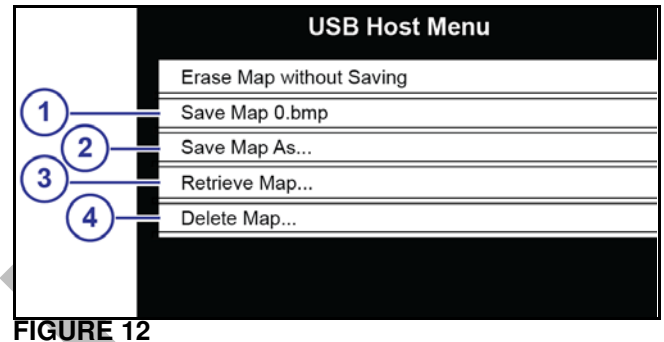

.....

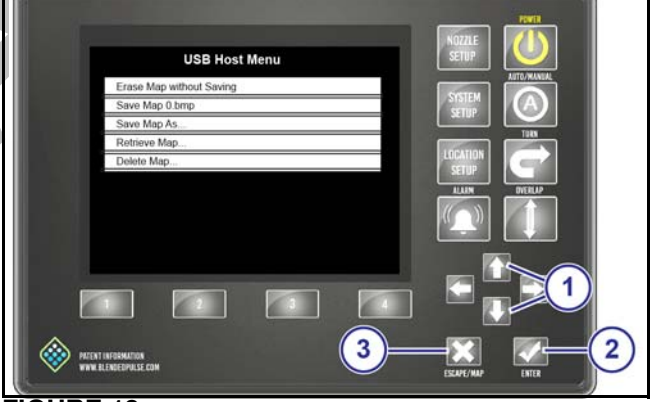

**FIGURE 13** 

#### **Download Maps**

1. Insert a USB device into the back of the CapView.

NOTE: Use an USB device no larger than 64GB in the CapView.

FIGURE 14: The USB Host Menu will show.

- 2. Select **Download Maps**(1).
- 3. Press the ESCAPE button (2) to close the USB Host Menu.

You can now start spraying.

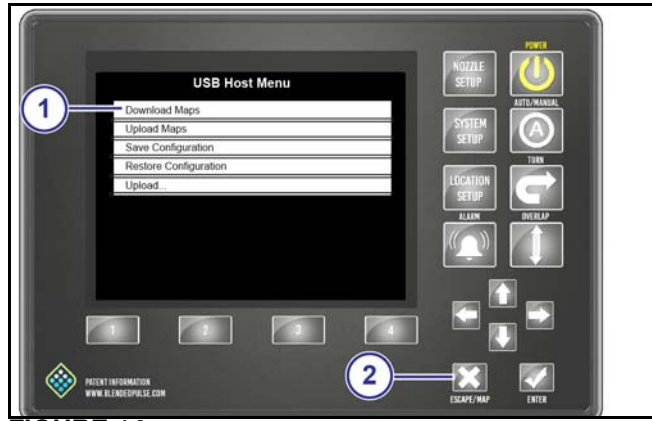

FIGURE 14

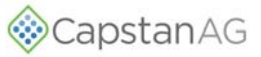

#### **OVERLAP DISTANCE**

The PinPoint<sup>®</sup> II system uses 1-meter-squares to record where spraying has occurred. Any spraying nozzle that touches one of these squares will cause the system to consider this as an area that has been sprayed. As the machine travels along, each nozzle looks to see if the approaching square has been sprayed or not. If not, spraying continues. If so, the nozzle shuts off.

#### **Change the Overlap Distance**

FIGURE 15: Overlap Distance in the System Setup menu can be set to skip or overlap. The value is in inches. Positive numbers cause intentional overlap, and negative numbers cause intentional skips.

- Press the SYSTEM SETUP button (1). 1.
- 2. Use the UP or DOWN arrow buttons (2) to move to **Overlap Distance** (3).
- 3. Press the ENTER button (4).
- 4. Change the value of the overlap distance.
- 5. Press the ENTER button to save.
- 6. Press the **ESCAPE** button (5) to leave the **System** Setup menu.

#### FLOW METER SIGNAL

When the operation mode is set to N-Ject<sup>®</sup> the system is always calculating the flow.

The rate controller is sent a signal for the whole section if the section is on.

The flow is calculated from the two pressure sensors (Inlet/Outlet).

Flow meter type must be set as NH3 calculation (default in N-Ject Mode). The system will not operate correctly if the type is changed from the default.

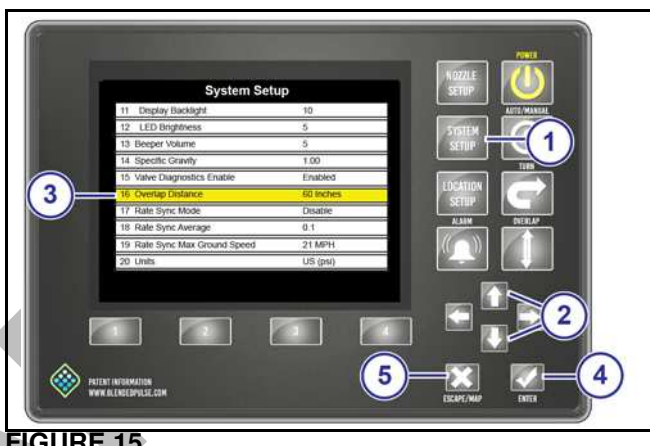

**FIGURE 15** 

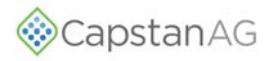

#### **TURN COMPENSATION**

With a standard spray boom the flow rate is averaged over the entire boom and that flow rate is based on the speed of the sprayer chassis. This results in over application on the inner radius of the turn and under application on the outer radius of the turn because the nozzles are traveling at different speeds than the chassis is during a turn. A tighter turn radius results in a higher level of misapplication.

With the turn compensation feature engaged, each nozzle will apply the correct amount of product based on each nozzle's speed, calculated using GPS.

The amount of correction available to each nozzle during a turn compensation turn can be limited by the amount of available duty cycle during the turn. The ideal target duty cycle during a tight turn is 55%.

Nozzles determined to be moving backwards will turn off. If only part of the boom is spraying, the flow meter signal is managed so the correct rate is applied.

Turn compensation calculates a turn radius from a GPS signal and adjusts the flow per nozzle to maintain a constant rate.

If you need more information about turn compensation, contact your CapstanAG<sup>™</sup> field representative or your servicing dealer.

**FIGURE 16:** Press the **TURN** button (1) to turn on and off the turn compensation feature.

Turn compensation can be turned off for situations like:

- Troubleshooting
- No GPS

Shown is the turn compensation active with no other features active

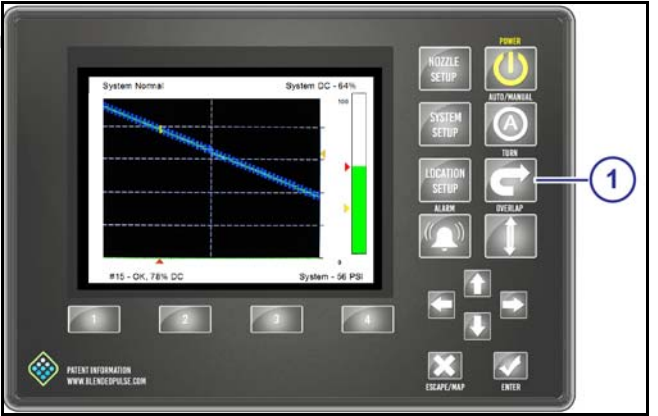

FIGURE 16

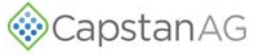

FIGURE 17: Turn Compensation with Wheel Track active.

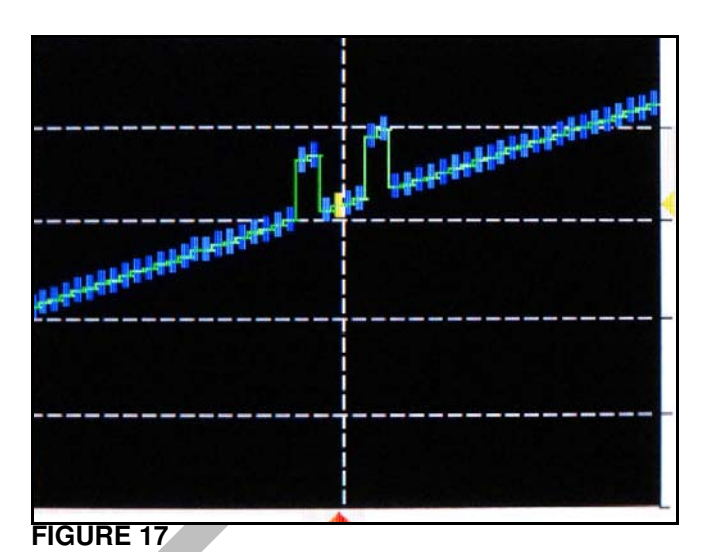

FIGURE 18: Turn Compensation with Overlap Control active.

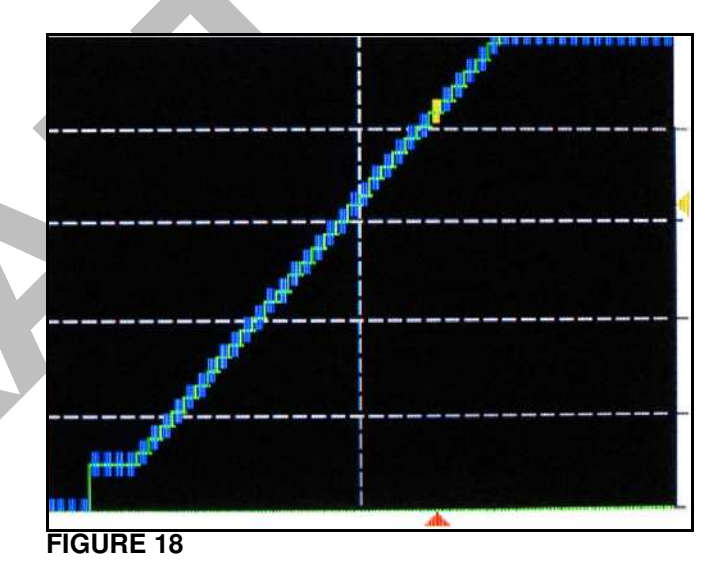

#### **COUNTERS**

FIGURE 19: The counters are shown on the System Setup screen.

| System Setup |                            |             |
|--------------|----------------------------|-------------|
| 1            | Operation Mode             | XXXXX       |
| 2            | Controller Gallon Counter  | 0 Gallons   |
| 3            | Actual Gallon Counter      | 0 Gallons   |
| 4            | Controller Acre Counter    | 0.0 Acre    |
| 5            | Actual Acre Counter        | 0.0 Acre    |
| 6            | Control Gallons Per Minute | 0.0 GPM     |
| 7            | Actual Gallons Per Minute  | 0.0 GPM     |
| 8            | Nozzle Control (Key Fob)   | 12 V Active |
| 9            | Pressure 1                 | 18 PSI      |
| 10           | System Voltage             | 13.8 V      |
|              |                            |             |

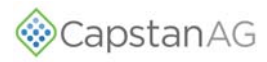

#### **Gallon Counters**

The PinPoint<sup>®</sup> II system manages the flow meter signal to keep the rate controller accurate when the nozzles are turned off.

It is important to show the amount of manipulating that has occurred.

The **Controller Gallon Counter** on the CapView should match the values from the rate controller.

The Actual Gallon Counter values on the CapView should match the tank volume.

The difference between the controller counters and the actual counters is the amount of product saved by using the PinPoint<sup>®</sup> II system.

#### **Acre Counters**

The **Controller Acre Counter** on the CapView should match the values from the rate controller.

#### **Reset the Counters**

- 1. Press the SYSTEM SETUP button.
- 2. Use the UP or DOWN arrow buttons to select the desired counter.
- 3. Press the ENTER button.
- 4. A menu will show, confirm your intension.

#### ALARM

If the alarm on the CapView sounds, press the **ALARM** button to silence the alarm. The LEDs will continue to blink. If the issue is not resolved after several minutes, the alarm will sound again.

**IMPORTANT:** It is the responsibility of the operator to stop using the system if the spray application is not performing correctly.

### VENT AND DRAIN THE N-JECT® SYSTEM

**IMPORTANT:** This procedure must be done before any service or maintenance is performed on the N-Ject<sup>®</sup> system.

- 1. Close the tank manual shutoff valve.
- 2. Pull the application knifes through the soil.
- 3. Turn on the N-Ject® system and the section and master switches to apply ammonia.
- Pressure will be relieved through the knifes and into the soil. When pressure is no longer seen on the inlet pressure gauge, turn off the N-Ject<sup>®</sup> system.
- 4. Make sure that there is no pressure on the inlet pressure gauge.
- 5. Open the bleeder valve located on the inlet end plate on the N-Ject<sup>®</sup> manifold(s).
- Any pressure remaining in the N-Ject<sup>®</sup> system inlet hoses is released.
- 6. The machine/implement can be moved to a safe place for service.

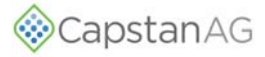

NOTES

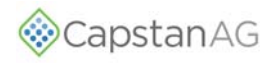

# MAINTENANCE

#### SERVICE THE SPRAY SYSTEM

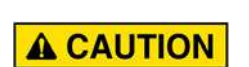

Before operation or service to the system, read and understand the machine's operator manual and the PinPoint<sup>®</sup> II Sprayer operator and maintenance manual. Chemical residue may be present on/in the OEM equipment. Use the correct personal protective equipment.

#### **CLEAN THE SPRAY SYSTEM**

Thoroughly clean the spray system with clean water after each use.

Avoid high pressure spray when cleaning the spray system components, valves, and wiring connectors.

#### **INSPECT THE SPRAY SYSTEM**

Inspect spray system hoses for cuts and other damage before each use. Replace any damaged hoses immediately.

Check for loose hoses, mounting hardware, and components. Tighten if necessary.

Make sure that all of the hoses and wiring are secure.

Make sure that the boom strainers are clean.

Check for damaged or missing decals. Replace decals if damaged or missing.

# JUMP START, WELD ON, OR CHARGE THE MACHINE

If jump starting the machine, trip the 80 Amp circuit breaker to prevent damage to the PinPoint® system.

If charging the machine's batteries or welding on the machine, trip the 80 Amp circuit breaker or the machine's battery disconnect to prevent damage to the PinPoint<sup>®</sup> control system.

## STORAGE OF THE N-JECT® NH3 SYSTEM

Thoroughly clean the implement and N-Ject® system before long storage.

**IMPORTANT:** Use of N-Serve requires that the system is flushed with one or two tanks of NH3 without N-Serve at the end of the season before long storage.

#### WINTERIZE FOR STORAGE

Do not use fertilizer to winterize! The use of fertilizer to winterize will cause internal damage to the nozzle valves.

Thoroughly clean the spray system before winter storage.

Flush the spray system with clean water.

Winterize the spray system with RV antifreeze for winter storage. Proper winterizing of the sprayer with a CapstanAG<sup>™</sup> system installed on it is essential. Make sure the booms are completely full of antifreeze at 100% strength and that the solenoids are pulsed (sprayed) for a few minutes to make sure that the antifreeze remaining in the solenoids is at full strength.

## Maintenance

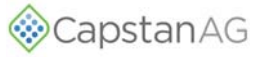

#### **CLEAN THE Y-STRAINER**

**FIGURE 20:** Remove the plug (1), magnet (2), and screen (3).

Clean the debris from the magnet and screen by washing with water.

The strainers must be cleaned on a regular basis.

Install the screen, magnet and plug before operation.

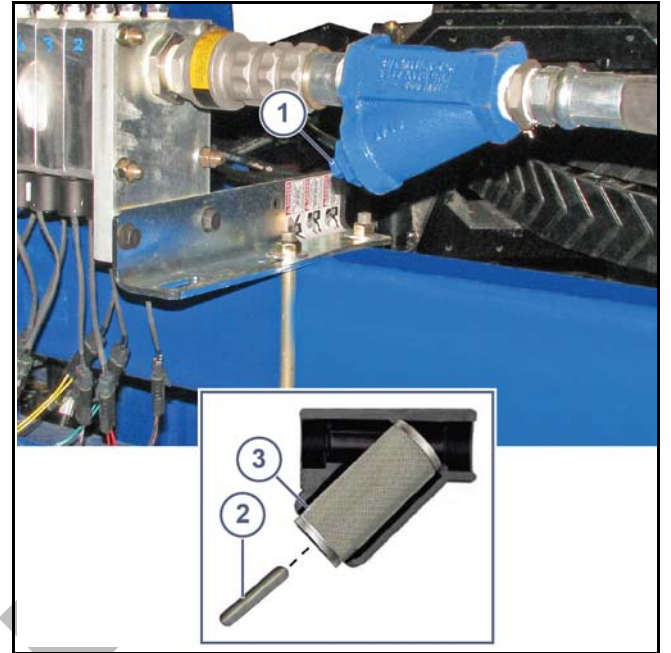

**FIGURE 20** 

#### **CLEAN THE INLET STRAINER**

**FIGURE 21:** Disconnect the inlet plumbing (1) from the N-Ject<sup>®</sup> manifold.

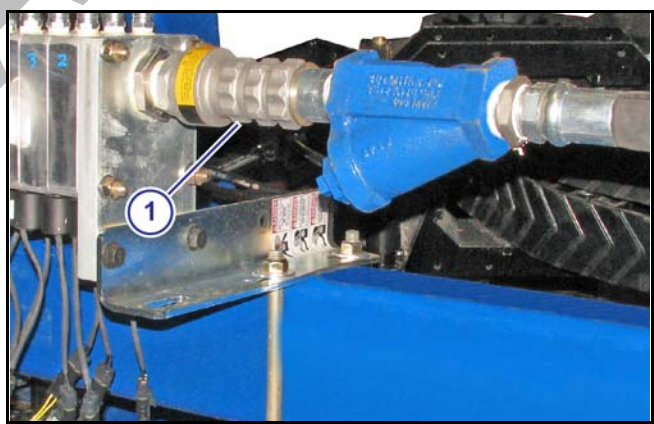

**FIGURE 21** 

**FIGURE 22:** Remove the strainer (1) and magnet (2) from the manifold.

Clean the debris from the magnet and screen by washing with water.

The strainers must be cleaned on a regular basis.

Install the strainer and magnet into the manifold and connect the inlet plumbing before operation.

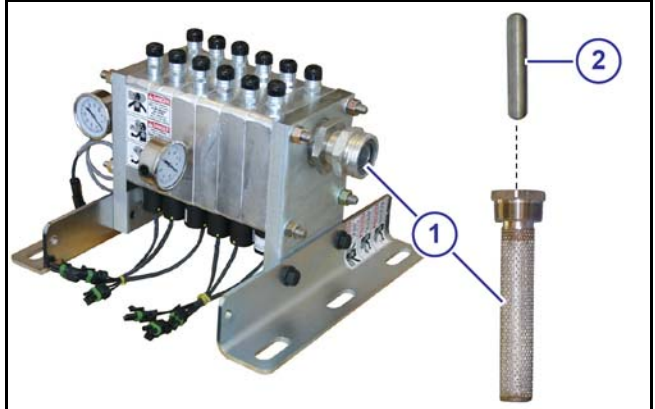

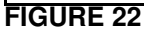

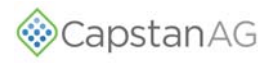

#### **NOZZLE VALVES**

The nozzle valves are on the N-Ject® manifold(s).

Nozzle valve assemblies are offered with a 7 watt coil with either a 1/16 inch or 3/32 inch orifice or a 12 watt coil with a 5/32 inch orifice.

The 1/16 inch or 3/32 inch orifice for low flow applications or a 5/32 inch orifice for high flow applications.

Plugged nozzle valves can be classified into two categories:

- Plunger blockage
- Plunger stuck

Plunger blockage results when larger debris catches between the orifice and plunger seal. This is the smallest flow passage within the nozzle valve.

Stuck plungers result when smaller debris collects around the barrel of the plunger and binds the plunger in place. Symptoms of a blocked or stuck plunger are:

- Constant application
- Leaking when the nozzle is shut off
- No application
- **NOTE:** Pinched or split O-rings will also cause nozzles to drip when shutoff.
- **NOTE:** Operating a plugged nozzle valve for extended periods of time may result in a nozzle valve coil failure. Clean any plugged nozzle valves immediately.
- **NOTE:** Before removal or installation of the nozzle valves, make sure that the pressure has been released from the N-Ject® system.

If plugged nozzles are a frequent problem in a particular N-Ject<sup>®</sup> section, inspect the N-Ject<sup>®</sup> system filter screens for plugged or damaged screens. An 100 mesh screen is recommended to prevent nozzles from plugging. Check the mesh size of the strainers and replace strainers if they are too coarse.

#### Clean the Nozzle Valve(s)

**FIGURE 23:** Remove the nozzle valve assembly from the manifold.

- 1. Remove the coil (1) by rotating the coil counter clockwise from the valve body (2).
- 2. Remove the plunger (3) and O-ring (4) from the coil.
- 3. Remove debris from the plunger, O-rings, and valve
- 4. body by washing with clean water.
- 5. Inspect the O-rings (5) and (6).
- 6. Inspect the valve body and make sure the orifice (7) is not plugged with debris, worn or damaged. If the orifice is worn or damaged, replace the valve body.
- 7. Inspect the plunger for wear or damage. Replace the plunger if it is worn or damaged.

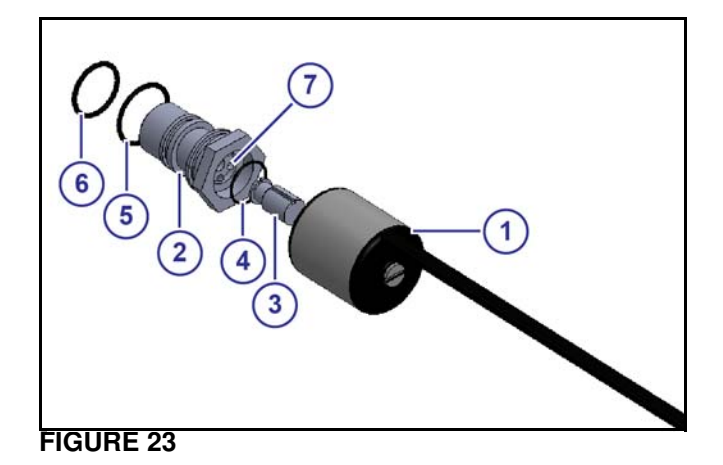

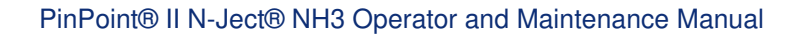

### **Inspect the Plunger Seal**

**FIGURE 24:** After extended use, the Teflon plunger seal will wear a groove (1) where the seal impacts the hard orifice seat. Replace plunger if worn or damaged.

As the groove deepens the pressure capacity of the valve will decrease, until the pressure capacity interferes with the operating pressure of the N-Ject<sup>®</sup> system.

The result is erratic pulsing, often described as "flickering". The N-Ject<sup>®</sup> system will operate normally at lower pressures until replacement parts can be installed. High operating pressures and abrasive chemicals will accelerate the wear of the plunger seal material.

- Clean the connector terminals
- Replace coil

**FIGURE 25:** When replacing the plunger, make sure that you have the correct plunger:

- (1) High flow
- (2) Standard flow

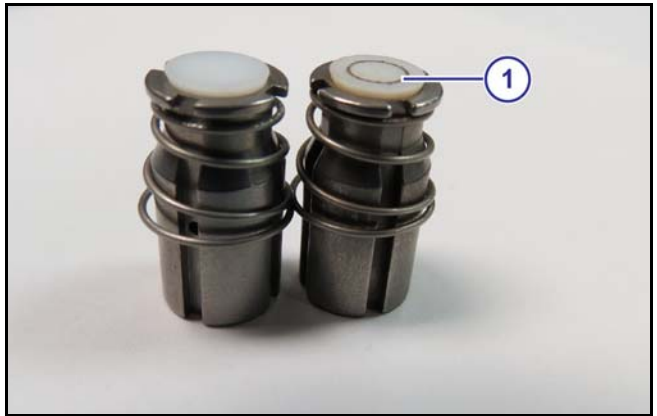

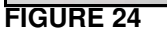

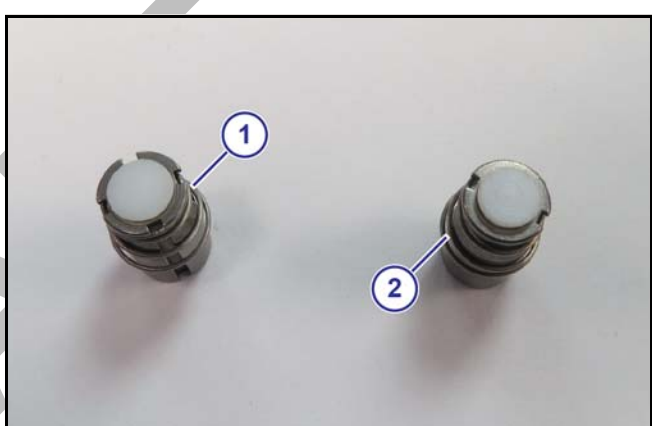

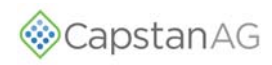

## **CAPVIEW SYSTEM ERROR CHART**

| SYSTEM ERROR        | CAUSE                                                                                      | CORRECTION                                                                                                    |
|---------------------|--------------------------------------------------------------------------------------------|----------------------------------------------------------------------------------------------------|
| System normal       | This indicates that the system is encycling converting                                     |                                                                                                    |
| System normal       | This indicates that the system is operating correctly                                      |                                                                                                    |
| Missing Gateway hub | Communication to the Gateway hub has been lost                                             | Check the connections (key switch power, ignition,<br>and battery power) and then cycle power to the<br>system                                                                                                    |
| Missing VCM         | Communication to the VCMs has been lost                                                    | Check the connections and fuses (key switch<br>power, ignition, and battery power) and then cycle<br>power to the system                                                                                                    |
| GPS not attached    | No GPS messages are being received                                                         | Cycle the GPS power                                                                                                    |
|                     |                                                                                            | Check the GPS antenna connections and fuses                                                                                                    |
| No GPS signal       | GPS messages are being received but are empty.                                             | Wait for the GPS antenna to acquire satellites                                                                                                    |
|                     |                                                                                            | Cycle the GPS Power                                                                                                    |
|                     | Faulty GPS antenna                                                                         | Replace GPS antenna                                                                                                    |
|                     | Faulty GPS receiver                                                                        | Replace the GPS receiver                                                                                                    |
|                     | <ul> <li>Incorrect GPS settings</li> <li>VTG &lt; 10 Hz</li> <li>GGA &lt; 10 Hz</li> </ul> | <ul> <li>Wait 10 seconds while the GPS verifies itself.</li> <li>Change GPS receiver settings to: <ul> <li>Baud Rate - 19200 to 115200</li> <li>GGA - 10 Hz or more</li> <li>VTG - 10 Hz or more</li> <li>ZDA - 1 Hz or more</li> </ul> </li> </ul> |
| Key fob mode active | The key fob mode is active. The alarm light illuminates, but the alarm does not sound      | Go to: System Setup > Nozzle Control (Key Fob)<br>Change the type to 12V Active to resume<br>operation.                                                                                                    |
| Valves not found    | At machine/system start, the system does not find all of the valves                        | Identify the missing valve(s). Use the Location<br>Setup Menu or the key fob. Repair or replace the<br>valve(s) to resume operation.                                                                                                    |
| Compass error       | Internal compass on the Gateway hub is faulty                                              | Replace the Gateway hub or change the backup detection method to:                                                                                                    |
|                     |                                                                                            | off = twd to continue without compass                                                                                                    |

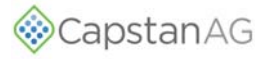

## **CAPVIEW SYSTEM ERROR CHART**

| SYSTEM ERROR           | CAUSE                                                                                    | CORRECTION                                                                                                    |
|------------------------|------------------------------------------------------------------------------------------|----------------------------------------------------------------------------------------------------|
| Overlap our of bounds  | Distance traveled has exceeded three<br>miles from the point of origin (start of<br>map) | Save or erase the map. Refer to mapping in the operation section                                                                                                    |
| Valve lodged open      | Debris in the valve                                                                      | Clean the valve                                                                                                    |
| Valve lodges closed    | Debris in the valve                                                                      | Clean the valve                                                                                                    |
| Coil circuit open      | Coil wire is pinched, cur, or broke. Coil is disconnected                                | Check the coil connection and resistance (21 to 23.5 ohm)                                                                                                    |
| Coil circuit closed    | Coil wire is pinched, cur, or broke.<br>Internal coil short                              | Check the coil connection and resistance (21 to 23.5 ohm)                                                                                                    |
| Gateway hub reset      | PinPoint <sup>®</sup> II lock/missing VCM error                                          | Alarm will sound until the <b>ALARM</b> button is<br>pressed. The error will continue to show for a few<br>seconds after the button is pressed. Operation will<br>continue normally. |
| System pressure sensor | Pressure sensor is below the minimum voltage                                             | Make sure that the pressure sensor is connected and is not damaged. Replace if necessary.                                                                                            |
| Outlet pressure sensor | Pressure sensor is below the minimum voltage                                             | Make sure that the pressure sensor is connected and is not damaged. Replace if necessary.                                                                                            |

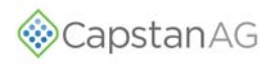

## **OVER AND UNDER APPLICATION**

| PROBLEM           | CAUSE                                            | CORRECTION                                                                            |
|-------------------|--------------------------------------------------|---------------------------------------------------------------------------------------|
| Under application | Tips are too small                               | Find and install tips that are the correct size                                       |
|                   | Plugged tips                                     | Clean or replace the tips                                                             |
|                   | Plugged filter(s)                                | Clean or replace the filter(s)                                                        |
|                   | Filter(s) not correctly installed                | Correctly install filter(s)                                                           |
|                   | Plugged, kinked, or collapsed hoses              | Check all hoses and replace as needed                                                 |
|                   | Pump is not turned on                            | Refer to the sprayer manual for instructions to start the pump                        |
|                   | Outrunning sprayer liquid system S<br>capability | Slow down                                                                             |
|                   |                                                  | Run at optimum pressure (not too low, not too high)                                   |
|                   | Incorrect rate settings                          | Check and adjust the rate settings                                                    |
|                   | Incorrect calibration settings                   | Refer to the rate controller and/or PinPoint <sup>®</sup> II manuals for instructions |
| Faulty radar      | Faulty radar                                     | Replace the radar                                                                     |
|                   | Poor GPS satellite signal                        | Make sure that the GPS is working correctly                                           |
|                   | Faulty rate controller switch(es)                | Locate and replace the faulty switch(es)                                              |
|                   | Servo valve not working correctly                | Check the Servo valve and replace as necessary                                        |
|                   | Flow meter calibration number is incorrect       | Check the flow meter calibration                                                      |
|                   | Faulty flow meter                                | Repair or replace the flow meter                                                      |

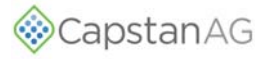

## **OVER AND UNDER APPLICATION**

| PROBLEM          | CAUSE                                                    | CORRECTION                                                                                          |
|------------------|----------------------------------------------------------|----------------------------------------------------------------------------------------------------|
| Over application | Tips are too large                                       | Find and install tips that are the correct size                                                     |
|                  | Worn tips                                                | Replace the tips                                                                                    |
|                  | Speed too slow                                           | Increase speed                                                                                      |
|                  | Incorrect rate settings                                  | Check and adjust the rate settings                                                                  |
|                  | Incorrect calibration settings                           | Refer to the rate controller and/or PinPoint <sup>®</sup> II manuals for instructions               |
|                  | Servo valve not working correctly                        | Check the Servo valve and replace as necessary                                                      |
|                  | Flow meter calibration number is incorrect               | Check the flow meter calibration                                                                    |
|                  | Faulty flow meter                                        | Repair or replace the flow meter                                                                    |
| Rate instability | Low voltage to the rate controller                       | Test the voltage and repair as needed                                                               |
|                  | Faulty flow meter                                        | Repair or replace the flow meter                                                                    |
|                  | Faulty speed sensor reading                              | Check the radar and replace as needed                                                               |
|                  | Collapsed suction hose                                   | Replace the suction hose                                                                            |
|                  | Inlet plugged                                            | Check and clean the inlet                                                                           |
|                  | Incorrect valve calibration settings                     | Check and adjust the settings. Refer to the rate controller manual                                  |
|                  | Incorrect PinPoint <sup>®</sup> II system gain           | Check the PinPoint <sup>®</sup> II system gain and adjust as needed                                 |
|                  | PinPoint <sup>®</sup> II run/hold parameter is too short | Incrementally adjust up the PinPoint <sup>®</sup> II run/hold parameter to decrease the instability |
|                  | Air in the spray boom                                    | Bleed air from the system                                                                           |
|                  | Faulty rate controller                                   | Replace the rate controller                                                                         |

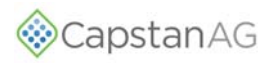

## **OVER AND UNDER APPLICATION**

| PROBLEM                                 | CAUSE                                          | CORRECTION                                                                                                    |
|-----------------------------------------|------------------------------------------------|----------------------------------------------------------------------------------------------------|
| Pressure instability                    | Faulty rate controller                         | Replace the rate controller                                                                                                    |
|                                         | Worn or sticky poppet(s)                       | Check and replace the poppet(s) as needed                                                                                                    |
|                                         | Incorrect PinPoint <sup>®</sup> II system gain | Check the PinPoint <sup>®</sup> II system gain and adjust as needed                                                                                                    |
|                                         | Faulty pressure sensor                         | Replace the pressure sensor                                                                                                    |
| Single nozzle valve drips when shut off | Plunger is lodged with debris                  | Clean the nozzle valve                                                                                                    |
|                                         | Plunger is worn                                | Replace the plunger                                                                                                    |
|                                         | O-ring is pinched or broken                    | Replace the O-ring                                                                                                    |
| Single nozzle valve sprays erratically  | Plunger is worn                                | Replace the plunger                                                                                                    |
| Single nozzle valve with not shut off   | Plunger is lodged with debris                  | Clean the nozzle valve                                                                                                    |
|                                         | O-ring is pinched or broken                    | Replace the O-ring                                                                                                    |
| Section will not spray                  | Blown fuse on VCM extension<br>harness         | Replace the fuse on the VCM harness                                                                                                    |
|                                         | Faulty VCM                                     | Repair or replace the VCM                                                                                                    |
|                                         | Damaged VCM extension harness                  | Repair or replace the VCM extension harness                                                                                                    |
|                                         | Rate controller is not activating the section  | Make sure that the section signal on Gateway hub.<br>Refer to the CapView pinout identification in the<br>schematics section. Repair or replace the rate<br>controller components. |
| Skips at the edges of a field           | Overlap distance is set too low                | Increase the overlap distance to at least 40 inches                                                                                                    |
|                                         | Incorrect GPS antenna location                 | Check the measurements to the GPS antenna location                                                                                                    |
|                                         | CapView overlap settings are<br>incorrect      | Set the look ahead time and overlap distance to prevent skips                                                                                                    |

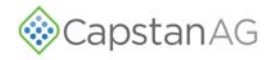

## **Rate Controller - Under Application**

| CAUSE                                                                                            | CORRECTION                                                                                                    |  |
|--------------------------------------------------------------------------------------------------|----------------------------------------------------------------------------------------------------|--|
| Tips are too small                                                                               | Find and install tips that are the correct size                                                                                                    |  |
|                                                                                                  | Check the low rates with a Wilder Quick Calibrator or with a catch time test at each nozzle:                                                                         |  |
|                                                                                                  | <ul> <li>Oz/min per nozzle = GPA x Test Speed (mph) x Nozzle<br/>Spacing (inches) / (5940 x 128)</li> </ul>                                                          |  |
|                                                                                                  | <ul> <li>Oz/min per nozzle = G/1000 ft<sup>2</sup> x Test Speed (mph) x Nozzle<br/>Spacing (inches) / (136 x 128)</li> </ul>                                         |  |
| Plugged filters                                                                                  | Check the filters and replace as needed                                                                                                    |  |
|                                                                                                  | Make sure that the filters are installed correctly                                                                                                    |  |
| Plugged lines                                                                                    | Make sure that the lines are clean and do not have any kinks                                                                                                    |  |
| Shutoff valve is partially closed                                                                | Make sure that each shutoff valve is fully open                                                                                                    |  |
| <ul> <li>Control Valve Type:</li> <li>Use A, B, C, or D as it applies to your Machine</li> </ul> | <ul> <li>a. Pressure set too low on the flow by-pass lines</li> <li>Make sure that the settings on each pressure controlled<br/>by-pass valve are correct</li> </ul> |  |
|                                                                                                  | <ul> <li>b. In-line Servo flow control valve is stuck</li> <li>Make sure that the Verso flow control valve is operating correctly</li> </ul>                         |  |
|                                                                                                  | <ul><li>c. Servo signal wire polarity is switched</li><li>Make sure that the valve opens with a rate increase</li></ul>                                              |  |
|                                                                                                  | Make sure that the valve closes with a rate decrease                                                                                                    |  |
|                                                                                                  | <ul><li>d. Top PWM valve is set too low</li><li>Adjust the rate controller PWM valve to the desired setting</li></ul>                                                |  |
| Electric Servo Valve pump control is stuck                                                       | Make sure that the electric Servo pump control is operating correctly                                                                                                |  |
| PWM spool is stuck                                                                               | Change the rate to observe whether the rate change is slow, limited, or does not change at all. Replace as needed                                                    |  |

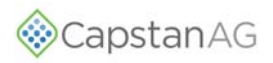

## Rate Controller - Under Application

| CAUSE           | CORRECTION                                                                                                    |
|-----------------|----------------------------------------------------------------------------------------------------|
| Worm flow meter | Remove the rate smoothing feature                                                                                                    |
|                 | Put the rate controller in manual mode at a test speed                                                                                   |
|                 | <b>NOTE:</b> Putting the rate controller in manual mode will lock the Servo valve position. Unless the valve position is manual changed. |
|                 | If the rate becomes stable, then it is one of these:                                                                                     |
|                 | <ul><li>Worn Servo Valve</li><li>Worn PWM Valve</li></ul>                                                                                |
|                 | If the rate remains unstable, it is usually the flow meter signal instability.                                                           |
|                 | Manual increase the rate. The rate and pressure should increase. If the rate does not increase, then it is one of these:                 |
|                 | <ul><li>Worn Servo Valve</li><li>Worn PWM Valve</li></ul>                                                                                |
|                 | Manually decrease the rate. The rate and pressure should decrease. If the rate does not decrease, then it is one of these:               |
|                 | <ul><li>Worn Servo Valve</li><li>Worn PWM Valve</li></ul>                                                                                |
| Worn pump       | Speed data error                                                                                                    |
|                 | Incorrect Speed calibration number                                                                                                    |
|                 | Poor GPS satellite reception/number of satellites                                                                                        |
|                 | Spraying too fast which outruns the liquid system capability                                                                             |

## **RATE CONTROLLER - OVER APPLICATION**

| CAUSE                              | CORRECTION                                                                                                    |
|------------------------------------|----------------------------------------------------------------------------------------------------|
| Worn tips or tips that are too big | <ul> <li>Find and install tips that are the correct size</li> <li>Check the low rates with a Wilder Quick Calibrator or with a catch time test at each nozzle:</li> <li>Oz/min per nozzle = GPA x Test Speed (mph) x Nozzle Spacing (inches) / (5940 x 128)</li> <li>Oz/min per nozzle = G/1000 ft<sup>2</sup> x Test Speed (mph) x Nozzle Spacing (inches) / (136 x 128)</li> </ul> |
| Incorrect speed calibration number | Adjust the speed calibration setting                                                                                                    |

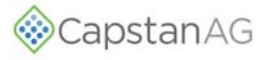

## **RATE CONTROLLER - RATE INSTABILITY**

| CAUSE                                         | CORRECTION                                                                                                   |
|-----------------------------------------------|----------------------------------------------------------------------------------------------------|
| Check the rate controller calibration numbers | Check the valve type:<br>• Standard<br>• Fast<br>• PWM<br>• PWM Close<br>• Etc.                              |
|                                               | Check the valve calibration. Refer to the rate controller information for the cal number for the valve type. |
| Worn or stickling Servo valve                 | Check the Servo valve and replace as needed                                                                  |
| Worn of sticking PWM valve                    | Check the PWM valve and replace as needed                                                                    |
| Flow meter signal instability                 | Make sure the flow meter signal is correct                                                                   |
| Plugged, kinked, or collapsed hoses           | Check all hoses and replace as needed                                                                        |
| Controller pressure instability               | Isolate the CapView from the rate controller and then put the system in manual mode and 50%                  |
|                                               | Check the rate controller pressure sensor and replace as needed                                              |
|                                               | Make sure that the rate controller calibration numbers are correct                                           |
|                                               |                                                                                                    |

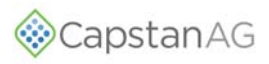

### **RECOMMENDED GUIDELINES**

When servicing a system, CapstanAG<sup>™</sup> recommends doing this three step troubleshooting process:

- 1. Perform baseline service checks and m the original system setup values in this manual.
- 2. Identify individual performance problems. Evaluate possible causes and corrections for performance issues.
- 3. Troubleshoot individual components and replace if needed.

**IMPORTANT:** The primary service tool will be a simple multi-meter that can measure voltage and resistance (ohms).

#### **BASELINE EVALUATION PROCESS**

- 1. Verify voltage readings.
- 2. Visually check all wire connections, harnesses, and connectors for loose, broken, or damaged wires.
- 3. Visually check all hoses for wear or damage.
- 4. Make sure that the correct nozzle size is being used for the application rate and mode of action.
- 5. Compare current settings with those recorded in this manual at setup.
- 6. Do a "like component swap" to see if the failure follows the component.
- 7. Do the system tests. Refer to the system testing in the operation section.
- 8. Make sure that the strainer(s) are clean.
- 9. Repair or replace any damaged components.

### INTERCHANGE THE COMPONENTS

The PinPoint® II system includes a number of multiple parts:

- Nozzle valves
- Extension harnesses
- VCMs

When troubleshooting failed components, it can be helpful to replace the failed part with a working part at another location. If the problem follows the failed part to the new location, repair or replace the failed part.

If the problem does not follow the failed part, then the problem is likely elsewhere in the system and other

troubleshooting means may be followed.

**NOTE:** Use caution when interchanging failed components as in rare cases that the failed component may cause other components to fail at the new location.

#### **FUSES**

Blown fuses are indicators of a short or overload condition. Do not replace a blown fuse with a larger fuse. Larger fuses may result in component failures.

| FUSE LOCATION                                                | RATING | ТҮРЕ             | COLOR |
|--------------------------------------------------------------|--------|------------------|-------|
| Key Switched Power Harness                                   | 5 A    | ATO/ATC (inline) | Tan   |
| PinPoint <sup>®</sup> II display (CapView) extension harness | 15 A   | ATO/ATC          | Blue  |
| VCM Extension Harness                                        | 15A    | ATO/ATC          | Blue  |

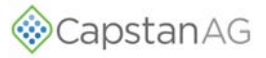

### **COIL TEST**

Coil failures are often the result of two factors:

Extended valve use with a plugged nozzle.

Extended use in corrosive environments.

**NOTE:** CapstanAG<sup>™</sup> recommends cleaning any plugged nozzle valves immediately.

Use a voltmeter to measure the ohms of resistance across pins A and B on the nozzle valve connector.

- 7 watt coil resistance of 21 ohms to 23.5 ohms
- 12 watt coil resistance of 11 ohms to 13.5 ohms

If proper resistance is not found:

- · Clean the connector terminals and retest
- Replace the coil

#### **CIRCUIT BREAKER**

**FIGURE 26:** A circuit breaker is located near the battery or in the battery box. The 80 A circuit breaker has an automatic/manual trip button (1) and a manual reset lever (2).

A tripped circuit breaker (3) is an indicator of a short or overload condition.

Do not reset (4) the circuit breaker without looking into the cause of the tripped circuit breaker.

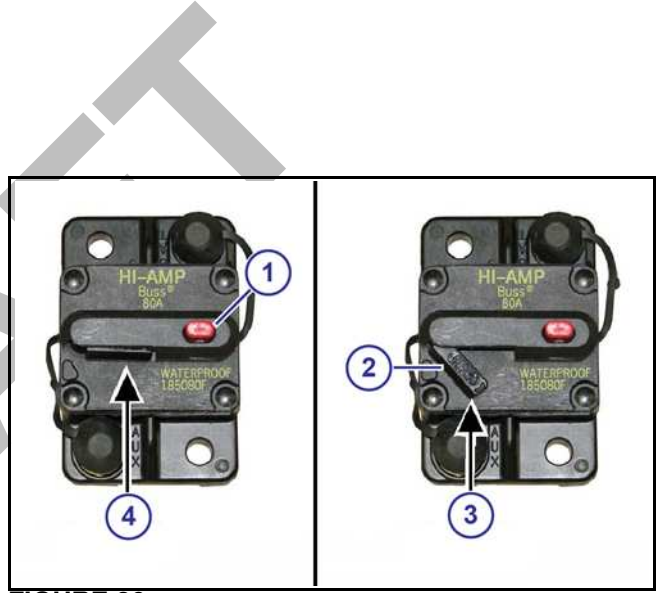

FIGURE 26

#### **CHECK THE BATTERY VOLTAGE**

**FIGURE 27:** Disconnect the CapView harness (8-pin Deutsch connector) on the back of the CapView.

- With the engine of the machine running, use a voltmeter to observe that there is a 13.5 VDC between pin 1 and pin 2.
- With the engine of the machine off, there is a 12.0 VDC between pin 1 and pin 2.

Make sure that the polarity is accurate by looking at the positive voltage when the red (positive) probe is connected to pin 1 and the black (negative) probe is connected to pin 2.

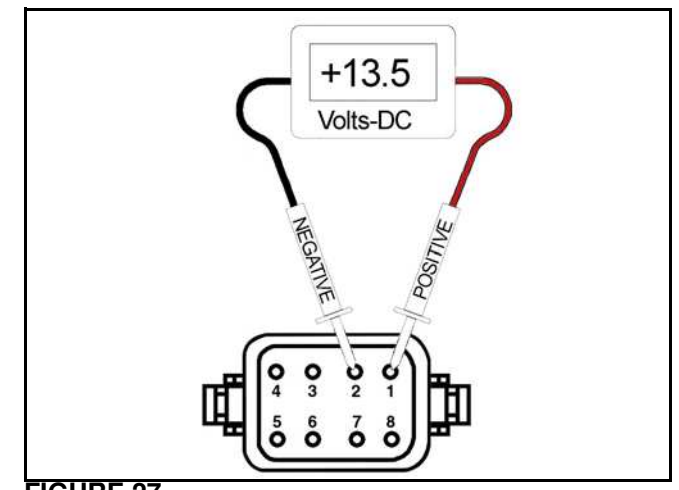

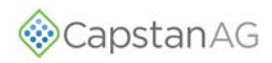

**FIGURE 28:** If there is no voltage present between pin 2 (GND) and pin 6 (SWPWR):

- Check the 5 A in-line fuse (1) on the key switched power harness.
  - If the fuse is good, check the connector pins of the key switched power harness connector that connects to the CapView harness.

Check the 15 A fuse on the CapView extension harness at the Gateway hub.

Check the 80 A circuit breaker at the machine battery.

Check the PinPoint<sup>®</sup> II battery harness connections

Check the condition of the battery and the alternator.

#### CHECK THE SYSTEM LOAD CAPACITY

- 1. Start the engine of the machine.
- 2. Turn on the CapView and all of the boom sections.
- 3. Turn on all of the electrical loads, including the air conditioning, foam marker monitors, etc.
- 4. See what the voltage readout on the CapView is:

Go to: System Setup > System Voltage.

PinPoint<sup>®</sup> II nozzle valves operate best at 12 VDC or higher. Using less than 12 VDC will result in reduced pressure capacity. This will often result in erratic nozzle pulsing, sometimes described as "flickering." Also, check the nozzle valves for worn plunger seals.

If low voltage is observed:

- · Check and clean the battery terminals.
- Check the battery condition.
- Check the alternator condition.
- Check the condition of the connections and retest.

#### **CONNECTOR PIN IDENTIFICATION**

#### FIGURE 29: CapView

| PIN<br>NUMBER | DESCRIPTION        | WIRE<br>COLOR |
|---------------|--------------------|---------------|
| 1             | Power              | Red           |
| 2             | Ground             | Black         |
| 3             | Boom Switch Signal | Blue          |
| 4             | CAN High           | Yellow        |
| 5             | CAN Low            | Green         |
| 6             | Key Switched Power | Brown         |
| 7             | Empty              |               |
| 8             | Empty              |               |

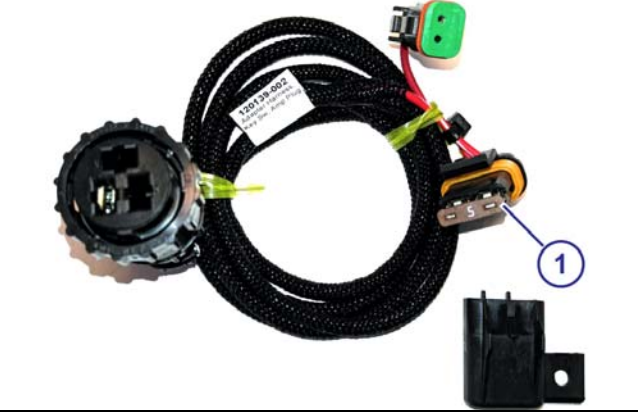

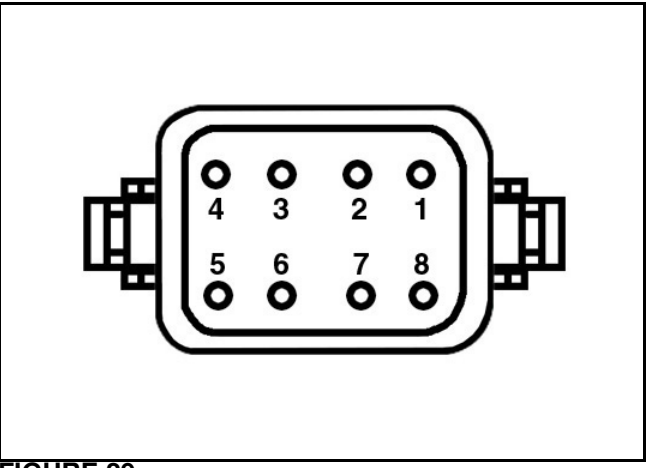

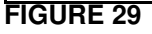

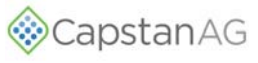

#### FIGURE 30: VCM

| PIN<br>NUMBER | DESCRIPTION        | WIRE<br>COLOR |
|---------------|--------------------|---------------|
| 1             | Power              | Red           |
| 2             | Ground             | Black         |
| 3             | Boom Switch Signal | Blue          |
| 4             | CAN High           | Yellow        |
| 5             | CAN Low            | Green         |
| 6             | Key Switched Power | Brown         |

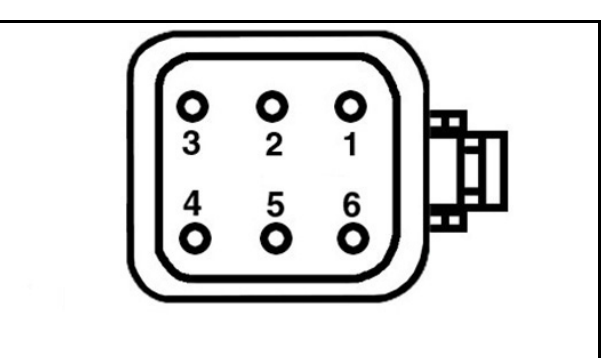

#### FIGURE 30

FIGURE 31: Gateway Hub

| SERIAL     |                   |
|------------|-------------------|
| PIN NUMBER | DESCRIPTION       |
| 1          | RS232 Tx1         |
| 2          | RS232 Rx1         |
| 3          | GRD               |
| 4          | Program DTR       |
| 5          | Program RTS       |
| 6          | Speed 1           |
| 7          | Speed 2           |
| 8          | GND               |
| 9          | 12 V Key Switched |
| 10         | GND               |
| 11         | Rx2               |
| 12         | Tx2               |

| DIGITAL    |                      |  |
|------------|----------------------|--|
| PIN NUMBER | DESCRIPTION          |  |
| 1          | ISO CAN High         |  |
| 2          | ISO CAN Low          |  |
| 3          | 12 V Key Switched    |  |
| 4          | Float Switch IN      |  |
| 5          | GND                  |  |
| 6          | Backup Alarm IN      |  |
| 7          | Digital OUT          |  |
| 8          | GND                  |  |
| 9          | Digital IN           |  |
| 10         | 12 V Key Switched    |  |
| 11         | Implement Switch OUT |  |
| 12         | Implement Switch IN  |  |

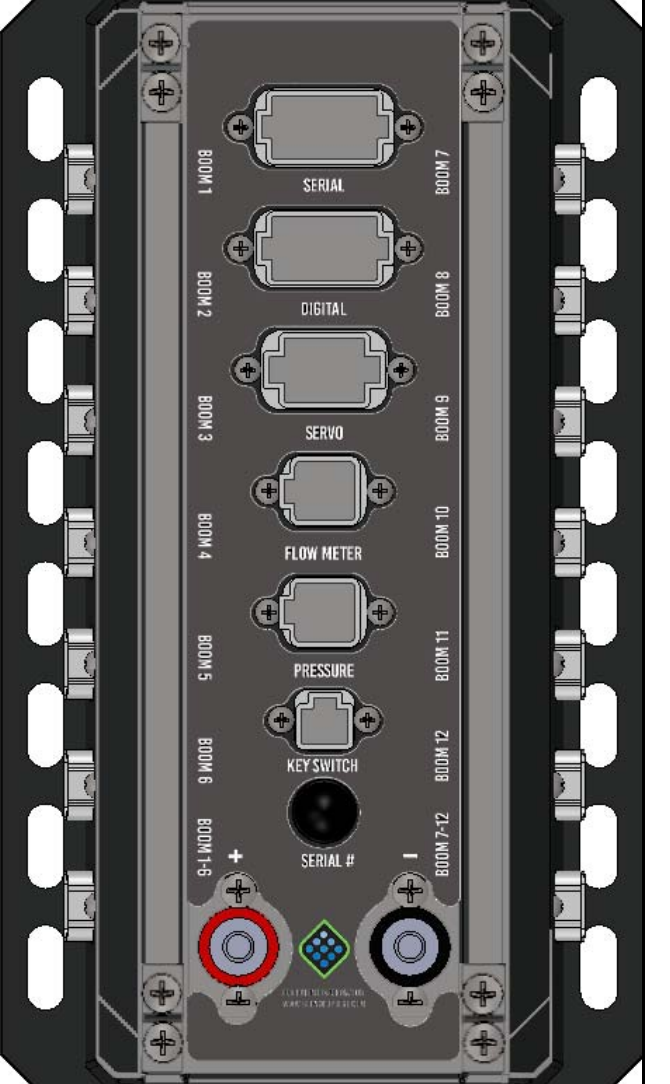

# CapstanAG

| SERVO      |                  |               |
|------------|------------------|---------------|
| PIN NUMBER | DESCRIPTION      | WIRE<br>COLOR |
| 1          | Servo Power 12 V | Red           |
| 2          | Servo Input INC  | Green         |
| 3          | Servo Input DEC  | Yellow        |
| 4          | GND              | Black         |
| 5          | GND              | Black         |
| 6          | Servo Output DEC | Yellow        |
| 7          | Servo Output INC | Green         |
| 8          | Valve Power 12 V | Red           |

| FLOW METER |                             |  |
|------------|-----------------------------|--|
| PIN NUMBER | DESCRIPTION                 |  |
| 1          | Power from Controller       |  |
| 2          | Signal Output to Controller |  |
| 3          | GND from Controller         |  |
| 4          | GND from Flow Meter         |  |
| 5          | Signal from Flow Meter      |  |
| 6          | Power to Flow Meter         |  |

| PRESSURE   |                         |
|------------|-------------------------|
| PIN NUMBER | DESCRIPTION             |
| 1          | 12 V Key Switched       |
| 2          | Pressure Output 1       |
| 3          | GND                     |
| 4          | GND                     |
| 5          | Pressure Output 2       |
| 6          | 12 V Key Switched Power |

| KEY SWITCH |                                        |  |
|------------|----------------------------------------|--|
| PIN NUMBER | DESCRIPTION                            |  |
| 1          | 12 V Key Switched Power (Auto/Off/Man) |  |
| 2          | GND                                    |  |

# TROUBLESHOOTING

| BOOM SECTION 1 TO 6 |                                  |  |
|---------------------|----------------------------------|--|
| PIN NUMBER          | DESCRIPTION                      |  |
| 1                   | Boom Section 1 (12 V On/0 V Off) |  |
| 2                   | Boom Section 2 (12 V On/0 V Off) |  |
| 3                   | Boom Section 3 (12 V On/0 V Off) |  |
| 4                   | Boom Section 4 (12 V On/0 V Off) |  |
| 5                   | Boom Section 5 (12 V On/0 V Off) |  |
| 6                   | Boom Section 6 (12 V On/0 V Off) |  |

| BOOM SECTION 7 TO 12 |                                   |  |
|----------------------|-----------------------------------|--|
| PIN NUMBER           | DESCRIPTION                       |  |
| 1                    | Boom Section 7 (12 V On/0 V Off)  |  |
| 2                    | Boom Section 8 (12 V On/0 V Off)  |  |
| 3                    | Boom Section 9 (12 V On/0 V Off)  |  |
| 4                    | Boom Section 10 (12 V On/0 V Off) |  |
| 5                    | Boom Section 11 (12 V On/0 V Off) |  |
| 6                    | Boom Section 12 (12 V On/0 V Off) |  |

| BOOMS 1 TO 12 |                                          |               |
|---------------|------------------------------------------|---------------|
| PIN NUMBER    | DESCRIPTION                              | WIRE<br>COLOR |
| 1             | 12 V Battery                             | Red           |
| 2             | GND Battery                              | Black         |
| 3             | Boom Section Signal<br>(12 V On/0 V Off) | Blue          |
| 4             | CAN High                                 | Yellow        |
| 5             | CAN Low                                  | Green         |
| 6             | 12 V Key Switched Power                  | Brown         |

**FIGURE 32:** Disconnect the VCM extension harness (6-pin Deutsch connector) at each boom section VCM.

- With the engine of the machine running, use a voltmeter to observe that there is a 13.5 VDC between pin 1 and pin 2.
- With the engine of the machine off, there is a 12.0 VDC between pin 1 and pin 2.

Make sure that the polarity is accurate by looking at the positive voltage when the red (positive) probe is connected to pin 1 and the black (negative) probe is connected to pin 2.

If there is no voltage present between pin 2 and pin 6:

Turn on the key and cab switch.

Check the 15 A fuse on the VCM extension harness at the Gateway hub. Check the voltage at the hub.

Check the 80 A circuit breaker at the machine battery.

Check the PinPoint<sup>®</sup> II battery harness connections.

#### CHECK THE BOOM SHUTOFF SIGNAL

**FIGURE 33:** Disconnect the VCM extension harness (6-pin Deutsch connector) from the VCM.

Turn on the boom section shutoff switch for the VCM being tested.

- With the engine of the machine running, use a voltmeter to observe that there is a 13.5 VDC between pin 2 and pin 3.
- With the engine of the machine off, there is a 12.0 VDC between pin 2 and pin 3.

Make sure that the polarity is accurate by looking at the positive voltage when the red (positive) probe is connected to pin 3 and the black (negative) probe is connected to pin 2.

If there is no voltage present:

- Check the 80 A circuit breaker at the machine battery.
- Check the 15 A fuse on the VCM extension harness at the Gateway hub. Check the voltage at the hub.
- Check the PinPoint<sup>®</sup> II battery harness connections.
- Check the boom shutoff switches

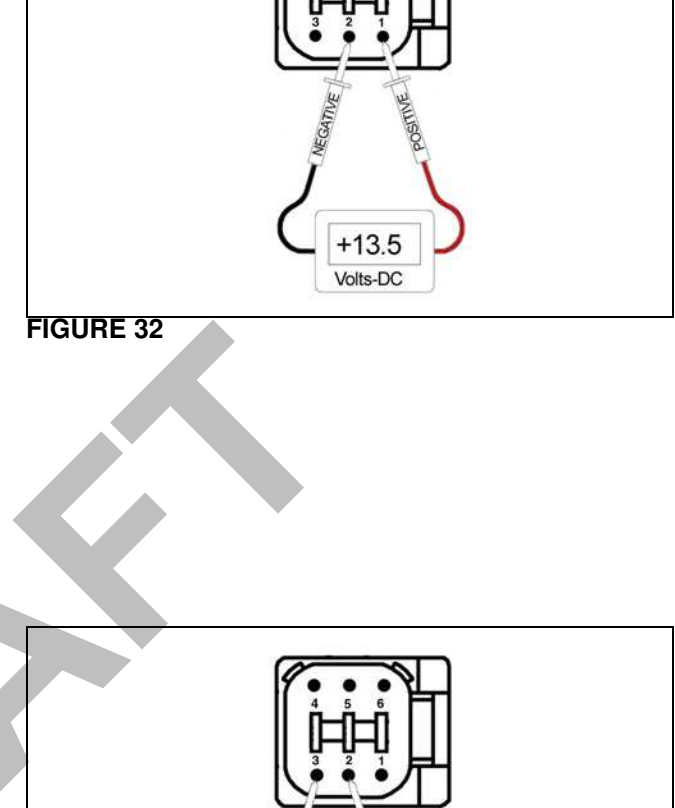

Capstan AG

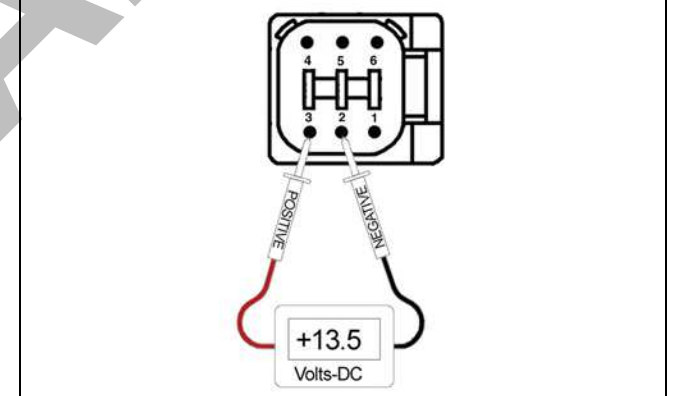

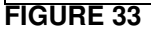
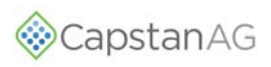

# TEST THE PRESSURE SENSOR SIGNAL

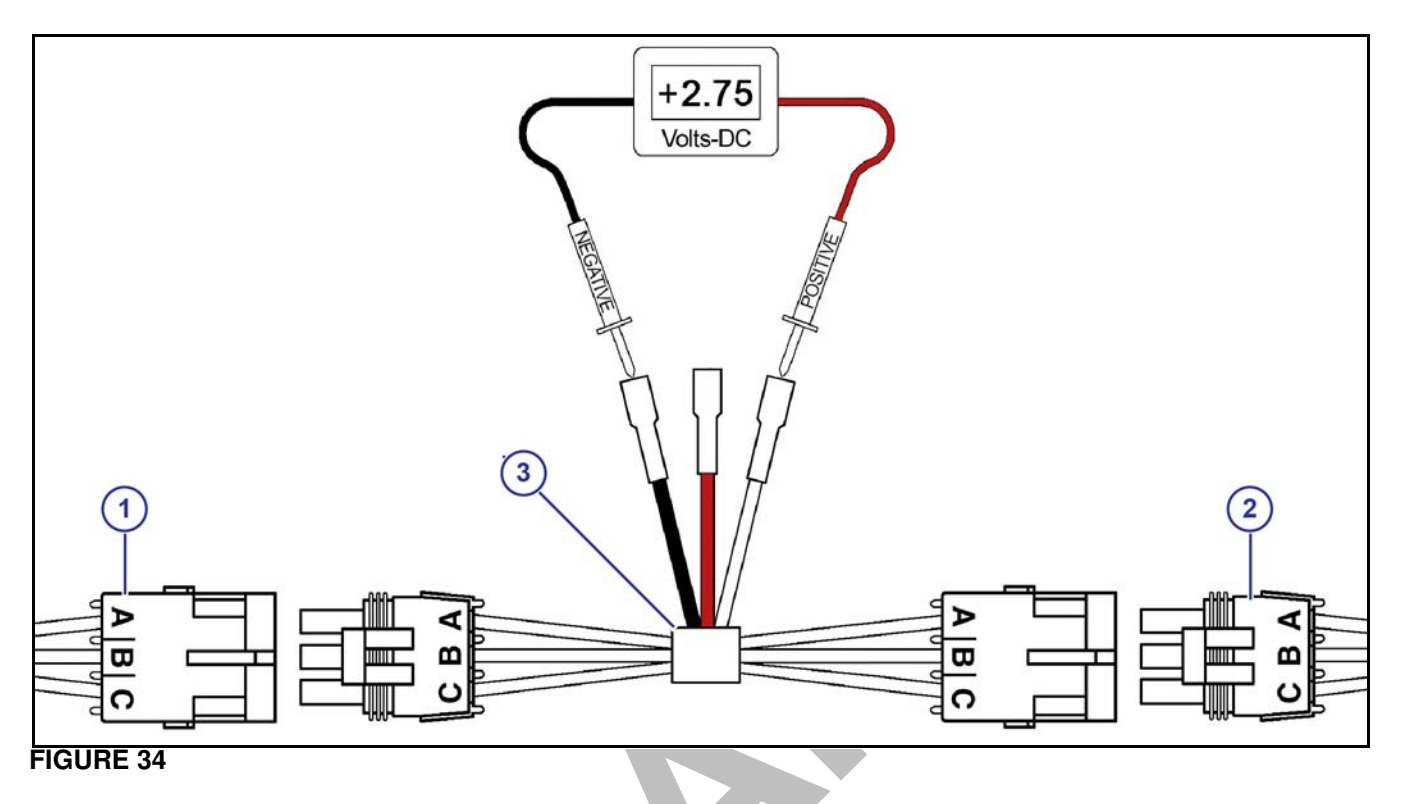

#### FIGURE 34:

Disconnect the pressure sensor (1) from the pressure sensor harness (2). Connect one end of the pressure sensor breakout harness diagnostic tool (3) into the pressure sensor shroud connector. Connect the other end into the pressure sensor harness tower connector

With the engine running and the N-Ject<sup>®</sup> system turned on, use the rate controller to establish 50 psi on the pressure gauge.

Use a voltmeter to observe that there is 2.75 VDC between the black and white wire on the pressure sensor breakout harness.

Using the rate controller, adjust the pressure to 100 psi. The voltmeter should read 5.0 VDC.

If accurate voltage is not present:

- Verify the accuracy of the pressure gauge on the sprayer.
- Check for power to the pressure sensor.
- Use the serial diagnostics to check the pressure sensor calibration.
- Replace the pressure sensor.

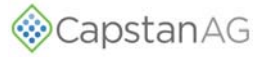

# CHECK THE POWER TO THE PRESSURE SENSOR INPUT

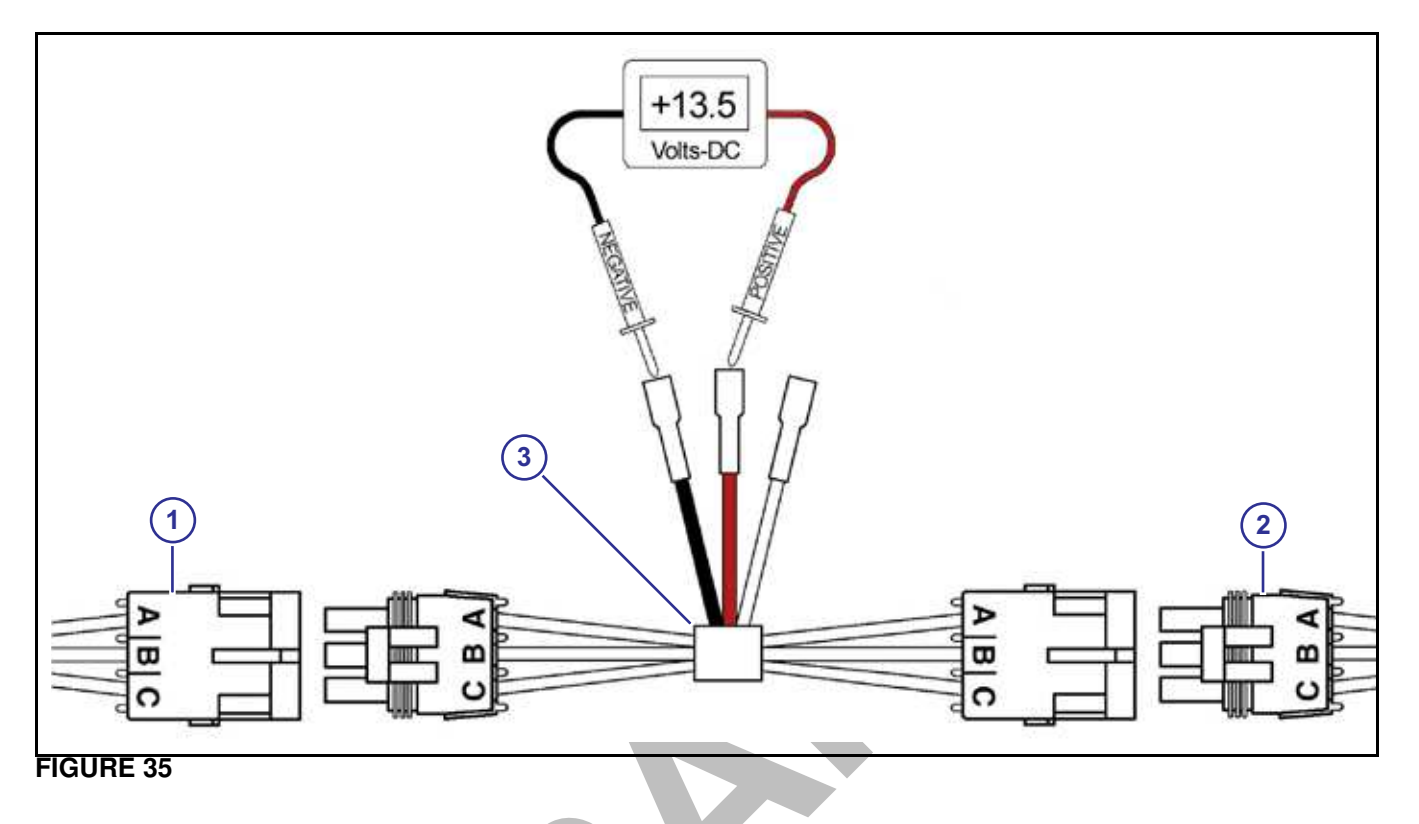

#### FIGURE 35:

Disconnect the pressure sensor (1) from the pressure sensor harness (2). Connect one end of the pressure sensor breakout harness diagnostic tool (3) into the pressure sensor shroud connector. Connect the other end into the pressure sensor harness tower connector.

Use a voltmeter to observe that there is13.5 VDC between the red and black wire on the pressure sensor\ breakout harness with the engine running, or 12.0 VDC without the engine running.

Be sure the polarity is accurate by observing that there is positive voltage when the red (positive) probe is connected to the red pressure sensor breakout harness wire and the black (negative) probe is connected to the black pressure sensor breakout harness wire.

If no voltage is present:

- Check the fuse located at the battery.
- · Check the battery connections.
- Check the condition of the battery.
- Check the condition of the alternator.

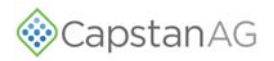

## LIQUID LEVEL SENSOR

FIGURE 36: The liquid level sensor has three LED lights:

- (1) Green Power (12 V)
- (2) Purple Liquid Level Sensor 1
- (3) Orange Liquid Level Sensor 2

When the green LED illuminates, there is power to the system.

If the purple or orange LED illuminates, the sensor is not seeing liquid.

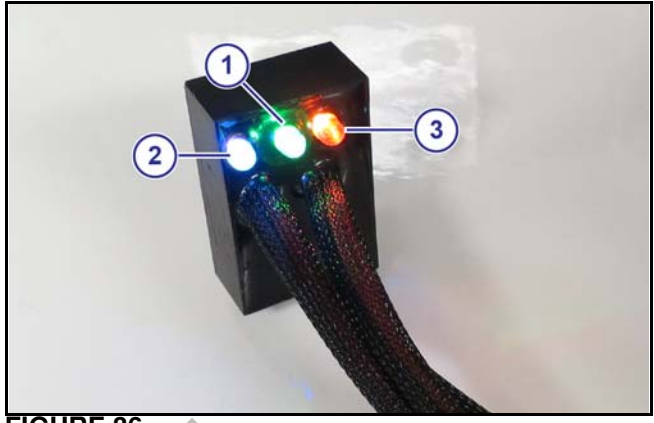

FIGURE 36

# Test the Sensor Voltages

If there is liquid in the system, but the LEDs stay illuminated, test the sensor voltages.

To test the sensor voltages, drain the system, and remove the sensor(s) from the manifold. Put the sensor(s) in water to test the operation of the sensor.

**FIGURE 37:** Have diagnostic screen open, evaluating the Liquid Sensor Voltage (1).

- Both sensors are not in the water Voltage will show 5.0 volts (purple and orange lights are on)
- Both sensors are in the water Voltage will show 1.9 volts - (purple and orange lights are off)
- Sensor 1 is in the water and Sensor 2 is not in water - Voltage will show 2.5 - (orange light is active)
- Sensor 1 is not in the water and Sensor 2 is in the water - Voltage will show 3.0 - (purple light is active)
- **NOTE:** When you quickly insert the sensor into water, there can be an air bubble inside the cavity of the sensor and the LED will stay illuminated. Move the sensor side-to-side to remove air bubble and the LED should go off.

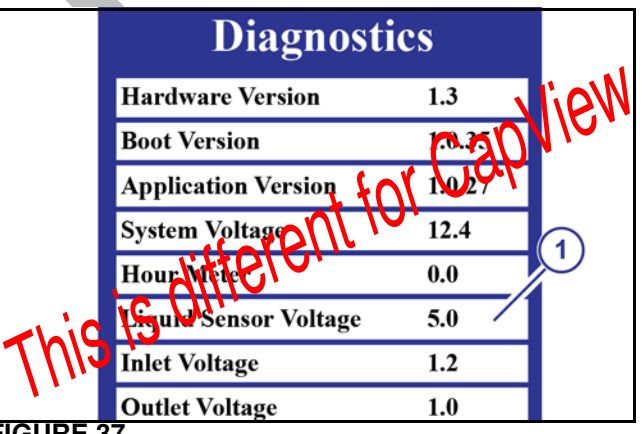

FIGURE 37

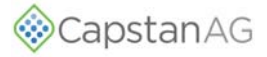

# WARRANTY

#### LIMITED WARRANTY

Rev Date: 7/15/2014

Warrant

#### A. What does the Limited Warranty cover?

The ultimate purchaser/user ("you"), by acceptance of seller Capstan Ag Systems, Inc.'s, ("our," "we," or "us") product, assume all risk and liability of the consequences of any use or misuse by you, your employees, or others.

All replacement components furnished under this warranty, but shipped before the failed component is returned for evaluation, will be invoiced in the usual manner and warranty adjustments will be made after the component claimed to be defective has been returned to and inspected and deemed defective by us at our factory.

Upon determining that a component has failed under warranty, the repaired component or replacement component, furnished under this warranty, will be shipped at our expense, to your location. We will credit you an amount equal to the incoming freight you paid. We shall not be responsible for installation costs. (You shall be responsible for all customs and brokerage fees for all international transactions.)

If the component does not prove to be defective, you shall be liable for all freight, inspection and handling costs. In no event will any claim for labor or incidental or consequential damages be allowed for removing or replacing a defective product. Warranty will be denied on any component which has been subject to misuse, abuse, accidents, or alterations, or to improper or negligent use, maintenance, storage or transportation and handling.

Our liability under this warranty, or for any loss or damage to the components whether the claim is based on contract or negligence, shall not in any case exceed the purchase price of the components and upon the expiration of the warranty period all such liability shall terminate. The foregoing shall constitute your exclusive remedy and our exclusive liability.

The terms of this warranty do not in any way extend to any product which was not manufactured by us or one of our affiliates.

While necessary maintenance or repairs on your Capstan Ag Systems, Inc. product can be performed by any company, we recommend that you use only authorized Capstan Ag Systems, Inc. dealers. Improper or incorrectly performed maintenance or repair voids this warranty.

The foregoing warranty is exclusive and is in lieu of all other warranties expressed or implied. We shall not be liable for any incidental or consequential damages resulting from any breach of warranty.

Your exclusive remedy for breach of warranty shall be repair or replacement of defective component(s): Provided, if the component(s) are incapable of being repaired or replaced, your exclusive remedy shall be credit issued, but such credit shall not exceed the purchase price of the components.

On any claim of any kind, including negligence, our liability for any loss or damage arising out of, or from the design, manufacture, sale, delivery, resale, installation, technical direction of installation, inspection, repair, operation of use of any products shall in no case exceed the purchase price allocable to the components.

In no event, whether as a result of breach of contract or warranty or alleged negligence, shall we be liable for incidental or consequential damages, including, but not limited to: personal injury, loss of profits or revenue, loss of use of equipment or any associated equipment, cost of capital, cost of substitute equipment, facilities or services, downtime costs, environmental damage, crop losses, or claims of customers of you for such damages.

#### B. What is the period of coverage?

We warrant to you, that our products are free from defects in material and workmanship in normal use and service for a period of one year from date of purchase.

#### C. How do you get service?

Our obligation under this warranty shall be limited to the repairing or replacing at our option, the component which our inspection discloses to be defective, free of charge, return freight paid by us, provided you: (i) Notify us of defect within thirty (30) days of failure; (ii) Return the defective component to us, freight prepaid; (iii) Complete the Owner Registration Form and returned it to us; and (iv) Establish that the product has been properly installed, maintained and operated in accordance with our instructions or instructions contained in our operations or maintenance manuals and within the limits of normal usage.

Any claim for breach of our warranty must be in writing addressed to us and must set forth the alleged defect in sufficient detail to permit its easy identification by us. All breach of warranty claims must be made within thirty (30) days after expiration of the warranty period which is applicable to the defective product. Any breach of warranty claim not timely made will not be honored by us and will be of no force and effect. Any component that needs to be repaired or evaluated for warranty has to be authorized before return. Contact the factory (785-232-4477) to get a Return Materials Authorization (RMA #). This helps to track the part coming into the factory for repair or replacement.

Before returning any component to the factory, clean the component as well as possible to remove any dirt or chemical residue. Components received at the factory that are not clean, will be returned and warranty denied.

After receiving your RMA #, package the part, making sure to include the RMA #, your name, customer's name, your address and phone number and description of problems or failure. Then ship to:

Capstan Ag Systems, Inc. Attn: Warranty/Repair 4225 SW Kirklawn Ave. Topeka, KS 66609

Phone: (785) 232-4477 Fax: (785) 232-7799 Hours: 8 a.m. - 4:30 pm CST

#### D. How does state law relate to this Limited Warranty?

Some states do not allow limitations on how long an implied warranty lasts, so the above limitation may not apply to you.

Some states do not allow the exclusion or limitation of incidental or consequential damages, so the above limitation or exclusion may not apply to you.

This warranty gives you specific legal rights, and you may also have other rights which vary from state to state.

©2014 Capstan Ag Systems, Inc., All Rights F

# SCHEMATICS

# MANIFOLD SCHEMATICS

| N-JECT <sup>®</sup> MANIFOLD |             |                                 |     |  |  |  |  |
|------------------------------|-------------|---------------------------------|-----|--|--|--|--|
| ITEM                         | PART NUMBER | DESCRIPTION                     | QTY |  |  |  |  |
| 1                            | 620100-001  | Inlet Flange                    | 1   |  |  |  |  |
| 2                            | 620101-001  | End Flange                      | 1   |  |  |  |  |
| 3                            | 620104-002  | Master Slice                    | 1   |  |  |  |  |
| 4                            | 620106-001  | Mounting Bracket                | 2   |  |  |  |  |
| 5                            | 620110-001  | 1/2-20 Grade 8 Nut              | 8   |  |  |  |  |
| 6                            | 620111-001  | M12 Flat Washer                 | 8   |  |  |  |  |
| 7                            | 620186-001  | 1/2-13 x 1-1/4 in Grade 8 Bolt  | 4   |  |  |  |  |
| 8                            | 620118-001  | Strainer - 100-Mesh             | 1   |  |  |  |  |
| 9                            | 620136-001  | 2-1/4 in ACME Fitting           | 1   |  |  |  |  |
| 10                           | 620123-001  | Bleeder Valve                   | 1   |  |  |  |  |
| 11                           | 620122-001  | Relief Valve - 312 PSI          | 1   |  |  |  |  |
| 12                           | 620154-001  | N-Ject Safety Decal (Not Shown) | 3   |  |  |  |  |

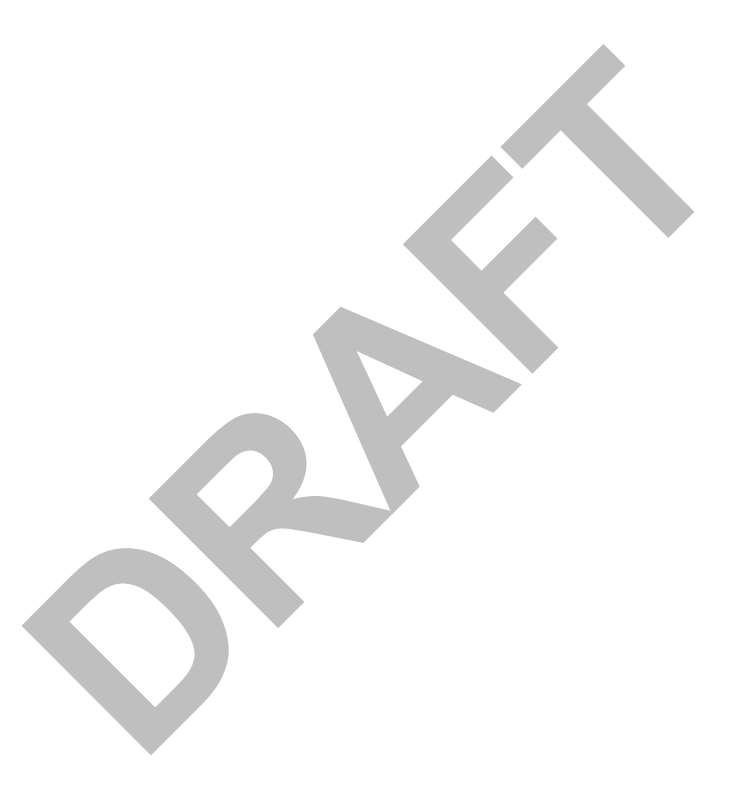

# SCHEMATICS

| N-JE |             | )                                  | 713 | 715 | 813 | 815 | 913 | 915 | 1013 | 1015 | 1113 | 1115 | 1215 | 1313 | 1413 | 1415 | 1515 | 1613 | 1615 | 1715 | 1813 | 1815 | 1913 | 1915 | 2013 | 2015 |
|------|-------------|------------------------------------|-----|-----|-----|-----|-----|-----|------|------|------|------|------|------|------|------|------|------|------|------|------|------|------|------|------|------|
| ITEM | PART NUMBER | DESCRIPTION                        | QTY | QTY | QTY | QTY | QTY | QTY | QTY  | QTY  | QTY  | QTY  | QTY  | QTY  | QTY  | QTY  | QTY  | QTY  | QTY  | QTY  | QTY  | QTY  | QTY  | QTY  | QTY  | QTY  |
| 12   | 620103-002  | Dual Port Slice                    | 2   | 2   | 3   | 5   | 3   | 5   | 5    | 5    | 5    | 5    | 5    | 5    | 6    | 6    | 7    | 7    | 7    | 8    | 8    | 8    | 8    | 8    | 9    | 9    |
| 13   | 620112-001  | O-Ring, 4mm x 136mm,<br>Buna-N     | 7   | 7   | 7   | 7   | 7   | 7   | 7    | 7    | 7    | 7    | 7    | 8    | 8    | 8    | 9    | 9    | 9    | 10   | 10   | 10   | 11   | 11   | 11   | 11   |
| 14   | 620109-004  | Threaded Rod 1/2-20 x 13 in        | 4   | 4   | 4   | 4   | 4   | 4   | 4    | 4    | 4    | 4    | 4    |      |      |      |      |      |      |      |      |      |      |      |      |      |
|      | 620109-006  | Threaded Rod 1/2-20 x 16 in        |     |     |     |     |     |     |      |      |      |      |      |      |      |      | 4    | 4    | 4    |      |      |      |      |      |      |      |
|      | 620109-007  | Threaded Rod 1/2-20 x<br>17.5 in   |     |     |     |     |     |     |      |      |      |      |      |      |      |      |      |      |      | 4    | 4    | 4    |      |      |      |      |
|      | 620109-008  | Threaded Rod 1/2-20 x 19<br>in     |     |     |     |     |     |     |      |      |      |      |      |      |      |      |      |      |      |      |      |      | 4    | 4    | 4    | 4    |
|      | 620109-005  | Threaded Rod 1/2-20 x<br>14.5 in   |     |     |     |     |     |     |      |      |      |      |      | 4    | 4    | 4    |      |      |      |      |      |      |      |      |      |      |
| 15   | 620117-002  | 1/2 in HB x 1/2 in MNPT<br>Fitting | 7   |     | 8   |     | 9   |     |      |      |      |      |      | 13   | 14   |      |      | 16   |      |      | 18   |      | 19   |      |      |      |
|      | 620117-004  | 1/2 in HB x 3/4 in MNPT<br>Fitting |     | 7   |     | 8   |     | 9   | 10   | 10   | 11   | 11   | 12   |      |      | 14   | 15   |      | 16   | 17   |      | 18   |      | 19   | 20   | 20   |
| 16   | 620124-001  | Pressure Gauge - 60 PSI            |     |     |     | 1   | 1   | 1   | 1    | 1    | 1    | 1    | 1    |      |      |      | 1    |      | 1    | 1    |      |      |      |      | 1    |      |
| 17   | 620125-001  | Pressure Gauge - 400 PSI           |     |     |     | 1   |     | 1   | 1    | 1    | 1    | 1    | 1    |      |      |      | 1    |      | 1    | 1    |      |      |      |      | 1    |      |
| 18   | 620126-001  | Valve Plug with O-Ring             |     |     |     | 4   |     | 3   | 2    | 2    | 1    | 1    |      |      |      |      |      |      |      |      |      |      |      |      |      |      |
| 19   | 620143-001  | 1/4 in MNPT Plug                   | 5   | 5   | 5   | 1   | 5   | 1   | 1    | 1    | 1    | 1    | 1    | 5    | 5    | 5    | 1    | 5    | 1    | 1    | 5    | 5    | 5    | 5    | 1    | 5    |
| 20   | 620144-001  | 1/2 in MNPT Plug                   |     |     |     | 4   |     | 3   | 2    | 2    | 1    | 1    |      |      |      |      |      |      |      |      |      |      |      |      |      |      |
| 21   | 116189-111  | Coil Assembly - 7 W                | 7   |     | 8   |     | 9   |     | 10   |      | 11   |      |      | 13   | 14   |      |      | 16   |      |      | 18   |      | 19   |      | 20   |      |
|      | 625147-011  | Coil Assembly - 12 W               |     | 7   |     | 8   |     | 9   |      | 10   |      | 11   | 12   |      |      | 14   | 15   |      | 16   | 17   |      | 18   |      | 19   |      | 20   |
| 22   | 716190-001  | Plunger Assembly - Teflon          | 7   | 7   | 8   | 8   | 9   | 9   | 10   | 10   | 11   | 11   | 12   | 13   | 14   | 14   | 15   | 16   | 16   | 17   | 18   | 18   | 19   | 19   | 20   | 20   |
| 23   | 621022-204  | O-Ring - 015 Buna                  | 7   | 7   | 8   | 8   | 9   | 9   | 10   | 10   | 11   | 11   | 12   | 13   | 14   | 14   | 15   | 16   | 16   | 17   | 18   | 18   | 19   | 19   | 20   | 20   |
| 24   | 620208-001  | Valve Body - 3/32 Orfice           | 7   |     | 8   |     | 9   |     | 10   |      | 11   |      |      | 13   | 14   |      |      | 16   |      |      | 18   |      | 19   |      | 20   |      |
|      | 620108-001  | Valve Body - 5/32 Orfice           |     | 7   |     | 8   |     | 9   |      | 10   |      | 11   | 12   |      |      | 14   | 15   |      | 16   | 17   |      | 18   |      | 19   |      | 20   |
| 25   | 620115-001  | O-Ring - 019 Buna                  | 7   | 7   | 8   | 8   | 9   | 9   | 10   | 10   | 11   | 11   | 12   | 13   | 14   | 14   | 15   | 16   | 16   | 17   | 18   | 18   | 19   | 19   | 20   | 20   |
| 26   | 620116-001  | O-Ring - 017 Buna                  | 7   | 7   | 8   | 8   | 9   | 9   | 10   | 10   | 11   | 11   | 12   | 13   | 14   | 14   | 15   | 16   | 16   | 17   | 18   | 18   | 19   | 19   | 20   | 20   |
| 27   | 620199-001  | Strainer Magnet                    |     |     |     | 1   |     | 1   | 1    | 1    | 1    | 1    | 1    |      |      |      | 1    |      | 1    | 1    |      |      |      |      | 1    |      |
| 28   | 706530-272  | Vinyl End Cap                      |     |     |     | 1   |     | 1   | 1    | 1    | 1    | 1    | 1    |      |      |      | 15   | 16   | 16   | 1    | 18   | 18   | 19   | 19   | 1    | 20   |
| 29   | 620178-001  | 1/2 Vinyl Push On Cap              |     |     |     | 8   |     | 9   | 10   | 10   | 11   | 11   | 12   |      |      |      | 1    |      |      | 17   |      |      |      |      | 20   |      |
| 30   | 715040-178  | Cable Tie - 12 in                  |     |     |     | 1   | 1   | 1   | 1    | 1    | 1    | 1    | 1    |      |      |      | 1    |      | 1    | 1    |      |      |      |      | 1    |      |
|      | 620140-001  | Single Port Slice                  | 1   | 1   |     | 1   | 1   |     |      |      |      |      |      | 1    |      |      |      |      |      |      |      |      | 1    | 1    |      |      |
|      | 620139-001  | Spacer Slice                       | 1   | 2   | 2   |     | 1   |     |      |      |      |      |      |      |      |      |      |      |      |      |      |      |      |      |      |      |
|      | 620179-001  | 3/4 in Push-on Cap                 | 7   | 7   | 8   |     | 9   |     |      |      |      |      |      | 13   | 14   | 14   |      | 16   |      |      | 18   | 18   |      | 19   |      | 20   |

CapstanAG

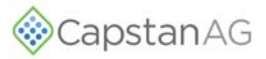

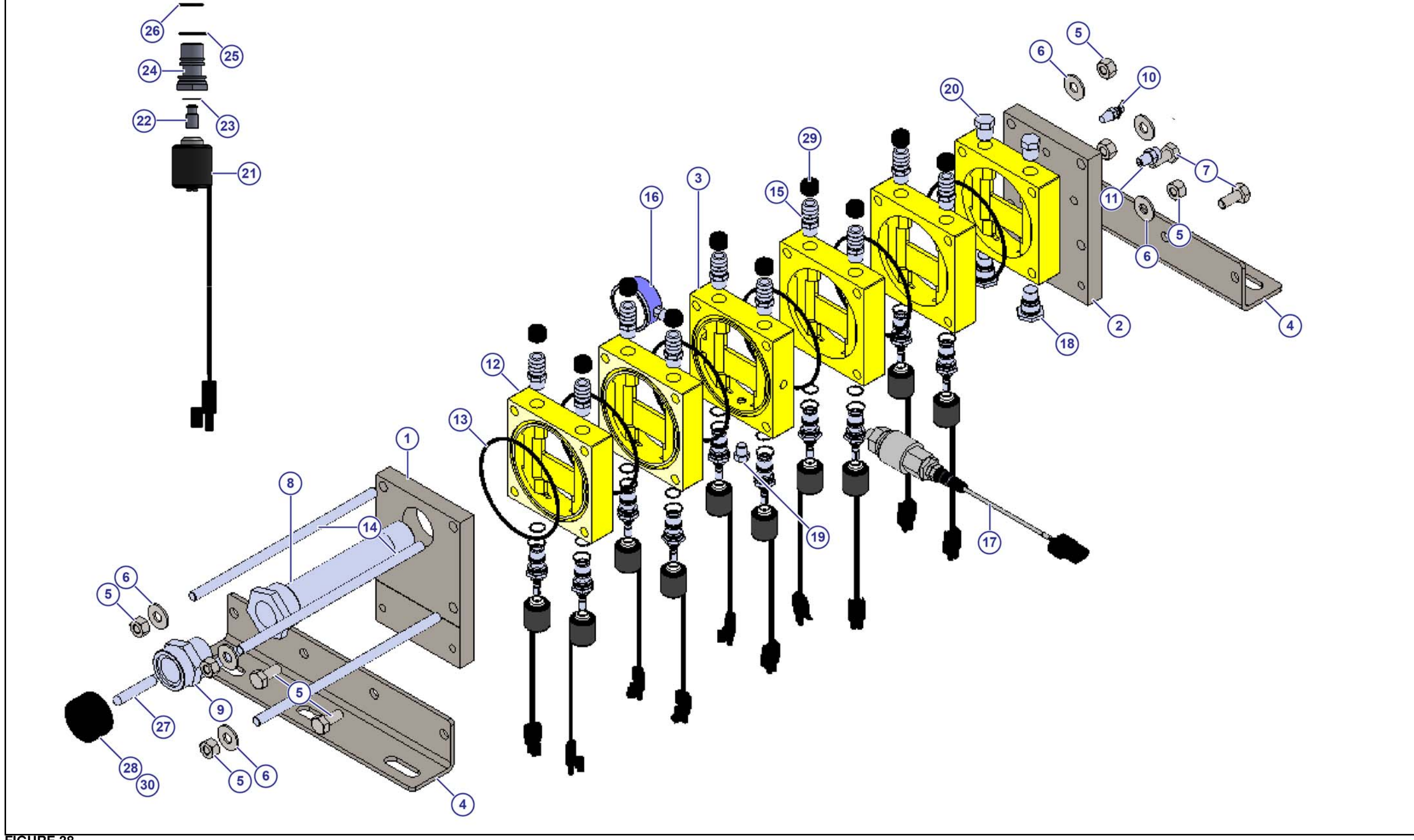

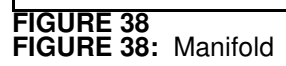

# SCHEMATICS

NOTES

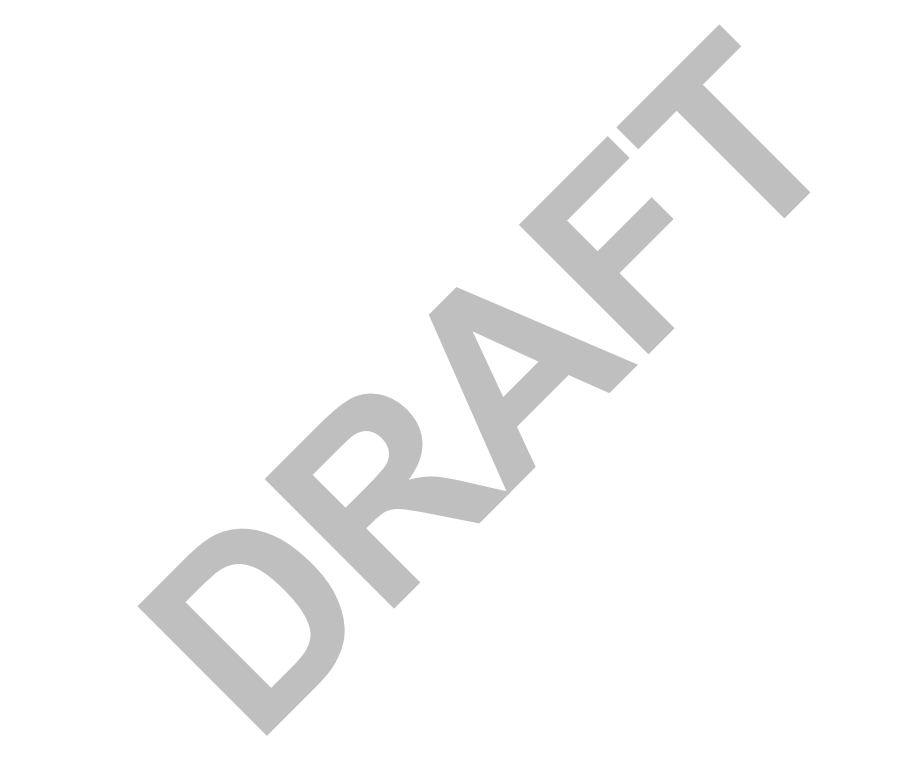

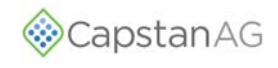

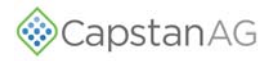

# **INSTALLATION AND SETUP**

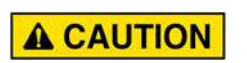

Before operation or service to the system, read and understand the machine's operator manual and the PinPoint<sup>®</sup> II N-Ject<sup>®</sup> NH3 operator and maintenance manual. Chemical residue may be present on/in the OEM equipment. Use the correct personal protective equipment.

**IMPORTANT:** Before installation make sure that all parts are included in the shipping boxes. Check the list of parts for your machine included in the shipping boxes.

**IMPORTANT:** Do not attach the harnesses with cable ties until the dry test of the system is complete.

**NOTE:** Do a check of the general system layout at the back of this manual.

The VCMs are tagged and marked for the appropriate boom sections (1 to 7, etc.). Make sure that the VCMs are installed on the appropriate boom sections (1 to 7, etc.).

Although the installation is usually straightforward, the following are common installation oversights:

- Never use Air Induction (AI) spray tips.
- When routing nozzle harnesses through the boom fold and swing joints, allow for boom joints to operate without damaging harnesses.
- Route wires to allow for raise / lower movement. of the boom mast, boom fold and boom swing functions.
- Use the correct tip choices.
- If a boom section has more than one VCM, the VCM with the lowest serial number should be placed on the left.

## **INSTALL THE N-JECT® MANIFOLD(S)**

Mount the N-Ject<sup>®</sup> manifold(s) so that the valve assemblies are offset from the implement attachment location. This makes the valve assemblies easy to access for service and makes more room for installation of the boom section harnesses.

**IMPORTANT:** If mounting a single N-Ject<sup>®</sup> manifold, a central mounting location on the implement is ideal, this minimizes the length of hose needed for routing to each row. When installing a dual N-Ject<sup>®</sup> manifold system, locate one N-Ject<sup>®</sup> manifold to the left of center and the other N-Ject<sup>®</sup> manifold to the right of center on the implement. Centering the N-Ject<sup>®</sup> manifolds on the rows, will minimize the length of hose needed for routing to each row.

The inlet flange should be located in a direction so that a nurse tank hose can be attached.

Use the mounting brackets and U-bolts (not supplied with kit) to install the manifold on the implement.

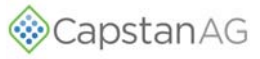

#### **Install The Pressure Sensor**

#### FIGURE 39:

- 1. Remove the existing pressure sensor (1) from the boom manifold.
- 2. Install the tee fitting (2) and other hardware with sealant tape.
- 3. Install the new pressure sensor (3) with sealant tape.
- **IMPORTANT:** Do not over-tighten the pressure sensor when installing into plastic tee fittings.
- 4. Install the existing machine pressure sensor with sealant tape.

#### Install the Pressure Sensor Adapter Harness

#### FIGURE 40:

- 1. Route the pressure sensor adapter harness to the Gateway hub.
- 2. Install the harness connector to the **PRESSURE** port (1) on the Gateway hub.

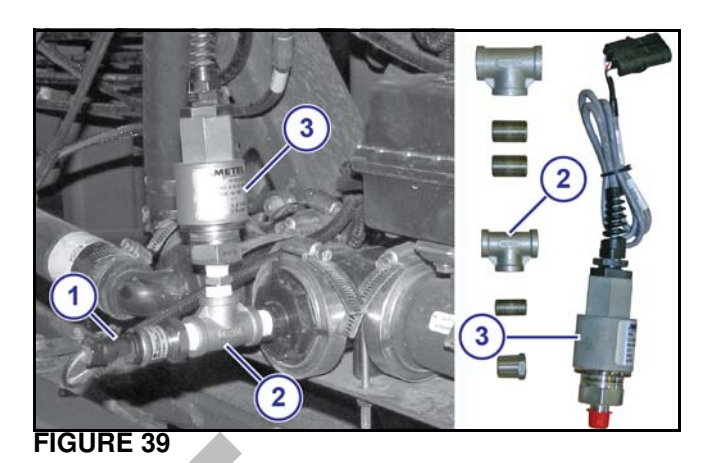

FIGURE 40

#### Install the N-Ject<sup>®</sup> Manifold/Implement Plumbing

**FIGURE 41:** Use a marker to label each N-Ject<sup>®</sup> manifold valve (1) to identify the implement row that connects to the manifold valve.

Attach hoses (2) to the top of the N-Ject<sup>®</sup> manifold and route to each row. On a typical implement one hose routes to one row. If a splitter is used, see Splitter Installation (Optional).

With a dual N-Ject<sup>®</sup> manifold system the numbering on the secondary manifold should start where the numbering ended on the primary manifold. Install the hoses to the connections with hose clamps. Then install cable ties to keep the hoses in place.

**IMPORTANT:** The hoses must route from the N-Ject<sup>®</sup> manifold to the implement rows. Every other implement row must alternate, just like the nozzle valves, (white/green wire alternation).

When the implement is folded/unfolded, make sure that there is no interference that could pinch or damage the hoses.

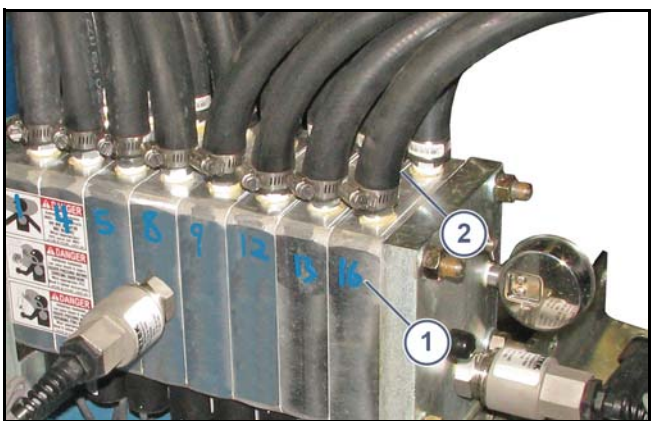

**FIGURE 41** 

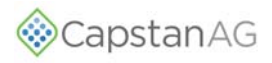

# **Splitter Installation (Optional)**

**FIGURE 42:** If desired, a splitter can be installed to connect two rows to one manifold port.

In this scenario, label the splitter by the row number rather than the N-Ject<sup>®</sup> manifold. Row location 1 would be referenced as 1A and 1B or as 1 and 2.

On a dual N-Ject<sup>®</sup> manifold system, the numbering on the secondary manifold should begin where the numbering ended on the primary manifold.

**EXAMPLE:** If row 15 ends on the primary manifold, then row 16 would start on the secondary manifold.

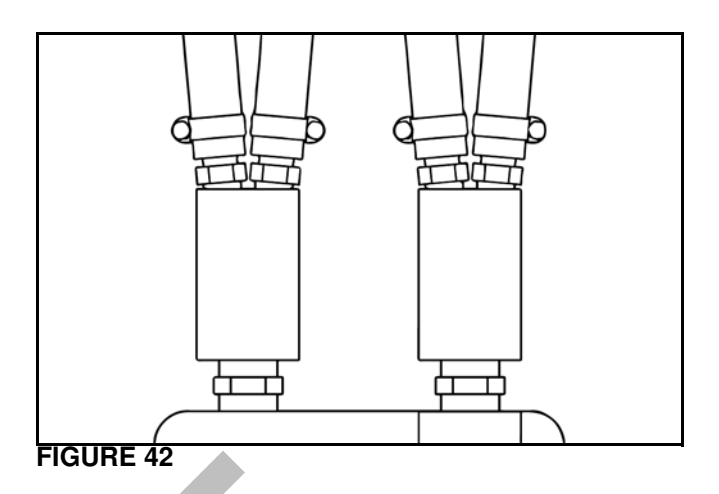

# **INSTALL THE GATEWAY HUB**

1. Locate an accessible location near the center of the boom mast.

#### FIGURE 43:

2. Install the Gateway Hub onto the boom mast with the supplied mounting bracket.

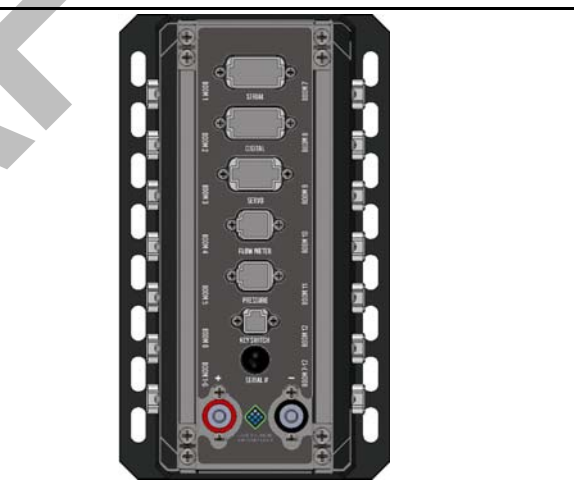

**FIGURE 43** 

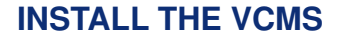

1. Locate the VCMs adjacent to the first nozzle on the associated boom section.

The VCMs are tagged and marked for the appropriate boom sections (1 to 12, etc.) in VCM serial number order.

- 2. Make sure that each tagged VCM is installed on the correct boom section in VCM serial number order.
- 3. Connect the harness plugs at the VCMs and the nozzle valves.

FIGURE 44: Additional VCMs and Y-adapters are required on boom sections that have more than nine nozzles.

- 4. Mount additional VCMs (1) and Y-adapters (2) at a central location in the boom section.
- 5. Install dust caps on any unused connectors.

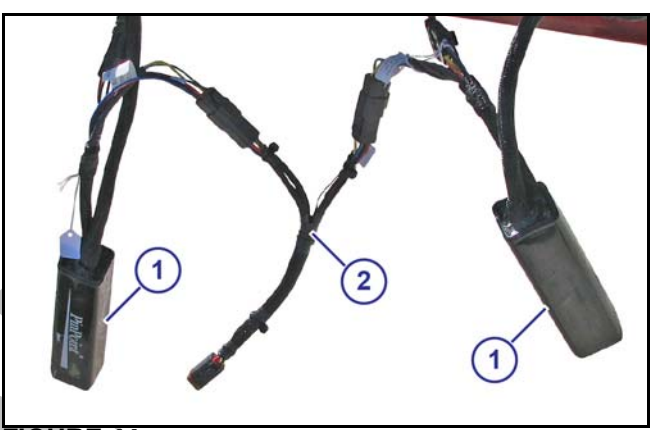

Capstan AG

FIGURE 44

# Install the Extension Harnesses

#### FIGURE 45:

- 1. Connect each extension harness to the VCM.
- 2. Route the extension harnesses along the boom to the Gateway hub.

Make sure that there is enough slack in the extension harnesses to raise and lower the booms and to avoid pinch points at the boom fold and pivot points.

3. Connect each extension harness to the correct connector (1) on the Gateway hub (boom 1, boom, 2, boom 3, etc.)

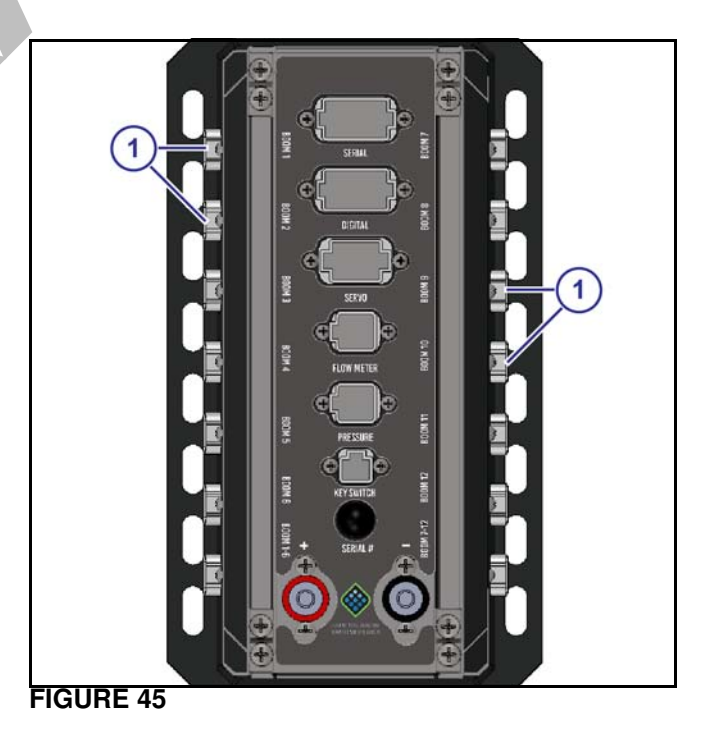

PinPoint® II N-Ject® NH3 Operator and Maintenance Manual

# INSTALL THE BOOM SHUTOFF ADAPTER

FIGURE 46: Connect a boom shutoff adapter to the **BOOM 1-6** port (1) and **BOOM 7-12** port (2) on the Gateway hub.

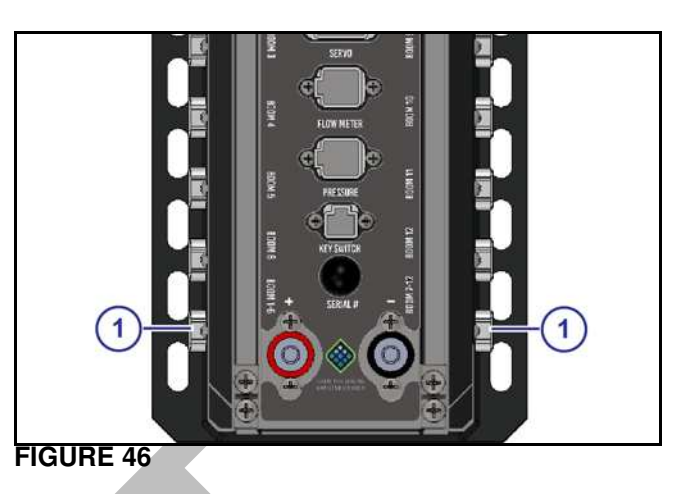

# INSTALL THE CAPVIEW

#### FIGURE 47:

- 1. Install the RAM mount (1) and hardware inside the machine cab.
- **NOTE:** Make sure that the CapView can be seen and reached from the operator seat.
- 2. Remove the four screws from the back of the CapView (2).
- 3. Install the ball mount (3) to the back of the CapView with the screws.
- 4. Install the clamp (4) onto the ball mount.
- 5. Install the clamp onto the RAM mount.

#### FIGURE 48:

- 6. Connect the switched power connector (1) and the GPS connector (2) to the back of the CapView.
- 7. Remove the screen protector from the CapView screen.

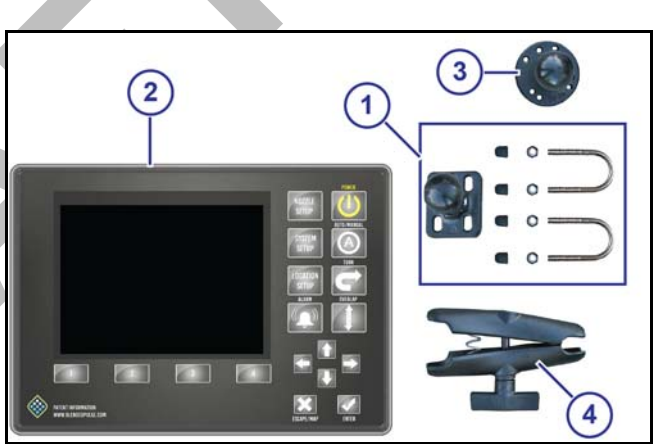

FIGURE 47

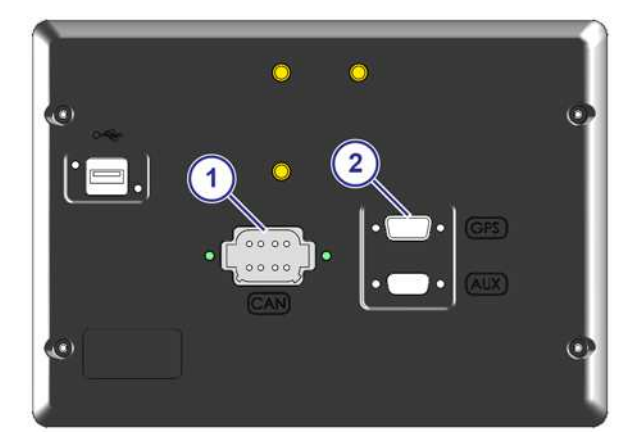

**FIGURE 48** 

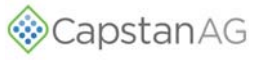

# Install the CapView Extension Harness

#### FIGURE 49:

- Route the CapView extension harness through the 1. lower slot in the Gateway hub.
- 2. Install the harness connector into the **BOOM 12** port (1) on the Gateway Hub.
- Follow existing wiring/plumbing to route the extension 3. harness into the right rear side of the cab.
- IMPORTANT: Make sure that there is enough slack in the harness to raise and lower the boom mast.

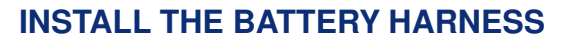

#### FIGURE 50:

- Route the battery harness connectors to the Gateway 1. hub.
- 2. Connect the positive (+) red cable to the red power terminal (1) on the Gateway hub.
- Connect the negative (-) black cable to the black 3. terminal (2) on the Gateway hub.
- 4. Tighten the nuts on the power cables,
- 5. Install the rubber caps onto the terminals.
- Route the battery harness from the Gateway hub 6. over the boom mast and under the sprayer to the batteries.
- **IMPORTANT:** Make sure that there is enough slack in the harness to raise and lower the boom mast.

# INSTALL THE POWER DISCONNECT **BREAKER KIT**

FIGURE 51: A power disconnect breaker kit is available for applications when unhooking the battery power cable is not desired.

- 1. Disconnect the battery cables.
- Cut and strip the cables at the desired disconnect 2. location.
- 3. Crimp the spacer bushings (1) and terminals (2) onto each cable.
- 4. Install the terminals into the housing (3).

Make sure that the positive (+) red cable and the negative (-) black cable are in the correct location.

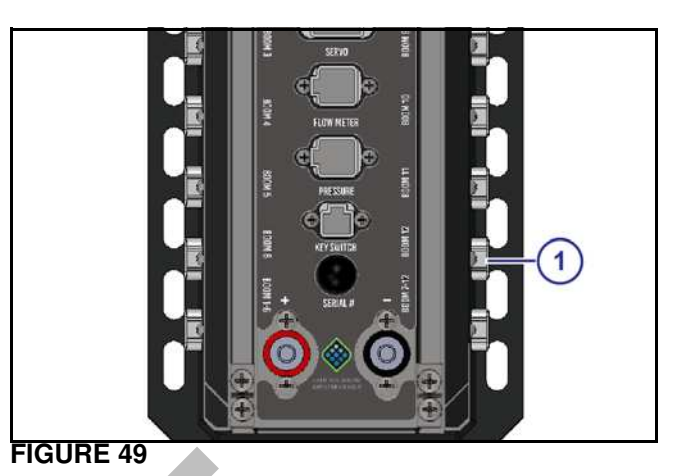

**FIGURE 50** 

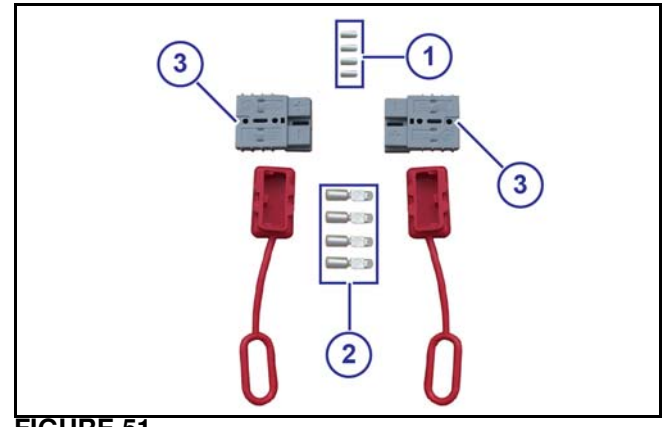

**FIGURE 51** 

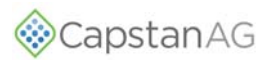

# INSTALL THE KEY SWITCHED POWER CABLE

- 1. Route the extension harness from the Gateway hub into the cab.
- 2. Connect to the CapView switched power harness.
- 3. Connect the other end of the key switched power cable to the in-cab power supply.
- **NOTE:** Refer to installation instructions for machine specific power supply locations.

# **INSTALL THE CIRCUIT BREAKER**

**FIGURE 52:** Complete the installation of all other system components before installing the circuit breaker and battery connections.

- 1. Disconnect the battery power cables.
- 2. Cut a length of wire from the battery harness positive (+) red cable.

The length of wire must reach from the circuit breaker to the battery positive (+) terminal.

- 3. Strip the insulation from each cut end of the wire.
- 4. Crimp the provided ring terminals to the end of each cable.
- **NOTE:** If the machine is so equipped, PinPoint<sup>®</sup> II must be wired to the main power disconnect.
- 5. Connect the battery harness positive (+) red cable (1) to the circuit breaker (2).

From the battery positive (+) terminal, connect the positive (+) red cable (3) to the circuit breaker.

6. Connect the battery harness negative (-) black cable (4) to the battery ground terminal.

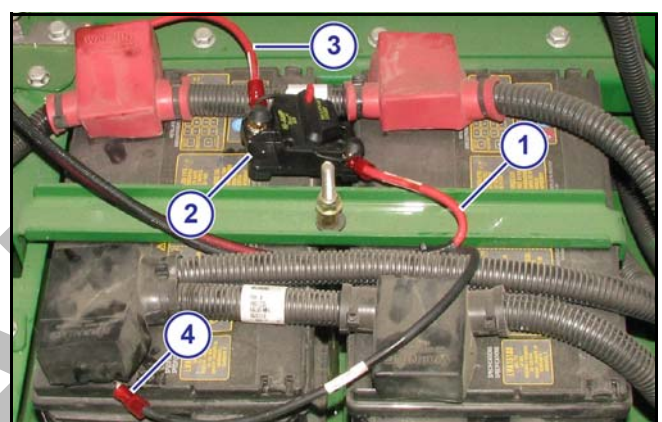

**FIGURE 52** 

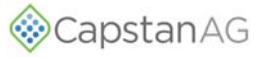

## SYSTEM SETUP

The system is set up at the factory. These steps are only required when modifications have been made during installation or if changes were made to machine after the PinPoint<sup>®</sup> II order was placed.

- 1. Factory Reset
- 2. Location Setup Procedure
- 3. System Setup Procedure
- 4. Nozzle Setup Procedure
- 5. System Dry Test
- 6. System Wet Test
- 7. Look Ahead Time and Overlap Test

# **FACTORY RESET**

A factory reset should be performed after:

- Initial installation
- Software update
- Major component change
- Operation mode change
- 1. Make sure that the key switch power is on.

#### FIGURE 53:

- 2. Press the **POWER** button (1) on the CapView.
- 3. Press the **SYSTEM SETUP** button (2) on the CapView
- 4. Use the up or down arrows (3) to select **Operation Mode** (4).
- 5. Press the ENTER button (5).
- 6. Use the up or down arrows to show the correct operation mode (6).
- 7. Press the ENTER button.
- 8. Use the up or down arrows to select Advanced Settings
- 9. Press the ENTER button.
- 10. Use the up or down arrows to select Factory Reset
- 11. Press the ENTER button.

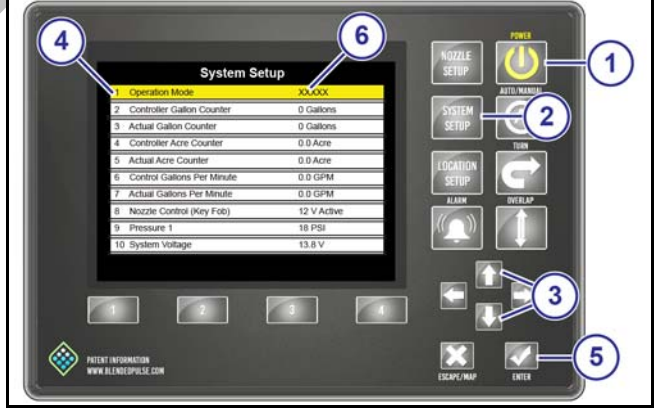

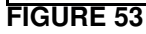

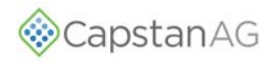

#### FIGURE 54:

- 12. Use the left or right arrows (1) to select Yes (2).
- 13. Press the ENTER button (3).

The CapView will turn off.

Leave the key switch on to keep power to the hub.

14. Press the **POWER** button (4).

A warning screen will show after a factory reset or when no data is present in the VCMs. This indicated that the system must be set up.

15. Press the ENTER button.

# **AUTO LOCATION SETUP**

#### FIGURE 55:

1. Use the up or down arrow buttons (1) to set the desired nozzle spacing.

The default settings is 20 inches.

2. Press the ENTER button (2).

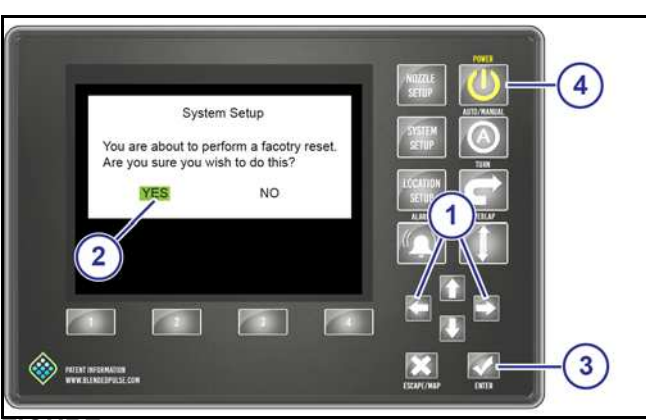

FIGURE 54

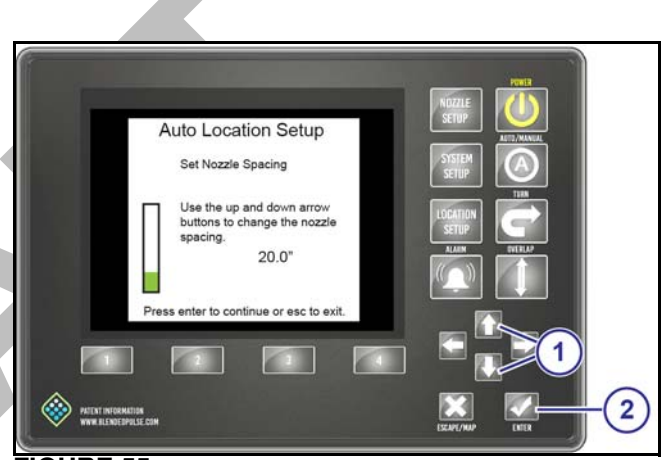

**FIGURE 56:** This screen shows a picture of the sprayer with the VCMs located on the boom. The VCMs are arranged on the boom from left to right according to the VCM serial number order and oriented according to the position of the potted tube relative to the center mast (1).

The graphic along the bottom shows a VCM with a 15-nozzle wire harness (2). The black dot (3) is the potted tube, and the nozzles are indicated with numbers. This graphic changes as you move the yellow highlighter from VCM to VCM. This can be an indicator of which VCM is which, based on the number and location of the valves on the VCM.

Start with the VCM that is located on the far left section of the left boom.

- 3. Use the left or right arrow buttons (4) to highlight the desired VCM.
- 4. Press the ENTER button (5) for each VCM.

The highlight color will change to red. The nozzles on that VCM will pulse.

- When the left most VCM nozzles pulse, press the left arrow button to move the highlighted VCM to the left most position on the CapView screen.
- 6. Press ENTER to stop the pulsing.

#### FIGURE 55

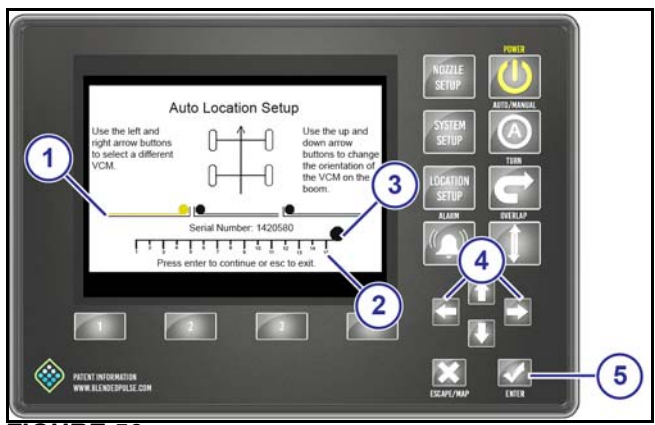

FIGURE 56

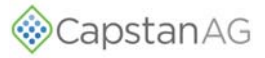

 Press the up or down arrow buttons to flip the VCM graphic so the potted tube orientation show on the CapView screen is the same as the potted tube orientation found on the boom.

Serial numbers for all VCMs can be found on this screen as well, their locations should match up with serial number tags on each VCM on the boom.

- 8. Repeat the process from left to right, until all of the VCMs are moved to their proper location and flipped to their proper orientation.
- 9. When finished, press the ESCAPE button.
- 10. Make sure that the master switch is engaged and the boom section switches are off.
- 11. Engage each boom section control switch to correlate the boom valves to the VCMs.

Engage switch #1, then #2, then #3, etc., from left to right so that #1 is the left most boom.

The highlighter shows the VCM that is physically associated with that boom section switch.

It is possible to have 12 boom switches and only one VCM. Later, you can assign soft booms so that the nozzles are turned on/off individually by the rate controller. You may need to start a job in the rate controller for the sprayer so that the boom valves can physically be turned on and off.

12. Press the ENTER button to go to the Location Setup Table screen.

## LOCATION SETUP PROCEDURE

#### FIGURE 57:

- 1. Press and hold the **LOCATION SETUP** button for 10 seconds.
- **NOTE:** It is normal for the screen to change as you press and hold the button.
- 2. Use the left or right arrow buttons (2) to select **AUTO SETUP** (3).
- 3. Press the ENTER button (4).

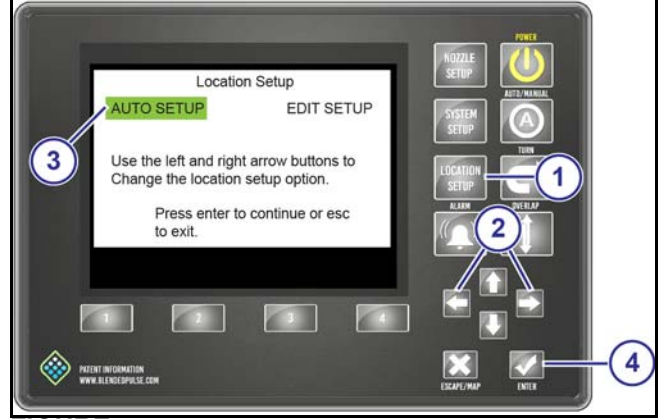

FIGURE 57

CapstanAG

**FIGURE 58:** The data on the **Location Setup Table** X-Axis should now match your machine.

- Make sure that the data is correct, and if not, manually fix the location numbers. An example of this might be a nozzle that is offset a couple inches because of bracket interference at the nozzle's exact location.
- 5. Press the ESCAPE button.

FIGURE 59: The screen will give the option YES (to save) or NO (not to save) the entered data.

- 6. If the data is correct, use the right or left arrow buttons to select **YES** (1).
- 7. Press the ENTER button (2).

A blue save bar will show and move across the screen. The CapView is saving all the data inside the VCMs. This process may take a few of minutes to complete.

IMPORTANT: The CapView will shutdown to reboot

shortly after selecting YES.

## **Location Setup Table**

**FIGURE 60:** Any selected VCM in the **Location Setup Table** is highlighted in yellow. Press the up or down arrow button to highlight a different VCM.

The left columns, **VCM Serial Number**, shows all of the VCMs in numeric order. Press the up or down arrow button to go to the second screen when the first screen is full.

Numbers 1 to 9 represent the physical location of the nine nozzles on the highlighted VCM. Number 1 is the nozzle closest to the VCM (potted tube) and number 9 is the farthest from the VCM (potted tube).

The center columns, under **Nozzle Location**, shows the location data of the highlighted VCM on the sprayer boom. Press the right arrow button to highlight this data in yellow.

The **X-Axis** column shows location of the nozzle. Zero is the center of the machine. Negative inches to the left and positive inches to the right. Column two data will be in 20 inch increments until a location setup has been done.

The **Y-Axis** column shows the distance in front or behind the centerline of the spray boom. On most spray booms, this value will be zero. This distance is more commonly used on tool bars where there may be a front gang and rear gang of knives.

| Location Setup Table |     |                  |                    |                  |  |  |  |  |
|----------------------|-----|------------------|--------------------|------------------|--|--|--|--|
| VCM Serial<br>Number | F   | Nozzle<br>X-Axis | Location<br>Y-Axis | Nozzle<br>ON/OFF |  |  |  |  |
| 869661 #1            | F 1 | -550"            | 0"                 | #9               |  |  |  |  |
| 869662 #2            | 2   | -570"            | 0"                 | #8               |  |  |  |  |
| 869663 #3            | 3   | -590"            | 0"                 | #7               |  |  |  |  |
| 869664 #4            | 4   | -610"            | 0"                 | #6               |  |  |  |  |
| 869665 #5            | 5   | -630"            | 0"                 | #5               |  |  |  |  |
| 869666 #6            | 6   | -650"            | 0"                 | #4               |  |  |  |  |
| 869667 #7            |     | -670"            | 0"                 | #3               |  |  |  |  |
| 869668 #8            | 8   | -690"            | 0"                 | #2               |  |  |  |  |
| A                    | _9  |                  | 0"                 | #1               |  |  |  |  |

#### FIGURE 58

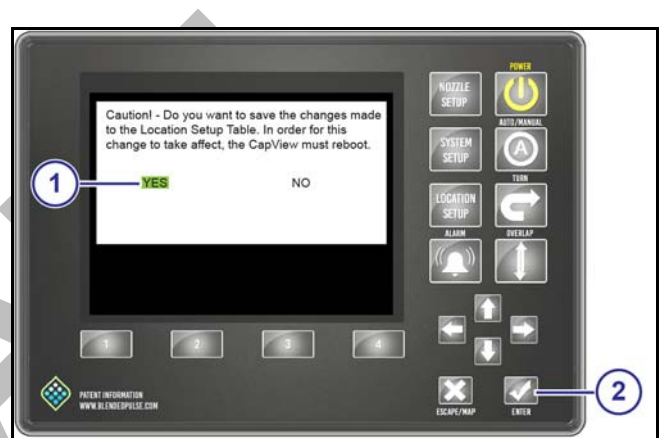

**FIGURE 59** 

| ا<br>VCM Serial<br>Number | ₋oca<br>- | tion Se<br>Nozzle<br>X-Axis | etup Table<br>Location<br>Y-Axis | Nozzle<br>ON/OF | ۶<br>۶ |
|---------------------------|-----------|-----------------------------|----------------------------------|-----------------|--------|
| 869661 #1                 | - 1       | -550"                       | 0"                               | #9              |        |
| 869662 #2                 | 2         | -570"                       | 0"                               | #8              |        |
| 869663 #3                 | 3         | -590"                       | 0"                               | #7              |        |
| 869664 #4                 | 4         | -610"                       | 0"                               | #6              |        |
| 869665 #5                 | 5         | -630"                       | 0"                               | #5              |        |
| 869666 #6                 | 6         | -650"                       | 0"                               | #4              |        |
| 869667 #7                 | 7         | -670"                       | 0"                               | #3              |        |
| 869668 #8                 | 8         | -690"                       | 0"                               | #2              |        |
|                           | 9         | -710"                       | 0"                               | #1              |        |

The right columns under **Nozzle ON/OFF**, is where a nozzle valve can be turned on or off. Press the arrow buttons to highlight the desired box. Press the **ENTER** button to select on or off.

The nozzle number from left to right along the entire boom. The leftmost nozzle on the boom is #1, and the right-most nozzle would be #72 if you have 72 nozzles.

# SYSTEM SETUP

# **System Setup Chart**

|                                                                                                    |                                                                                                    | DEFAULT SETTING                                                                                                    | ACTION                                                                                                    |  |  |  |  |  |
|----------------------------------------------------------------------------------------------------|----------------------------------------------------------------------------------------------------|----------------------------------------------------------------------------------------------------|----------------------------------------------------------------------------------------------------|--|--|--|--|--|
| NOMBER                                                                                                    | DESCRIPTION                                                                                                    |                                                                                                    |                                                                                                    |  |  |  |  |  |
| 1                                                                                                    | Operation Mode                                                                                                    | N-Ject <sup>®</sup>                                                                                                    | Press ENTER to change.                                                                                                    |  |  |  |  |  |
|                                                                                                    | The PinPoint <sup>®</sup> II system can operate in th<br>SharpShooter <sup>®</sup> mode the rate controller ti<br>changes the nozzle duty cycle to maintair<br>controls the pump for active pressure con<br>control flow by changing nozzle duty cycle<br>liquid fertilizer application.                                                                                      | ree modes: SharpShoot<br>es into the pump for flov<br>n constant pressure. In S<br>itrol and the rate controll<br>e. The N-Ject <sup>®</sup> mode is u | er <sup>®</sup> , Synchro <sup>®</sup> , or N-Ject <sup>®</sup> . In<br>v control and the PinPoint <sup>®</sup> II<br>Synchro <sup>®</sup> mode the PinPoint <sup>®</sup> II<br>er ties into the Gateway Hub to<br>used for anhydrous ammonia or |  |  |  |  |  |
| 2                                                                                                    | Controller Gallon Counter                                                                                                    | 0 Gallons                                                                                                    | Press <b>ENTER</b> and then <b>YES</b> to reset.                                                                                                    |  |  |  |  |  |
|                                                                                                    | The controller gallons counter value shot<br>the controller gallons counter also resets<br>controller at the same time. The controlle                                                                                                    | uld match the values fro<br>the actual gallons coun<br>r gallon counter shows t                                                                        | om the rate controller. Resetting<br>iter. Make sure to reset the rate<br>he flow value per section.                                                                                                    |  |  |  |  |  |
| 3                                                                                                    | Actual Gallons Counter                                                                                                    | 0 Gallons                                                                                                    | Press <b>ENTER</b> and then <b>YES</b> to reset.                                                                                                    |  |  |  |  |  |
|                                                                                                    | The actual gallons counter value should match the tank volume. The difference between the controller gallon counter and actual gallon counter is the product saved using PinPoint <sup>®</sup> II of control. The actual gallon counter shows the flow value per nozzle. The controller gallon counter is the total savings in product applied from the individual n control. |                                                                                                    |                                                                                                    |  |  |  |  |  |
| 4                                                                                                    | Controller Acre Counter                                                                                                    | 0.0 Acre                                                                                                    |                                                                                                    |  |  |  |  |  |
|                                                                                                    | The controller acre counter counts the ac                                                                                                    | res applied per section.                                                                                                    |                                                                                                    |  |  |  |  |  |
| 5                                                                                                    | Actual Acre Counter                                                                                                    | 0.0 Acre                                                                                                    |                                                                                                    |  |  |  |  |  |
|                                                                                                    | The actual acre counter counts the acres applied per nozzle. The controller acre counter minus the actual acre counter is the additional acres an operator can apply per tank load from the individual nozzle control.                                                                                                    |                                                                                                    |                                                                                                    |  |  |  |  |  |
| 6                                                                                                    | Controller Gallons per Minute                                                                                                    | 0.0 GPM                                                                                                    |                                                                                                    |  |  |  |  |  |
|                                                                                                    | The control gallons per minute should match the rate controller flow display.                                                                                                    |                                                                                                    |                                                                                                    |  |  |  |  |  |
|                                                                                                    | The gallons per minute value is per section                                                                                                    | on.                                                                                                    |                                                                                                    |  |  |  |  |  |
| 7                                                                                                    | Actual Gallons per Minute                                                                                                    | 0.0 GPM                                                                                                    |                                                                                                    |  |  |  |  |  |
|                                                                                                    | The actual gallons per minute value is the turbine flow meter (unless the correction mode is active).                                                                                                    | e flow that is actually bei<br>n mode is active at a v                                                                                                 | ng sprayed. It should match the<br>ery low flow rate or calculation                                                                                                    |  |  |  |  |  |
| The gallons per minute value is per individual nozzle control. The control gallons per the actual gallons per minute values should always be equal unless the PinPoint <sup>®</sup> II is individual nozzles. When individual nozzles are being turned off the actual gallons per be lower than the controller gallons per minute. |                                                                                                    |                                                                                                    |                                                                                                    |  |  |  |  |  |

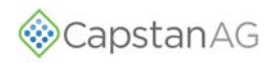

| LINE   | LINE TITLE                                                                                                    | DEFAULT SETTING                                                                                                    | ACTION                                                                                                    |  |  |  |  |  |  |
|--------|----------------------------------------------------------------------------------------------------|----------------------------------------------------------------------------------------------------|----------------------------------------------------------------------------------------------------|--|--|--|--|--|--|
| NUMBER | DESCRIPTION                                                                                                    |                                                                                                    |                                                                                                    |  |  |  |  |  |  |
| 8      | Nozzle Control (Key FOB)                                                                                                    | 12 V Active                                                                                                    | Press ENTER to change.                                                                                                    |  |  |  |  |  |  |
|        | Most systems will have "12V Active" bo<br>positive 12 VDC when turned on. To turn<br>mode, all the nozzles will be turned off, a<br>Key FOB mode is active. To return to o<br>back to the previous value (typically 12V                                                                                        | oom switches. This mean<br>on the key fob, select<br>and a message will show<br>peration mode, turn the<br>Active).                                                    | ans the boom switch wires get<br>"Key FOB Active." In Key FOB<br>on the operate screen that the<br>nozzle control activation value                                                                          |  |  |  |  |  |  |
| 9      | Pressure 1                                                                                                    | 0 PSI                                                                                                    |                                                                                                    |  |  |  |  |  |  |
|        | The pressure 1 value is the boom spray pressure. This value is represented by the green bar on the operate screen.                                                                                                    |                                                                                                    |                                                                                                    |  |  |  |  |  |  |
| 10     | Pressure 2                                                                                                    | 0 PSI                                                                                                    |                                                                                                    |  |  |  |  |  |  |
|        | The pressure 2 value is the boom spray the operate screen.                                                                                                    | pressure. This value is r                                                                                                    | epresented by the green bar on                                                                                                    |  |  |  |  |  |  |
| 11     | System Voltage                                                                                                    | 13.7 V                                                                                                    |                                                                                                    |  |  |  |  |  |  |
|        | The system voltage is the voltage at the C                                                                                                    | Gateway Hub. This can b                                                                                                    | e an indicator of system health.                                                                                                    |  |  |  |  |  |  |
| 12     | Display Backlight                                                                                                    | 5                                                                                                    | Press ENTER to change.                                                                                                    |  |  |  |  |  |  |
|        | Larger numbers make the CapView scre<br>CapView screen dimmer for night-time us<br>on.                                                                                                    | en brighter for daytime u<br>e. Range: 1-10, if 5 or le                                                                                                    | use. Smaller numbers make the<br>ss the keypad backlight will turn                                                                                                    |  |  |  |  |  |  |
| 13     | LED Brightness                                                                                                    | 5                                                                                                    | Press ENTER to change.                                                                                                    |  |  |  |  |  |  |
|        | Larger numbers make the LED lights brighter for daytime use. Smaller numbers dim the LED lights for night-time use. Range: 1-10.                                                                                                    |                                                                                                    |                                                                                                    |  |  |  |  |  |  |
| 14     | Beeper Volume                                                                                                    | 5                                                                                                    | Press ENTER to change.                                                                                                    |  |  |  |  |  |  |
|        | Larger numbers make the alarm louder for outdoor use. Smaller numbers softens the alarm for indoor use. Range: 0-5, 0 turns off the beeper completely.                                                                                                    |                                                                                                    |                                                                                                    |  |  |  |  |  |  |
| 15     | Specific Gravity                                                                                                    | 1.00                                                                                                    | Press ENTER to change.                                                                                                    |  |  |  |  |  |  |
|        | Specific gravity refers to the density, or weight per gallon as compared to water (Water = 8.35 lb./gal.). For water based products use 1.00. For liquid fertilizer use 1.2 for 10 lb./gal. product, etc. Specific gravity is used to calculate flow.                                                          |                                                                                                    |                                                                                                    |  |  |  |  |  |  |
| 16     | Valve Diagnostics Enable                                                                                                    | Enabled                                                                                                    | Press ENTER to change.                                                                                                    |  |  |  |  |  |  |
|        | If the PinPoint <sup>®</sup> II is not using nozzles tha<br>nozzle diagnostics can be disabled here.<br>and development units where lights are s<br>disables the plunger movement detection                                                                                                    | t use the CapstanAG™ r<br>CapstanAG™ uses this<br>ubstituted for valves or r<br>without disabling short                                                                | nozzle diagnostics properly, the<br>feature on demonstration units<br>reset to coil only. Coil only<br>or open data.                                                                                        |  |  |  |  |  |  |
| 17     | Overlap Distance                                                                                                    | 60 Inches                                                                                                    | Press ENTER to change.                                                                                                    |  |  |  |  |  |  |
|        | CapstanAG <sup>™</sup> has coined the term "Cat W<br>imaginary cat whiskers by which it checks<br>behind, right, left, and center. The center<br>four whiskers are for checking if the nozz<br>The overlap distance refers to the distance<br>PinPoint <sup>®</sup> II map is in one-meter-squares,<br>meter). | Vhiskers" to describe this<br>and marks the overlap r<br>whisker marks the map<br>le needs to be turned off<br>ce that these four whiske<br>so it is advised to set th | s feature. Each nozzle has five<br>map. There is a whisker in front,<br>as being sprayed. The other<br>f at an already sprayed area.<br>ers are from the center whisker.<br>is at a minimum of 40 inches (1 |  |  |  |  |  |  |
| 18     | Liquid Sensor 1 Sensitivity                                                                                                    | 5.0 s                                                                                                    | Press ENTER to change.                                                                                                    |  |  |  |  |  |  |
|        |                                                                                                    |                                                                                                    |                                                                                                    |  |  |  |  |  |  |
| 19     | Liquid Sensor 2 Sensitivity                                                                                                    | 0.0 s                                                                                                    | Press ENTER to change.                                                                                                    |  |  |  |  |  |  |

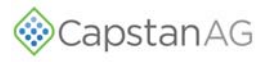

| LINE   | LINE TITLE                                                                                                    | DEFAULT SETTING                                                               | ACTION                                                           |  |  |  |  |  |
|--------|----------------------------------------------------------------------------------------------------|-------------------------------------------------------------------------------|------------------------------------------------------------------|--|--|--|--|--|
| NUMBER | DESCRIPTION                                                                                                    |                                                                               |                                                                  |  |  |  |  |  |
| 20     | Strainer Pressure Drop                                                                                                    | 50%                                                                           |                                                                  |  |  |  |  |  |
|        |                                                                                                    | 1                                                                             |                                                                  |  |  |  |  |  |
| 21     | Min. Outlet Pressure                                                                                                    | 0%                                                                            |                                                                  |  |  |  |  |  |
|        |                                                                                                    |                                                                               |                                                                  |  |  |  |  |  |
| 22     | Rate Sync Mode                                                                                                    | Disable                                                                       | Press ENTER to change.                                           |  |  |  |  |  |
|        | Rate Sync <sup>®</sup> changes the nozzle duty cycl receiver.                                                                                      | e based on the vehicle s                                                      | speed obtained from the GPS                                      |  |  |  |  |  |
| 23     | Rate Sync Average                                                                                                    | 0.1 seconds                                                                   | Press ENTER to change.                                           |  |  |  |  |  |
|        | The Rate Sync <sup>®</sup> average represents how<br>PinPoint <sup>®</sup> II has a 10hz GPS requirement<br>every 0.1 seconds. Higher values cause | often the rate sync sam<br>so the speed is sample<br>the system to react slow | ples the speed from GPS.<br>d 10 times per second or once<br>er. |  |  |  |  |  |
| 24     | Rate Sync Max Ground Speed                                                                                                    | 21 MPH                                                                        | Press ENTER to change.                                           |  |  |  |  |  |
|        | Enter the approximate speed that will allow the system to reach 100% duty cycle based on the current spray tip size being used.                    |                                                                               |                                                                  |  |  |  |  |  |
| 25     | Units                                                                                                    | US (psi)                                                                      | Press ENTER to change.                                           |  |  |  |  |  |
|        | Select the desired units of choice: US or                                                                                                    | SI units.                                                                     |                                                                  |  |  |  |  |  |
| 26     | Baud Rate                                                                                                    | Searching                                                                     | Press ENTER to change.                                           |  |  |  |  |  |
|        | This shows the GPS baud rate that is detected by the system. 19,200 - 115,200.                                                                     |                                                                               |                                                                  |  |  |  |  |  |
| 27     | Revision Information                                                                                                    | XXXX                                                                          | Press <b>ENTER</b> to change and then <b>YES</b> .               |  |  |  |  |  |
|        | The revision information stores all hardware version of all hardware and software item                                                             | are items by CAN addres<br>is on the system.                                  | ss and shows the current                                         |  |  |  |  |  |
| 28     | Language                                                                                                    | English                                                                       | Press ENTER to change.                                           |  |  |  |  |  |
|        | Select the desired language: English or F                                                                                                    | Portuguese                                                                    |                                                                  |  |  |  |  |  |
| 29     | Previous Error List                                                                                                    |                                                                               | Press ENTER to see.                                              |  |  |  |  |  |
|        | This displays the 50 most recent errors.                                                                                                    |                                                                               |                                                                  |  |  |  |  |  |
| 30     | Advanced Settings                                                                                                    |                                                                               | Press ENTER to change.                                           |  |  |  |  |  |
|        | Additional settings menu.                                                                                                    |                                                                               |                                                                  |  |  |  |  |  |

# Advanced Settings - N-Ject<sup>®</sup> Operation Mode

|        | LINE TITLE                                                                                                    | DEFAULT SETTING                                                                                                    | ACTION                                                                                                    |  |  |  |  |  |  |
|--------|----------------------------------------------------------------------------------------------------|----------------------------------------------------------------------------------------------------|----------------------------------------------------------------------------------------------------|--|--|--|--|--|--|
| NUMBER | DESCRIPTION                                                                                                    |                                                                                                    |                                                                                                    |  |  |  |  |  |  |
| 1      | Hour Meter                                                                                                    | 0.0 Hours                                                                                                    |                                                                                                    |  |  |  |  |  |  |
|        | The hour meter shows the accumulated hours. The hour meter starts when at least one nozzle is on.                                                                                                    |                                                                                                    |                                                                                                    |  |  |  |  |  |  |
| 2      | Compass Heading                                                                                                    | 0 Degrees                                                                                                    | Press <b>ENTER</b> to and then <b>YES</b> to calibrate.                                                                                                    |  |  |  |  |  |  |
|        | The 3-dimensional compass is generally speed turn compensation stability.                                                                                                    | not used. It could be use                                                                                                    | ed for backup detection or low                                                                                                    |  |  |  |  |  |  |
| 3      | Compass Offset                                                                                                    | 0 Degrees                                                                                                    | Enter the offset to calibrate                                                                                                    |  |  |  |  |  |  |
|        | This value is used after calibrating the 3-<br>Gateway Hub.                                                                                                    | dimensional compass to                                                                                                    | correlate the chassis with the                                                                                                    |  |  |  |  |  |  |
| 4      | USB Mode                                                                                                    | Thumb Drive                                                                                                    |                                                                                                    |  |  |  |  |  |  |
|        | Thumb drive or computer. Thumb drive must be chosen to utilize a USB drive for different purposes.                                                                                                    |                                                                                                    |                                                                                                    |  |  |  |  |  |  |
| 5      | Total Number Valve Expected                                                                                                    | 0 Valves                                                                                                    | Press ENTER to change.                                                                                                    |  |  |  |  |  |  |
|        | power on, the system counts the number<br>matches the manually entered number for<br>an error is detected, an alarm is sounded<br>system cannot detect valve issues that m<br>the valve was damaged, or corrosion sets<br>PinPoint <sup>®</sup> II system cannot determine wh<br>system was powered off, so use the Cap<br>not connected.                                                                                                    | of valves reported by the<br>of valves reported by the<br>r the value, then all is O<br>l and diagnostic readout<br>hay have occurred when<br>s in over the winter, this<br>ich nozzle is affected if t<br>View location setup scre | e VCMs. If the reported number<br>K and the system continues. If<br>s are shown. The PinPoint <sup>®</sup> II<br>the system was not running. If<br>is the error you will get. The<br>he problem occurred when the<br>en and look for a nozzle that is |  |  |  |  |  |  |
| 6      | Scrolling Enable/Disable                                                                                                    | Enabled                                                                                                    | Press ENTER to change.                                                                                                    |  |  |  |  |  |  |
|        | In the nozzle diagnostics on the operate s nozzle without the scrolling taking place,                                                                                                    | screen, scroll from nozzle select disabled here.                                                                                                    | e to nozzle. To focus on a single                                                                                                    |  |  |  |  |  |  |
| 7      | GPS - Ant. Ahead of Rear Axle                                                                                                    | 0 Inches                                                                                                    | Press ENTER to change.                                                                                                    |  |  |  |  |  |  |
|        | Enter the number of inches from the rear axle to the GPS antenna. A positive number indicates that the antenna is ahead of the axle. A negative number indicates that the antenna is behind the axle. This value is used for the GPS overlap control to shut off the nozzles in the proper place. The GPS antenna must be located on the vehicle on which the boom is mounted. For pull-behind units, mount the GPS antenna on the implement. |                                                                                                    |                                                                                                    |  |  |  |  |  |  |
| 8      | GPS - Ant. Right of Center                                                                                                    | 0 Inches                                                                                                    | Press ENTER to change.                                                                                                    |  |  |  |  |  |  |
|        | Enter the number of inches that the GPS the antenna is right of center. A negative                                                                                                    | antenna is off-center. A number indicates that th                                                                                                    | positive number indicates that e antenna is left of center.                                                                                                    |  |  |  |  |  |  |
| 9      | GPS Antenna Above Ground                                                                                                    | 0 Inches                                                                                                    | Press ENTER to change.                                                                                                    |  |  |  |  |  |  |
|        | Enter the number of inches that the GPS                                                                                                    | antenna is above groun                                                                                                    | d.                                                                                                    |  |  |  |  |  |  |
| 10     | GPS Boom Ahead of Rear Axle                                                                                                    | 0 Inches                                                                                                    | Press ENTER to change.                                                                                                    |  |  |  |  |  |  |
|        | Enter the number of inches that the boon the boom is ahead of the rear axle. A neg axle.                                                                                                    | h is from the rear axle. A ative number indicates t                                                                                                    | positive number indicates that<br>hat the boom is behind the rear                                                                                                    |  |  |  |  |  |  |

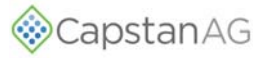

| LINE   | LINE TITLE                                                                                                    | DEFAULT SETTING                                                                                                    | ACTION                                                                                                    |  |  |
|--------|----------------------------------------------------------------------------------------------------|----------------------------------------------------------------------------------------------------|----------------------------------------------------------------------------------------------------|--|--|
| NUMBER | DESCRIPTION                                                                                                    |                                                                                                    |                                                                                                    |  |  |
| 11     | Forward/Reverse Detection                                                                                                    | Off=Fwd Rev Switch                                                                                                    | Press ENTER to change.                                                                                                    |  |  |
|        | For individual nozzle control to perform consprayer is moving in forward or reverse. We want the system is looking for a 12 reversing. If the system does not see the forward direction. If this setting is change detect forward/reverse and the compass in reverse the best option is to leave this setting is change the best option is to leave the set option is to leave the set option is to leave the s | orrectly the PinPoint <sup>®</sup> II s<br>When the forward/revers<br>2V (reverse beeper) inpu<br>12V signal it assumes the<br>d to <b>Compass w/Turn</b> the<br>calibration is required. F<br>setting at <b>OFF = Fwd R</b> e | system has to know if the<br>e detection is set to <b>OFF=Fwd</b><br>ut to tell it the sprayer is<br>he sprayer is traveling in the<br>hen a 3-D compass is used to<br>or operators who do not spray<br>ev Switch. |  |  |
| 12     | Look Ahead Time                                                                                                    | 0.3 Seconds                                                                                                    | Press ENTER to change.                                                                                                    |  |  |
|        | The look ahead time is based on the faste<br>time the GPS and the PinPoint <sup>®</sup> II system<br>early, decrease the value. If the shutoff is<br>value at the fastest travel speed expected                                                                                                    | est field speed, the value<br>takes to react to covera<br>too late, increase the va<br>d.                                                                                                    | e is an indicator of how much<br>age inputs. If the shutoff is too<br>alue. Set the look ahead time                                                                                                    |  |  |
| 13     | Zero Rate Shutoff                                                                                                    | Minimum PWM%                                                                                                    | Press ENTER to change.                                                                                                    |  |  |
|        | When set to <b>Shutoff</b> the low pressure shu<br>to <b>Minimum PWM%</b> . When set to shutoff<br>or off. This is useful when applying VRT <u>g</u><br><b>Minimum PWM%</b> where it will only allow<br>Nozzle PWM Minimum value.                                                                                                    | utoff is enabled. To disate<br>the PinPoint <sup>®</sup> II will allo<br>prids with a 0 application<br>the system to go to the                                                                                                 | ble the low pressure shutoff, set<br>w the duty cycle to drive to 0%<br>rate. Recommended setting is<br>low limit nozzle PWM set at the                                                                            |  |  |
| 14     | Pressure Sensor 1 Min. Volt                                                                                                    | 1.0 V                                                                                                    | Press ENTER to change.                                                                                                    |  |  |
|        | Used to setup pressure sensor 1.                                                                                                    |                                                                                                    |                                                                                                    |  |  |
| 15     | Pressure Sensor 1 Max. Volt                                                                                                    | 5.0 V                                                                                                    | Press ENTER to change.                                                                                                    |  |  |
|        | Used to setup pressure sensor 1.                                                                                                    |                                                                                                    |                                                                                                    |  |  |
| 16     | Pressure Sensor 1 Min. PSI                                                                                                    | 0 PSI                                                                                                    |                                                                                                    |  |  |
|        | Used to setup pressure sensor 1.                                                                                                    |                                                                                                    |                                                                                                    |  |  |
| 17     | Pressure Sensor 1 Max. PSI                                                                                                    | 250 PSI                                                                                                    |                                                                                                    |  |  |
|        | Used to setup pressure sensor 1.                                                                                                    |                                                                                                    |                                                                                                    |  |  |
| 18     | Pressure Sensor 1 Offset                                                                                                    |                                                                                                    |                                                                                                    |  |  |
|        | It is common to have 1 to 5 VDC sensors<br>used when the sensor does not match a g<br>or down. The sensor offset allowable range                                                                                                    | and 0.5 to 5 VDC sense<br>gauge. Entering an offse<br>ge is ±1-9.                                                                                                    | ors. The PSI sensor offset is<br>t value will scale the sensor up                                                                                                    |  |  |
| 19     | Pressure Sensor 2 Min. Volt                                                                                                    | 1.0 V                                                                                                    | Press ENTER to change.                                                                                                    |  |  |
|        | Used to setup pressure sensor 2.                                                                                                    |                                                                                                    |                                                                                                    |  |  |
| 20     | Pressure Sensor 2 Max. Volt                                                                                                    | 5.0 V                                                                                                    | Press ENTER to change.                                                                                                    |  |  |
|        | Used to setup pressure sensor 2.                                                                                                    |                                                                                                    |                                                                                                    |  |  |
| 21     | Pressure Sensor 2 Min. PSI                                                                                                    | 0 PSI                                                                                                    |                                                                                                    |  |  |
|        | Used to setup pressure sensor 2.                                                                                                    |                                                                                                    |                                                                                                    |  |  |
| 22     | Pressure Sensor 2 Max. PSI                                                                                                    | 250 PSI                                                                                                    |                                                                                                    |  |  |
|        | Used to setup pressure sensor 2.                                                                                                    |                                                                                                    |                                                                                                    |  |  |
| 23     | Pressure Sensor 2 Offset                                                                                                    |                                                                                                    |                                                                                                    |  |  |
|        | It is common to have 1 to 5 VDC sensors<br>used when the sensor does not match a g<br>or down. The sensor offset allowable range                                                                                                    | and 0.5 to 5 VDC sense<br>gauge. Entering an offse<br>ge is ±1-9.                                                                                                    | ors. The PSI sensor offset is<br>t value will scale the sensor up                                                                                                    |  |  |

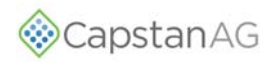

| LINE   | LINE TITLE                                                                                                    | DEFAULT SETTING                                                                                                    | ACTION                                                                                                    |  |  |  |  |  |
|--------|----------------------------------------------------------------------------------------------------|----------------------------------------------------------------------------------------------------|----------------------------------------------------------------------------------------------------|--|--|--|--|--|
| NUMBER | DESCRIPTION                                                                                                    |                                                                                                    |                                                                                                    |  |  |  |  |  |
| 24     | Servo Type                                                                                                    | Inline Valve                                                                                                    | Press ENTER to change.                                                                                                    |  |  |  |  |  |
|        | Case Sprayers will use <b>PWM 12 Volt</b> . If a need to be set to <b>PWM Ground</b> . If a serv might be used.                                                                                                    | Trimble or Ag Leader co<br>o valve was used, then i                                                                                                    | ontroller is used servo type may<br>inline valve or bypass valve                                                                                                    |  |  |  |  |  |
| 25     | Manual Mode Servo Speed                                                                                                    | 50%                                                                                                    | Press ENTER to change.                                                                                                    |  |  |  |  |  |
|        | The manual mode servo speed controls h<br>valve operates too slowly in manual mode<br>manual mode, decrease this value.                                                                                                    | now fast the pressure characteristic ender<br>a, increase this value. If the second second s | anges in manual mode. If the<br>he valve operates too quickly in                                                                                                    |  |  |  |  |  |
| 26     | Servo Minimum DC%                                                                                                    | 20%                                                                                                    | Press ENTER to change.                                                                                                    |  |  |  |  |  |
|        | The servo minimum value is the minimum that this value corresponds with the minim also scales the minimum duty cycle of the 256 to set this minimum. Use math to det then the duty cycle percent is 150/256*10                                        | a duty cycle that the pum<br>num duty cycle used by<br>e pulsing boom nozzles.<br>ermine this percentage.<br>10 = 59%.                                                                                                    | np will be driven. It is important<br>the rate controller. This value<br>Raven uses Bit Integers 0 to<br>If the controller value is "150,"                             |  |  |  |  |  |
| 27     | Servo Maximum DC%                                                                                                    | 100%                                                                                                    | Press ENTER to change.                                                                                                    |  |  |  |  |  |
|        | The servo maximum value is the maximum<br>that this value corresponds with the maximum<br>also scales the maximum duty cycle of th<br>256 to set this maximum. Use math to de<br>then the duty cycle percent is 250/256*10                            | m duty cycle that the pur<br>mum duty cycle used by<br>e pulsing boom nozzles.<br>termine this percentage.<br>10 = 98%.                                                                                                    | np will be driven. It is important<br>the rate controller. This value<br>Raven uses Bit Integers 0 to<br>If the controller value is "250,"                             |  |  |  |  |  |
| 28     | Nozzle PWM% Cycle Time                                                                                                    | 6.0 Seconds                                                                                                    | Press ENTER to change.                                                                                                    |  |  |  |  |  |
|        | The nozzle PWM% cycle time value only cycle time (4.0 seconds) is the time it take maximum duty cycle. To speed up a slugg down the reaction time of an oscillating system.                                                                           | effects in-line or bypass<br>es for the pulsing nozzle<br>ish system reaction time<br>/stem, enter a higher nu                                                                                                    | valve servo types. The PWM%<br>s to modulate from minimum to<br>, enter a lower number. To slow<br>mber, up to 31 Hz.                                                  |  |  |  |  |  |
| 29     | Nozzle Pulse Frequency                                                                                                    | 3.0 Pulse/Sec.                                                                                                    | Press ENTER to change.                                                                                                    |  |  |  |  |  |
|        | All CapstanAG <sup>™</sup> sprayer systems run at 10 pulses per second pulse frequency. To run a faster pulse frequency, enter a larger number. CapstanAG <sup>™</sup> does not recommend pulse frequencies slower than 10Hz in sprayer applications. |                                                                                                    |                                                                                                    |  |  |  |  |  |
| 30     | Nozzle PWM Minimum                                                                                                    | 3%                                                                                                    | Press ENTER to change.                                                                                                    |  |  |  |  |  |
|        | The nozzle PWM minimum value is the m<br>not change this value any less than the N<br>Frequency is set to 10 pulses then the no<br>are is uncomfortable about running low de                                                                          | inimum pulse duty cycle<br>ozzle Pulse Frequency<br>zzle PWM minimum mu<br>uty cycles, then this valu                                                                                                    | for the nozzle valves. You may<br>value. If the Nozzle Pulse<br>st be set to 10 or higher. If you<br>le can be set higher.                                             |  |  |  |  |  |
| 31     | Nozzle PWM Maximum                                                                                                    | 100%                                                                                                    | Press ENTER to change.                                                                                                    |  |  |  |  |  |
|        | It is unlikely that you would set the nozzle<br>limit to the maximum duty cycle would be                                                                                                    | PWM maximum lower t set.                                                                                                    | han 100%, this is where the                                                                                                    |  |  |  |  |  |
| 32     | Flow meter Minimum GPM                                                                                                    | 10 GPM                                                                                                    | Press ENTER to change.                                                                                                    |  |  |  |  |  |
|        | The flow meter minimum gallons per minum<br>meter is no longer accurate. When in correct<br>the flow below this value. This is especial<br>a few nozzles, like point rows, filling gaps<br>flow through a single nozzle.                              | ute value is the minimum<br>ection mode, the PinPoir<br>ly important when the Pi<br>, etc. The PinPoint <sup>®</sup> II ca                                                                                                    | n flow at which the turbine flow<br>nt <sup>®</sup> II will automatically calculate<br>nPoint <sup>®</sup> II is operating with only<br>alculation accurately measures |  |  |  |  |  |
| 33     | Flow meter Output Type                                                                                                    | NH3 Calculation                                                                                                    | Press ENTER to change.                                                                                                    |  |  |  |  |  |
|        | In <b>Correction</b> mode, the flow reported to<br>turbine flow meter to a calculation whene<br>also when a partial boom section is pulsir<br>uses the turbine value regardless of accu                                                               | the rate controller auton<br>ver the flow falls below F<br>ng. <b>Transparent</b> mode p<br>racy. <b>Calculate</b> mode us                                                                                                    | natically switches from the<br>Flow meter Minimum GPM and<br>rohibits this switch and only<br>ses only the calculation.                                                |  |  |  |  |  |

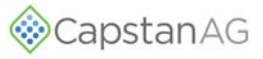

| LINE   | LINE TITLE                                                                                                    | DEFAULT SETTING                                                                                                    | ACTION                                                                                                    |  |  |  |  |  |  |
|--------|----------------------------------------------------------------------------------------------------|----------------------------------------------------------------------------------------------------|----------------------------------------------------------------------------------------------------|--|--|--|--|--|--|
| NUMBER | DESCRIPTION                                                                                                    |                                                                                                    |                                                                                                    |  |  |  |  |  |  |
| 34     | Flow meter Calibration                                                                                                    | 1400 P/10 GAL                                                                                                    | Press ENTER to change.                                                                                                    |  |  |  |  |  |  |
|        | It is important for the flow meter calibration<br>that the gallon counters will match the rat<br>the flow meter tag is in "pulses per gallon<br>per gallon," divide by 10. You can check t<br><b>System Setup</b> and comparing it to the rat                                                                                                    | n value to match the tage<br>e controller. PinPoint <sup>®</sup> II<br>," multiply by 10. If the ra<br>his by monitoring the ga<br>te controller. | on the turbine flow meter so<br>uses "pulses per 10-gallons." If<br>ate controller requires "pulses<br>llons per minute shown in |  |  |  |  |  |  |
| 35     | Flow meter Error Limit                                                                                                    | Disabled                                                                                                    | Press ENTER to change.                                                                                                    |  |  |  |  |  |  |
|        | The flow meter error limit, range Disablec fault message and an alarm.                                                                                                    | I to 50%. Flow% higher                                                                                                    | than the chosen% will cause a                                                                                                    |  |  |  |  |  |  |
| 36     | Flow meter Error                                                                                                    | 0%                                                                                                    | Press ENTER to change.                                                                                                    |  |  |  |  |  |  |
|        | The flow meter error shows the real-time flow.                                                                                                    | % difference between the                                                                                                    | e flow meter and the calculated                                                                                                  |  |  |  |  |  |  |
| 37     | Factory Reset                                                                                                    |                                                                                                    | Press <b>ENTER</b> and then <b>YES</b> to change.                                                                                |  |  |  |  |  |  |
|        | The factory reset will require all setups in the entire system to be reset to default. The factory reset is required when repairing the system. Make sure that you have recorded the setups you prefer before resetting. With a properly prepared "cheat sheet," a factory reset only takes a few minutes. If major components are changed, a factory reset may need to be performed. |                                                                                                    |                                                                                                    |  |  |  |  |  |  |
| 38     | Contact Information                                                                                                    |                                                                                                    |                                                                                                    |  |  |  |  |  |  |
|        | Selecting this line will open up a page wit<br>and a QRC code that will direct you to the                                                                                                    | h the CapstanAG™ toll<br>e website.                                                                                                    | free phone number, website,                                                                                                    |  |  |  |  |  |  |
|        |                                                                                                    |                                                                                                    |                                                                                                    |  |  |  |  |  |  |

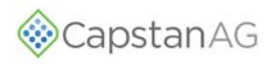

## **NOZZLE SETUP PROCEDURE**

1. Press the **NOZZLE SETUP** button (1).

**FIGURE 61:** Nozzle Setup is to set up each individual nozzle for:

- Rank
- Flow value
- Nozzle size
- Valve size
- Auxiliary boom attachment
- Soft boom attachment

Each individual nozzles can be tested or the identity confirmed.

The Nozzle Setup Screen includes set up for:

- Fence rows
- Wheel track
- Dust control nozzles
- Soft booms for non-conventional nozzle groupings

Individual nozzle tip sizes can be changed in the Nozzle Setup. Default nozzles are indicated with a "D". Always make sure that the tip size in nozzle setup is correct.

Four different default nozzle sizes can be setup, one for each **PRESET** button (2). You can save the profile to a number by simply pressing the number buttons #1, #2, #3 or #4.

From the operate screen, any of the four preset nozzle setups can be selected by pressing and holding the desired **PRESET** button for approximately five seconds. The nozzle setup should change.

- 1. Use the arrow buttons to highlight the desired information to change.
- 2. Press the ENTER button.
- 3. Change the information.
- 4. Press the ENTER button.

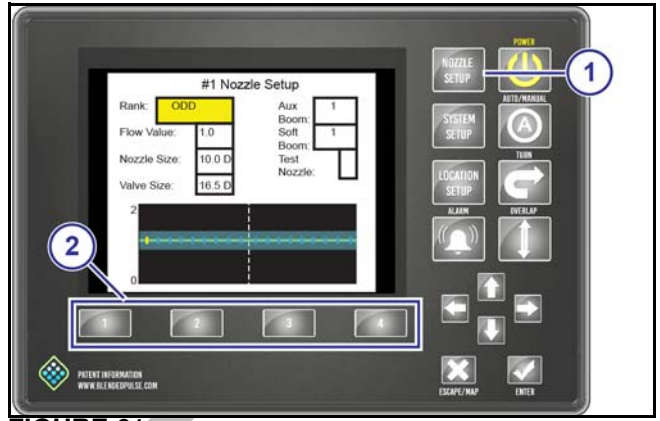

**FIGURE 61** 

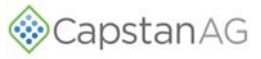

## SYSTEM DRY TEST

Do this procedure to make sure that the soft boom and nozzle valves are operating correctly.

## **Boom Shutoff Dry Test**

- 1. Make sure that the engine is off and the key is on.
- 2. Turn on the CapView display and the rate controller.
- 3. Turn on all of the boom switches.
- 4. Go to the rate controller setup so that the section control valves can be engaged.

All nozzle valves on the boom should start clicking

- 5. Turn off all of the boom sections
- 6. Turn on boom section 1.
- 7. Repeat steps 5 and 6 for each boom section.
- 8. Make sure that the boom sections are operating in the correct order.
- **NOTE:** If the clicking nozzle valves are not on the selected boom section, a VCM is not connected to the correct boom section on the Gateway Hub. This can be fixed electronically. See "Location Setup Table" on page 70.

# Key Fob Boom Shutoff Dry Test

Using the key fob to operate the boom sections lets the operator see the operation of the nozzle valves. Use the Key FOB to operate each nozzle. FIGURE 62:

- 1. Activate the Nozzle Control (Key Fob) on the CapView.
  - a. Pres the SYSTEM SETUP button (1).
  - b. Use the up or down arrow buttons (2) to select **Nozzle Control (Key Fob)** (3).
  - c. Press the **ENTER** button (4).
  - d. Use the up or down arrow buttons to select **Key Fob Active** (5).
  - e. Press the ENTER button.

When the Key FOB mode is activated, all the nozzles are turned off. The CapView shows that the Key FOB Mode is active. This is indicated by the text block in the upper left corner and the blinking LEDs.

2. Turn on all of the boom section switches and the master switch to let water flow to all of the boom sections.

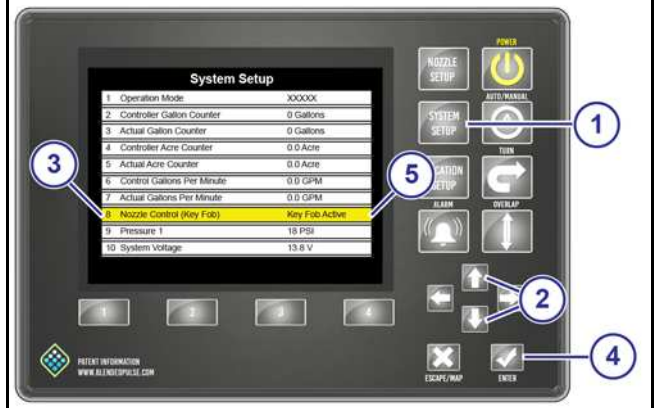

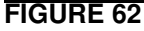

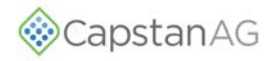

#### FIGURE 63:

3. Press the top/bottom buttons (1) on the Key FOB to turn ON/OFF each boom section (1 thru 12).

Make sure that each boom section is operating (clicking) in the correct order.

4. Press the right/left buttons (2) on the Key FOB to turn ON/OFF each individual nozzle valve.

Make sure that each nozzle valve is operating (clicking) in correct order.

- **NOTE:** If a nozzle valve is leaking or dripping, use a marker to mark the nozzle valve. Continue to check all nozzle valves.
- 5. Press the center button (3) on the Key FOB to turn OFF the whole boom.
- Activate Nozzle Control (Key FOB) in the SYSTEM SETUP and change setting back to 12V Active or previous setting.

#### SYSTEM WET TEST

Do this procedure to make sure that the soft boom and nozzle valves are operating correctly.

#### **Boom Shutoff Wet Test**

- 1. Fill the sprayer th approximately 400 gallons of water.
- 2. Make sure that the CapView and rate controller are off.
- 3. Start the machine engine and set to idle speed.
- 4. Turn on the CapView and rate controller.
- 5. Use the rate controller to start the pump.
- 6. Increase the engine speed to half throttle.
- 7. Set the CapView to the desired pressure.
- 8. Turn on all of the boom switches.

All of the nozzle valves on the boom should start to spray.

- 9. Turn off all of the boom sections.
- 10. Turn of boom section 1.

The nozzle valves on boom section 1 should start to spray.

- 11. Repeat steps 9 and 10 for each boom section.
- 12. Make sure that each boom section operates in the correct order.
- **NOTE:** If the clicking nozzle valves are not on the selected boom section, a VCM is not connected to the correct boom section on the Gateway Hub. This can be fixed electronically. See "Location Setup Table" on page 70.

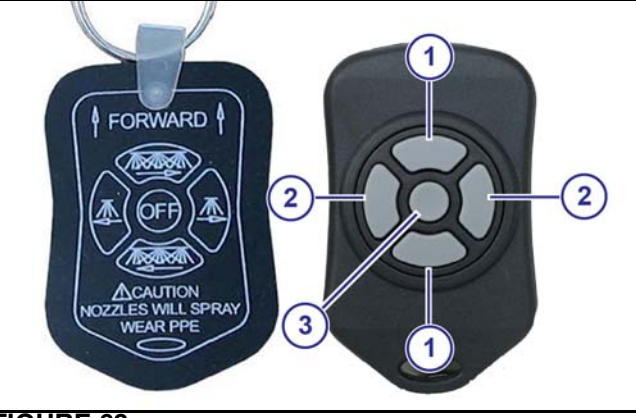

**FIGURE 63** 

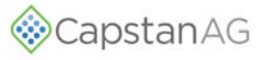

### **Key Fob Boom Shutoff Wet Test**

#### FIGURE 64:

- 1. If the coil housing (1) spins, tighten the fly nut (2) until the coil housing does not spin.
- 2. If the coil housing does not spin, remove the nozzle valve (3).
- 3. Inspect the O-rings (4). If an O-ring is damaged, replace the O-ring.

If the O-rings appear to be okay, install the existing nozzle valve.

**FIGURE 65:** Using the key fob to operate the boom sections lets the operator see the operation of the nozzle valves. Use the Key FOB to operate each nozzle.

The Key FOB works well when checking for plugged tips without wasting a significant amount of product.

- 1. Activate the Nozzle Control (Key Fob) on the CapView.
  - a. Pres the SYSTEM SETUP button (1).
  - b. Use the up or down arrow buttons (2) to select **Nozzle Control (Key Fob)** (3).
  - c. Press the **ENTER** button (4).
  - d. Use the up or down arrow buttons to select **Key Fob Active** (5).
  - e. Press the ENTER button.

When the Key FOB mode is activated, all the nozzles are turned off. The CapView shows that the Key FOB Mode is active. This is indicated by the text block in the upper left corner and the blinking LEDs.

2. Turn on all of the boom section switches and the master switch to let water flow to all of the boom sections.

#### FIGURE 66:

3. Press the top/bottom buttons (1) on the Key FOB to turn ON/OFF each boom section (1 through 12).

Make sure that each boom section is operating (clicking) in the correct order.

- Press the right/left buttons (2) on the Key FOB to turn ON/OFF each individual nozzle valve.
   Make sure that each nozzle valve is operating (clicking) in correct order.
- **NOTE:** If a nozzle valve is leaking or dripping, use a marker to mark the nozzle valve. Continue to check all nozzle valves.
- 5. Press the center button (3) on the Key FOB to turn OFF the whole boom.
- Activate Nozzle Control (Key FOB) in the SYSTEM SETUP and change setting back to 12V Active or previous setting.
- 7. Make any necessary repairs to leaking or dripping nozzle valves.

Dripping can be caused by debris on the plunger, preventing the plunger from sealing when not pulsing.

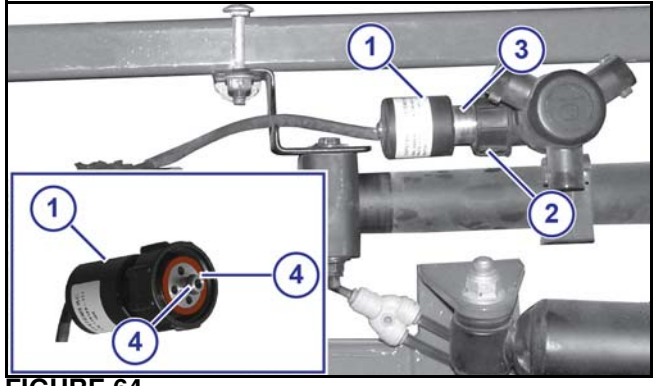

FIGURE 64

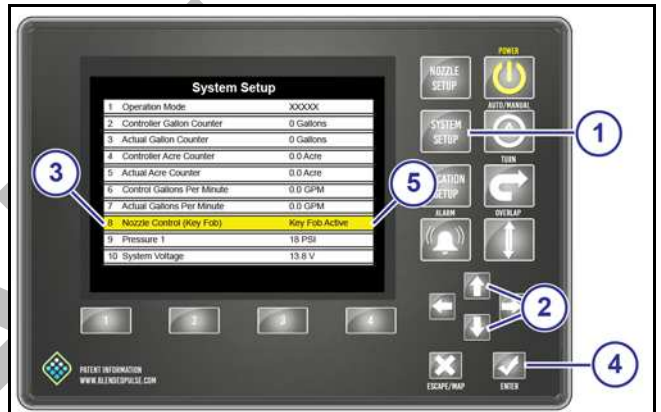

**FIGURE 65** 

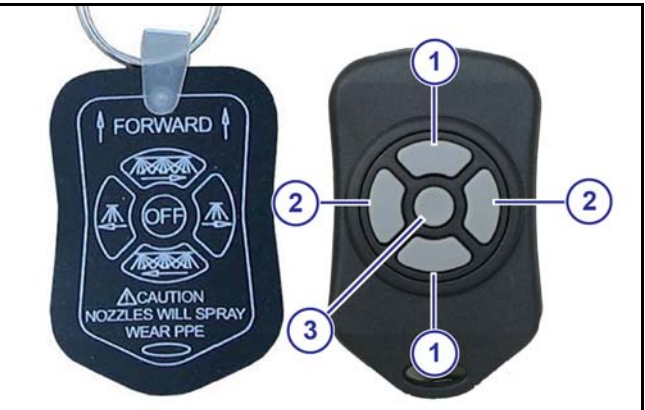

**FIGURE 66** 

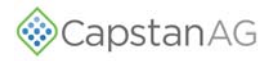

## PRESSURE CONTROL TEST

- 1. Make sure that the tank has enough water to do the procedure.
- 2. Make sure that the CapView and the rate controller are off.
- 3. Start the machine engine and set the engine to idle speed.
- 4. Turn on the CapView and rate controller.
- 5. Use the rate controller to start the pump.
- 6. Press the **AUTO** button on the CapView to put the PinPoint<sup>®</sup> II system in automatic mode.
- 7. Put the rate controller in manual mode, or set a test speed and put the rate controller in automatic mode.
- 8. Turn on all of the boom sections.

The system will spray.

- 9. Slowly increase the engine to full speed.
- 10. Press the enter button of the CapView to change between set point.

If the pressure is stable at each of the set points and changes between the set points at a reasonable rate, the system has passed the pressure control test.

If the pressure is unstable at any of the set points, decrease the system gain value in the **Advanced Settings** menu.

If the pressure changes too slowly between the set points, increase the system gain value in the **Advanced Settings** menu.

## FLOW CONTROL TEST

- 1. Make sure that the tank has enough water to do the procedure.
- 2. While stationary, set the test speed in the rate controller.
- 3. On the rate controller, set an appropriate application rate for the nozzles on the machine.
- 4. Turn on the boom section switches and the master switch.
- 5. Make sure that the actual rate is the same as the target rate.

If the target rate changes, the actual rate should change to the same value.

If the rate change is unstable or too slow, the gain values in the rate controller should be changed.

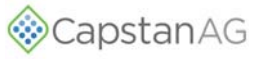

### LOOK AHEAD TIME AND OVERLAP TEST

The look ahead time and the overlap test show how the system is tuned to the speed of the GPS sensor and the time that it takes for overlap messages to make it to the nozzle valves. The look ahead time can be set with the help of two people to watch the nozzle valves at a known overlap point.

When setting the look ahead time and overlap distance, the overlap distance must be set to ZERO. Reset the distance to 40 plus after setting the look ahead time.

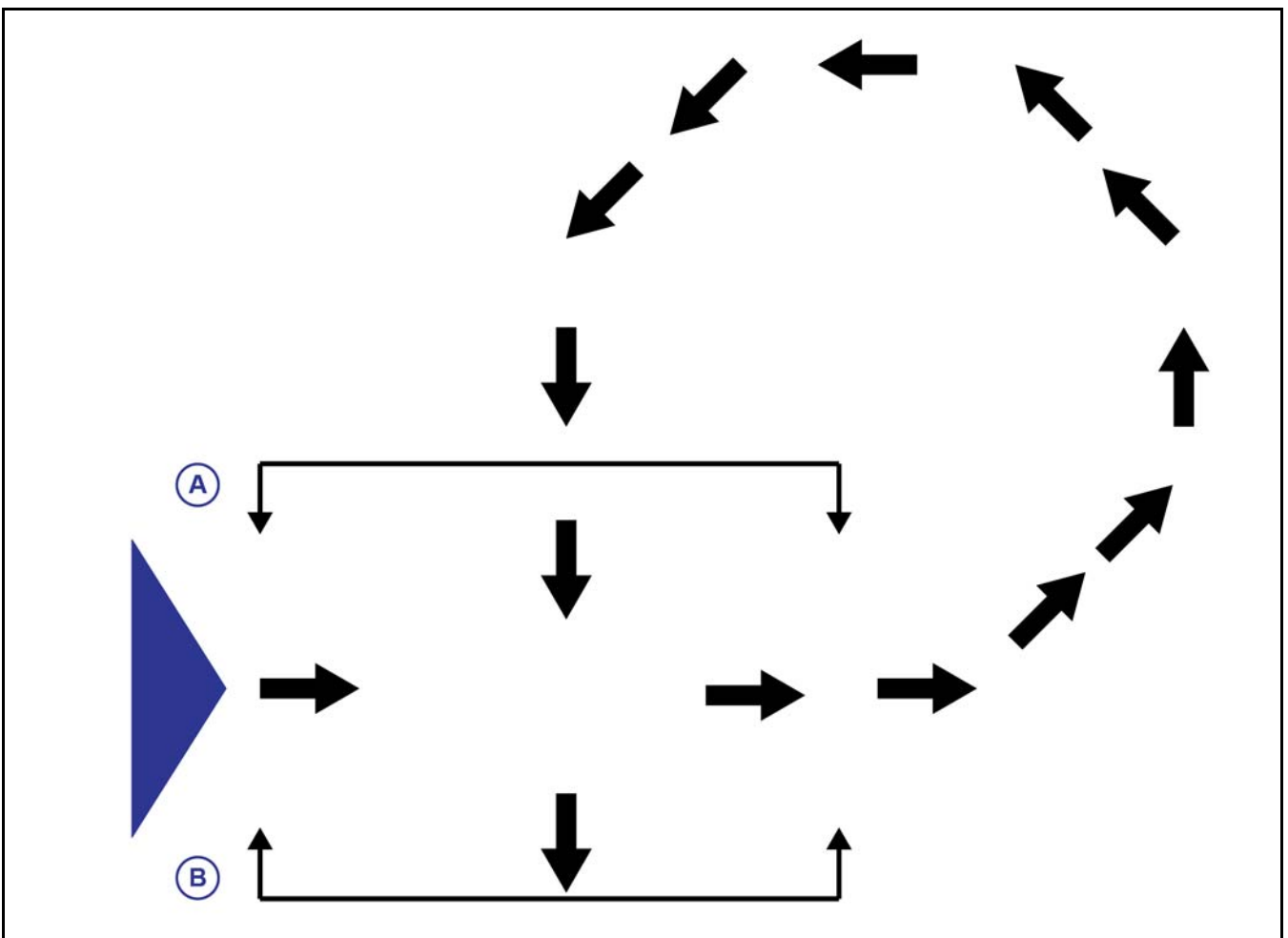

#### **FIGURE 67**

#### FIGURE 67:

1. Put a person at point A and another at the point B.

The people should be on either side of the machine at the starting point.

- 2. Start spraying and move the machine forward.
- 3. Continue to move straight forward for approximately 150 ft (45 m).
- 4. Then while continuing to spray, turn left.
- 5. Move a short distance and then turn around to go to the previously sprayed area (point A).

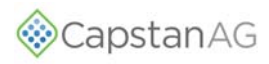

When the boom reaches point B the nozzle valves should start spraying.

When the boom reaches point A the nozzle valves should stop spraying.

If the people notice that the nozzle valve shutoff time or the spray on time is early or late, adjust the look ahead time in the **SYSTEM SETUP** menu.

# **COMPASS CALIBRATION**

The compass calibration is not required if the Gateway Hub is installed in standard vertical orientation.

In typical installations the compass is disabled; however by selecting **Compass (w/Turn)** as a Forward/Reverse **Detection Method** in the **SYSTEM SETUP**, the 3-Dimensional compass can be used for forward/reverse detection and for low speed turn compensation stability. If this option is selected the compass needs to be calibrated so that the machine knows the plane of the earth.

1. Make sure that the machine is facing north.

#### FIGURE 68:

- 2. Press the SYSTEM SETUP (1) button.
- 3. Use the up or down arrows (2) to select Advanced Settings.
- 4. Press the ENTER button (3).
- 5. Use the up or down arrows to select to **Compass Heading** (4).
- 6. Press the ENTER button.
- 7. Use the left or right arrow button to select YES.
- 8. Drive the machine in a slow, smooth, right-hand circle until the machine is again facing north.
- 9. Stop the machine when it is facing north and do not move the machine.
- 10. Press the ENTER button.

A heading value will show on the CapView.

- **IMPORTANT:** If 6502 shows on the CapView, an error has occurred. Do the compass calibration procedure again.
- **NOTE:** If the calibration fails twice, cycle the power and do the procedure again.
- 11. Use the up or down arrows to select to the **Compass Offset** (5).
- 12. Press the ENTER button.
- 13. Enter the Compass Heading value in to the Compass Offset value.

This calibrates where North is in the plane of the earth.

After a couple of seconds, the **Compass Heading** should read **0 Degrees** when facing north.

This may be off a few degrees. The compass only needs to be within 90 degrees to make backup detection work correctly.

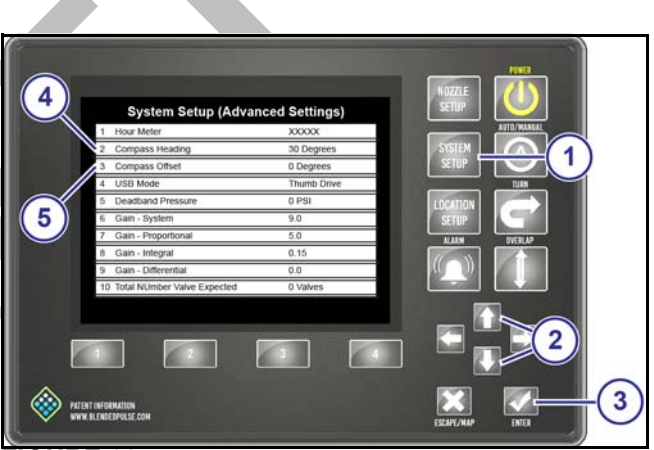

FIGURE 68

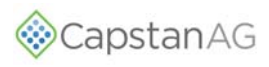

# SETTING THE GPS SETTINGS

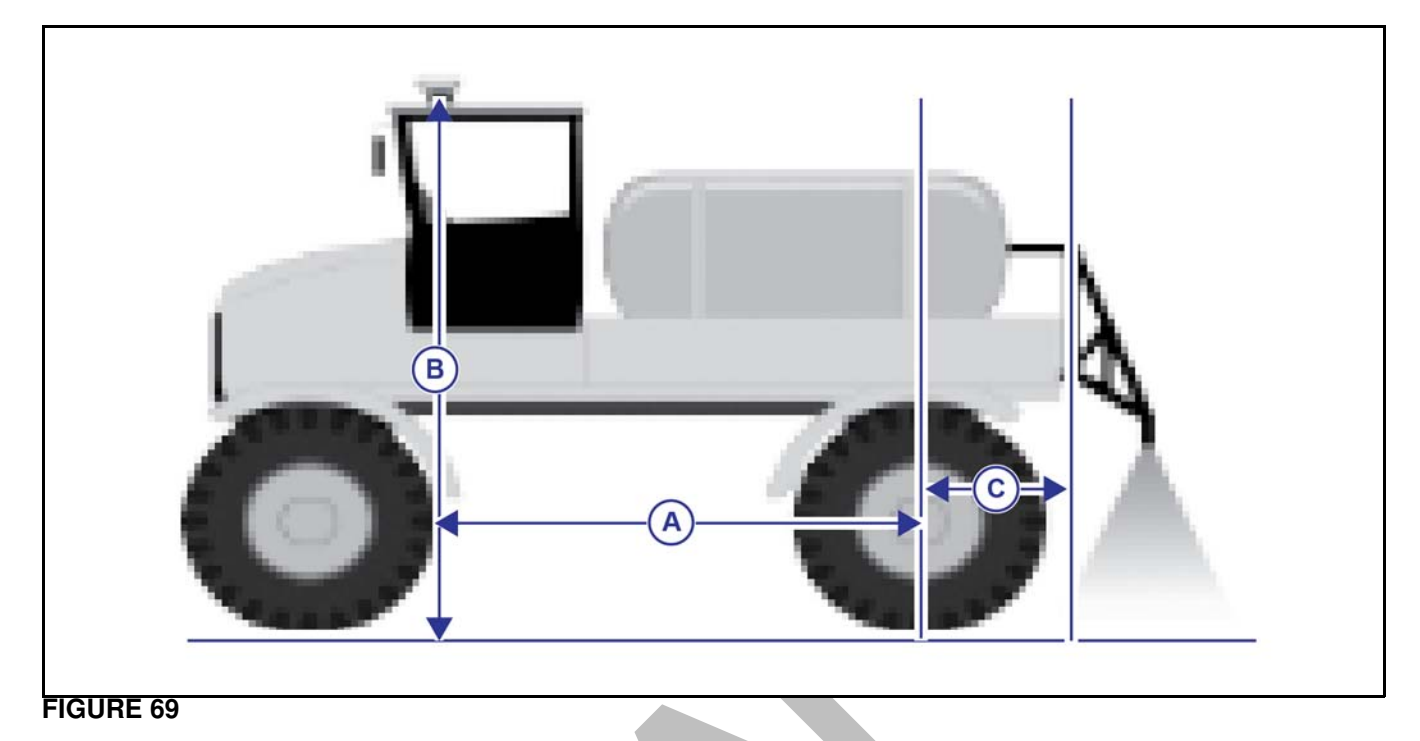

FIGURE 69: Before operation make sure that the GPS setting values are correct.

Measure and record the values for:

- Antenna Ahead of the Rear Axle (A)
  - Inches from the rear axle centerline to the GPS antenna centerline.
    Positive number indicates the antenna is ahead of the rear axle.
    Negative number indicates the antenna is behind the rear axle.
- Antenna Right of Center
  - Inches that the GPS antenna is off-center.
    - A positive number indicates that the antenna is right of center.
    - A negative number indicates that the antenna is left of center.
- Antenna Above Ground (B)
  - Inches that the GPS antenna is above the ground.
- Boom Ahead of Rear Axle (C)
  - Inches from the boom centerline to the rear axle centerline.
- **NOTE:** If the GPS signal is taken from a navigation controller, the virtual position may be electronically repositioned over the rear axle causing the GPS setting values to vary from the measured values on the sprayer. The GPS boom Ahead of Rear Axle value will always be the actual measured distance from the GPS antenna centerline to the rear axle centerline at ground level.
# Installation and Setup

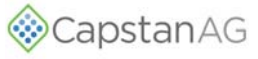

#### FIGURE 70:

- 1. Press the **SYSTEM SETUP** button (1).
- 2. Use the up or down arrow buttons (2) to select **GPS-Ant. Ahead of Rear Axle** (3).
- 3. Enter the number of inches from the rear axle centerline to the GPS antenna centerline.

This value is used for GPS overlap control to shut off nozzles in the proper place. The GPS antenna must be located on the vehicle on which the boom is mounted. For pull-behind units, mount the GPS antenna on the trailed unit.

- 4. Press the **ENTER** button (4).
- 5. Use the up or down arrow buttons to select **GPS-Ant. Right of Center** (5).
- 6. Enter the number of inches that the GPS antenna is off-center.
- 7. Press the ENTER button.
- 8. Use the up or down arrow buttons to select **GPS** Antenna Above Ground (6).
- 9. Enter the number of inches that the GPS antenna is above the ground.
- 10. Press the ENTER button.
- 11. Use the up or down arrow buttons to select **GPS Boom Head of Rear Axle** (7).
- 12. Enter the number of inches from the boom centerline to the rear axle centerline.
- 13. Press the ENTER button.

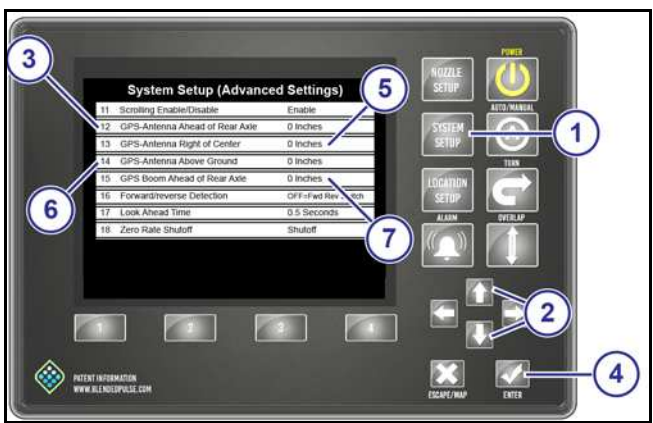

**FIGURE 70** 

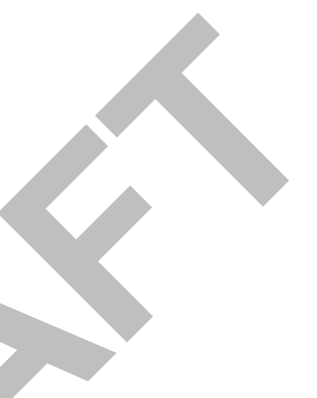

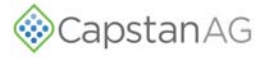

# MACHINE SPECIFIC INFORMATION

# Location Setup Information

| Machine Type:   | Type: VCM Orientation           |             | tation |       |
|-----------------|---------------------------------|-------------|--------|-------|
|                 |                                 |             | Left   | Right |
|                 |                                 |             |        |       |
|                 |                                 | -           | •      | •     |
| Boom Section #1 | Left VCM SN:                    | Nozzle Qty. |        |       |
|                 | Right VCM SN:                   | Nozzle Qty. |        |       |
|                 | Move these nozzles to Boom #2   | •           |        |       |
| Boom Section #2 | Left VCM SN:                    | Nozzle Qty. |        |       |
|                 | Right VCM SN:                   | Nozzle Qty. |        |       |
|                 | Move these nozzles to Soft Boor | m #1:       |        |       |
|                 | Move these nozzles to Soft Boor | m #3:       |        |       |
| Boom Section #3 | Left VCM SN:                    | Nozzle Qty. |        |       |
|                 | Right VCM SN:                   | Nozzle Qty. |        |       |
|                 | Move these nozzles to Soft Boor | m #2:       | 1      |       |
|                 | Move these nozzles to Soft Boon | m #4:       |        |       |
| Boom Section #4 | Left VCM SN:                    | Nozzle Qty. |        |       |
|                 | Right VCM SN:                   | Nozzle Qty. |        |       |
|                 | Move these nozzles to Soft Boon | m #3        | 1      |       |
|                 | Move these nozzles to Soft Boon | m #5:       |        |       |
| Boom Section #5 | Left VCM SN:                    | Nozzle Qty. |        |       |
|                 | Right VCM SN:                   | Nozzle Qty. |        |       |
|                 | Move these nozzles to Soft Boor | m #4:       |        |       |
|                 | Move these nozzles to Soft Boor | m #6:       |        |       |
| Boom Section #6 | Left VCM SN:                    | Nozzle Qty. |        |       |
|                 | Right VCM SN:                   | Nozzle Qty. |        |       |
|                 | Move these nozzles to Soft Boor | m #5:       | 1      |       |
|                 | Move these nozzles to Soft Boor | m #7:       |        |       |
| Boom Section #7 | Left VCM SN:                    | Nozzle Qty. |        |       |
|                 | Right VCM SN:                   | Nozzle Qty. |        |       |
|                 | Move these nozzles to Soft Boor | m #6:       |        |       |
|                 | Move these nozzles to Soft Boor | m #8:       |        |       |
| Boom Section #8 | Left VCM SN:                    | Nozzle Qty. |        |       |
|                 | Right VCM SN:                   | Nozzle Qty. |        |       |
|                 | Move these nozzles to Soft Boor | m #7:       |        |       |
|                 | Move these nozzles to Soft Boor | m #9:       |        |       |

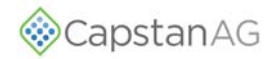

| Machine Type:    |                                | VCM Orientation |      |       |
|------------------|--------------------------------|-----------------|------|-------|
|                  |                                |                 | Left | Right |
|                  |                                |                 | •    | •     |
| Boom Section #9  | Left VCM SN:                   | Nozzle Qty.     |      |       |
|                  | Right VCM SN:                  | Nozzle Qty.     |      |       |
|                  | Move these nozzles to Soft Boo | m #8:           |      |       |
|                  | Move these nozzles to Soft Boo | om #10:         |      |       |
| Boom Section #10 | Left VCM SN:                   | Nozzle Qty.     |      |       |
|                  | Right VCM SN:                  | Nozzle Qty.     |      |       |
|                  | Move these nozzles to Soft Boo | m #9:           | 1    |       |
|                  | Move these nozzles to Soft Boo | vm #11:         |      |       |
| Boom Section #11 | Left VCM SN:                   | Nozzle Qty.     |      |       |
|                  | Right VCM SN:                  | Nozzle Qty.     |      |       |
|                  | Move these nozzles to Soft Boo | um #10:         |      |       |
|                  | Move these nozzles to Soft Boo | um #12:         |      |       |
| Boom Section #12 | Left VCM SN:                   | Nozzle Qty.     |      |       |
|                  | Right VCM SN:                  | Nozzle Qty.     |      |       |
|                  | Move these nozzles to Soft Boo | um #1           | 1    |       |

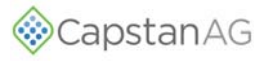

# **System Setup Information**

| Line Number | Line Name                     | Default Setting     | Actual Setting |
|-------------|-------------------------------|---------------------|----------------|
| 1           | Operation Mode                | N-Ject <sup>®</sup> |                |
| 2           | Controller Gallon Counter     | 0 Gallons           |                |
| 3           | Actual Gallon Counter         | 0 Gallons           |                |
| 4           | Controller Acre Counter       | 0 Acres             |                |
| 5           | Actual Acre Counter           | 0 Acres             |                |
| 6           | Controller Gallons Per Minute | 0.0 GPM             |                |
| 7           | Actual Gallons Per Minute     | 0.0 GPM             |                |
| 8           | Nozzle Control (Key FOB)      | 12V Active          |                |
| 9           | Pressure 1                    | 0 PSI               |                |
| 10          | Pressure 2                    | 0 PSI               |                |
| 11          | System Voltage                | 13.8V               |                |
| 12          | Display Backlight             | 5                   |                |
| 13          | LED Brightness                | 5                   |                |
| 14          | Beeper Volume                 | 5                   |                |
| 15          | Specific Gravity              | 1.00                |                |
| 16          | Valve Diagnostics Enable      | Enabled             |                |
| 17          | Overlap Distance              | 60 Inches           |                |
| 18          | Liquid Sensor 1 Sensitivity   | 5.0 s               |                |
| 19          | Liquid Sensor 2 Sensitivity   | 0.0 s               |                |
| 20          | Strainer Pressure Drop        | 50%                 |                |
| 21          | Min. Outlet Pressure          | 0%                  |                |
| 22          | Rate Sync Mode                | Disable             |                |
| 23          | Rate Sync Average             | 0.1                 |                |
| 24          | Rate Max Ground Speed         | 21 MPH              |                |
| 25          | Units                         | US-GAL              |                |
| 26          | Baud Rate                     | Searching           |                |
| 27          | Revision Information          | Revision X.XX       |                |
| 28          | Language                      | English             |                |
| 29          | Previous Error Lists          |                     |                |
| 30          | Advanced Settings             |                     |                |

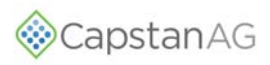

# Advanced System Setup Information - N-Ject® Operation Mode

| Line Number | Line Name                        | Default Setting    | Actual Setting |
|-------------|----------------------------------|--------------------|----------------|
| 1           | Hour Meter                       | 0.0 Hours          |                |
| 2           | Compass Heading                  | 0 Degrees          |                |
| 3           | Compass Offset                   | 0 Degrees          |                |
| 4           | USB Mode                         | Thumb Drive        |                |
| 5           | Total Number Valve Expected      | 0 Valves           |                |
| 6           | Scrolling Enable/Disable         | Enabled            |                |
| 7           | GPS - Antenna Ahead Of Rear Axle | 0 inches           |                |
| 8           | GPS - Antenna Right Of Center    | 0 inches           |                |
| 9           | GPS - Antenna Above Ground       | 0 inches           |                |
| 10          | GPS - Boom Head Of Rear Axle     | 0 inches           |                |
| 11          | Forward/Reverse Detection        | OFF=Fwd Rev Switch |                |
| 12          | Look Ahead Time                  | 0.3 Seconds        |                |
| 13          | Zero Rate Shutoff                | Minimum PWM%       |                |
| 14          | Pressure Sensor 1 Min. Volt      | 1.0 V              |                |
| 15          | Pressure Sensor 1 Max. Volt      | 5.0 V              |                |
| 16          | Pressure Sensor 1 Min. PSI       | 0 PSI              |                |
| 17          | Pressure Sensor 1 Max. PSI       | 250 PSI            |                |
| 18          | Pressure Sensor 1 Offset         | 0.0 PSI            |                |
| 19          | Pressure Sensor 2 Min. Volt      | 1.0 V              |                |
| 20          | Pressure Sensor 2 Max. Volt      | 5.0 V              |                |
| 21          | Pressure Sensor 2 Min. PSI       | 0 PSI              |                |
| 22          | Pressure Sensor 2 Max. PSI       | 250 PSI            |                |
| 23          | Pressure Sensor 2 Offset         | 0.0 PSI            |                |
| 24          | Servo Type                       | Inline Valve       |                |
| 25          | Manual Mode Servo Speed          | 50%                |                |
| 26          | Servo Minimum DC%                | 20%                |                |
| 27          | Servo Maximum DC%                | 100%               |                |
| 28          | Nozzle PWM% Cycle Time           | 6.0 s              |                |
| 29          | Nozzle Pulse Frequency           | 3.0 Pulse/Sec.     |                |
| 30          | Nozzle PWM Minimum               | 3%                 |                |
| 31          | Nozzle PWM Maximum               | 100%               |                |
| 32          | Flow Meter Minimum GPM           | 10 GPM             |                |
| 33          | Flow Meter Output Type           | NH3 Calculation    |                |
| 34          | Flow Meter Calibration           | 1400 P/ 10 GAL     |                |
| 35          | Flow Meter Error Limit           | Disabled           |                |
| 36          | Flow Meter Error                 | 0%                 |                |
| 37          | Factory Reset                    |                    |                |
| 38          | Contact Information              |                    |                |

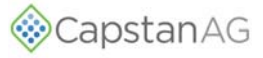

NOTES

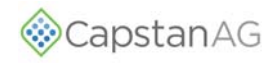

# **INDEX**

## A

| Acre Counters                       | 13 |
|-------------------------------------|----|
| Advanced Settings - Synchro         | 57 |
| Advanced System Setup Information - |    |
| Synchro® Operation Mode             | 73 |
| Alarm                               | 13 |

#### В

| Boom Shutoff Dry Test | 62 |
|-----------------------|----|
| Boom Shutoff Wet Test | 63 |

## С

| CapView Button Descriptions                  | . 5 |
|----------------------------------------------|-----|
| CapView Pinout Identification 29,            | 30  |
| CapView System Error Chart                   | 19  |
| Change the Overlap Distance                  | 10  |
| Check the battery Voltage                    | 28  |
| Check the Boom Shutoff Signal                | 32  |
| Check the Power to the Pressure Sensor Input | 34  |
| Check the System Load Capacity               | 29  |
| Check the VCM Voltage                        | 32  |
| Circuit Breaker                              | 28  |
| Clean the Spray System                       | 15  |
| Coil Test                                    | 28  |
| Compass Calibration                          | 67  |
| Connector Pin Identification                 | 29  |
| Counters                                     | 12  |
|                                              |     |

#### D

| Download Maps |      | r | . 9 |
|---------------|------|---|-----|
|               | <br> |   |     |

## F

| Factory Reset     | 50 |
|-------------------|----|
| Flow Control Test | 65 |
| Flow Meter Signal | 10 |
| Fuses             | 27 |
|                   |    |

# G

| Gallon Counters |  | 13 |  |
|-----------------|--|----|--|
|-----------------|--|----|--|

#### I

| Inlet Strainer                   |    |
|----------------------------------|----|
| Clean                            | 16 |
| Inspect the Spray System         | 15 |
| Install the Battery Harness      | 48 |
| Install the Boom Shutoff Adapter | 47 |

| Install the CapView                                 | 47 |
|-----------------------------------------------------|----|
| Install the CapView Extension Harness               | 48 |
| Install the circuit Breaker                         | 49 |
| Install the Extension Harnesses                     | 46 |
| Install the Key switched Power Cable                | 49 |
| Install the N-Ject® Manifold(s)                     | 43 |
| Install the N-Ject® Manifold/Implement Plumbing     | 44 |
| Install the PinPoint® II Hub                        | 45 |
| Install the Power Disconnect Breaker Kit (Optional) | 48 |
| Install the pressure sensor                         | 44 |
| Install the Pressure Sensor Adapter Harness         | 44 |
| Install The VCMs                                    | 46 |
| Interchange the Components                          | 27 |

#### J

| Jump Start/Charge |  | 15 |
|-------------------|--|----|
|-------------------|--|----|

#### ĸ

| Key | / Fob | Boom | Shutoff | Dry <sup>·</sup> | Test . | <br> | <br>62 |
|-----|-------|------|---------|------------------|--------|------|--------|
| Key | / Fob | Boom | Shutoff | Wet              | Test   | <br> | <br>64 |

#### L

| Location Setup Information       | 70 |
|----------------------------------|----|
| Location Setup Procedure         | 52 |
| Location Setup Table             | 53 |
| Look Ahead Time and Overlap Test | 66 |

#### Μ

| Mapping |  | 9 |
|---------|--|---|
|---------|--|---|

## Ν

| N-Ject ® NH3 System    |    |
|------------------------|----|
| Storage                |    |
| Nozzle Display         |    |
| Nozzle Setup Procedure | 61 |
| Nozzle Valve(s)        |    |
| Clean                  | 17 |

| Operate in Automatic Pressure Control |    |
|---------------------------------------|----|
| (AUTO) Mode                           | 6  |
| Opèrate in Manual Mode                | 7  |
| Over and Under Application            | 21 |
| Overlap Control                       | 8  |
| Overlap Distance                      | 10 |
|                                       |    |

# **INDEX**

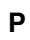

| Plunger Seal          |    |
|-----------------------|----|
| Inspect               | 18 |
| Pressure Control Test | 65 |

## R

| Rate Controller - Over Application     | 25 |
|----------------------------------------|----|
| Rate Controller - Rate Instability     | 26 |
| Rate Controller - Under Application    | 24 |
| Recommended Troubleshooting Guidelines | 27 |
| Reset the Counters                     | 13 |

## S

| Service the Spray System<br>Setting the GPS Settings | 15<br>68 |
|------------------------------------------------------|----------|
| Shut Down Procedure                                  | . 6      |
| Splitter Installation (Optional)                     | 45       |
| Start Up Procedure                                   | . 6      |
| System Dry Test                                      | 62       |
| System Setup                                         | 50       |
| System Setup Chart                                   | 54       |
| System Setup Information                             | 72       |
| System Wet Test                                      | 63       |

## т

| Test the Pressure sensor Signal             | 33  |
|---------------------------------------------|-----|
| This Manual                                 | . 3 |
| Troubleshooting Baseline Evaluation Process | 27  |
| Turn Compensation                           | 11  |

## v

| Vent and Drain the N-lect® Sv | /stem  | 13 |
|-------------------------------|--------|----|
| Vent and Drain the N beete by | 0.0111 |    |

#### W

Winterize for Storage ..... 15

## Y

| Y-Strainer |    |
|------------|----|
| Clean      | 16 |

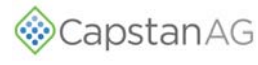

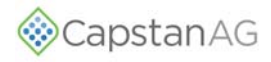

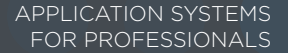

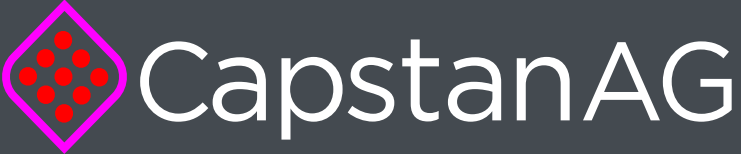

P/N 122200-240 Rev. B | Revised 05/2017 | ©2016 Capstan® Ag Systems, Inc.